# **SLIN UP** 圖書館查找資料快捷鍵

### 2020/09/29 臺大圖書館學科服務組 黃庭霈

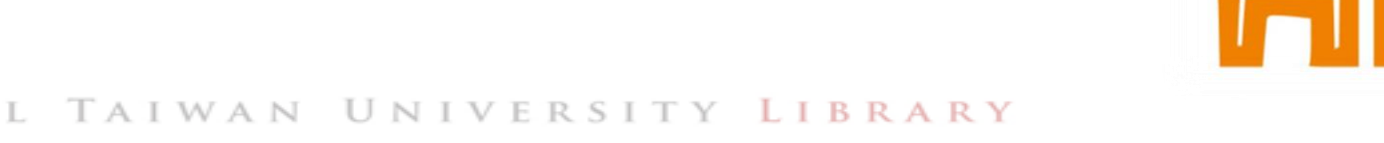

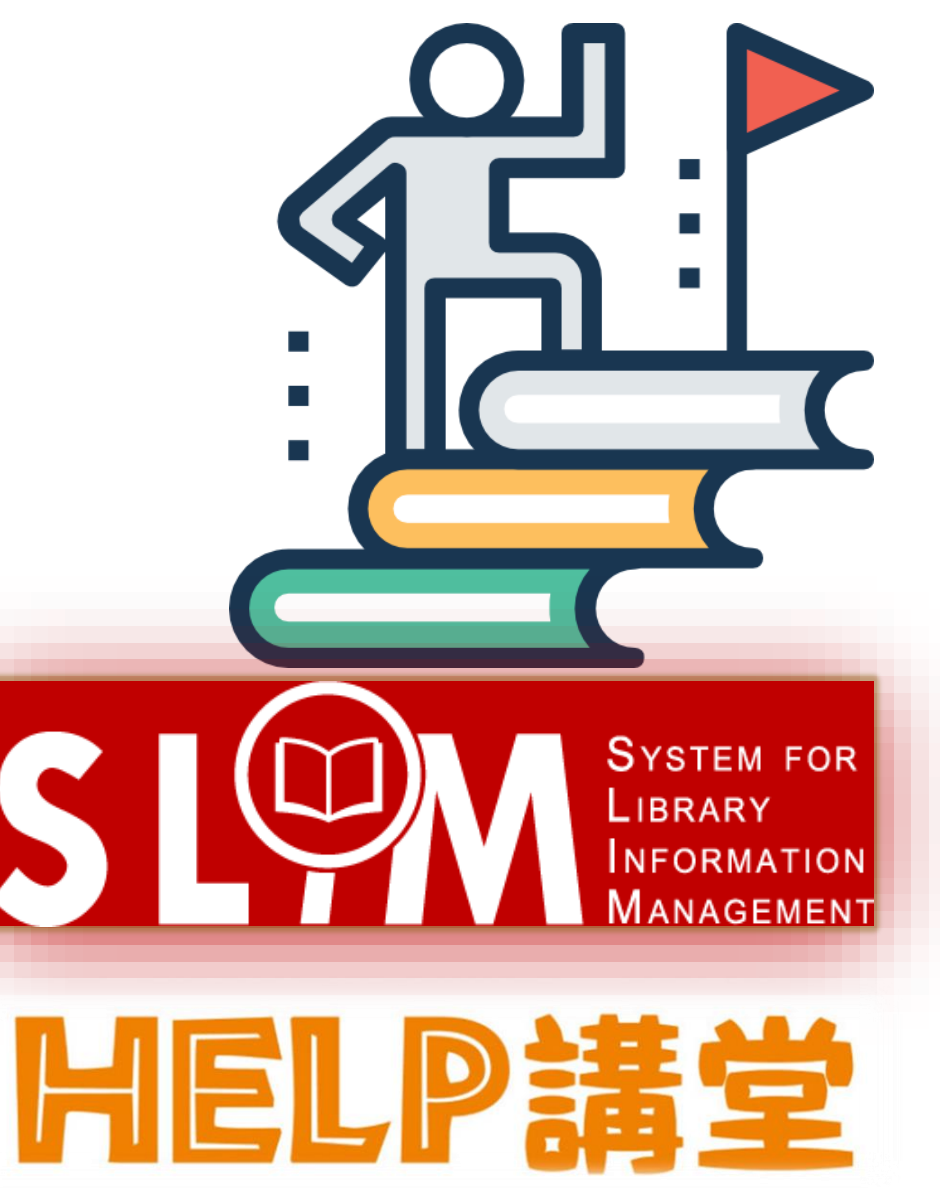

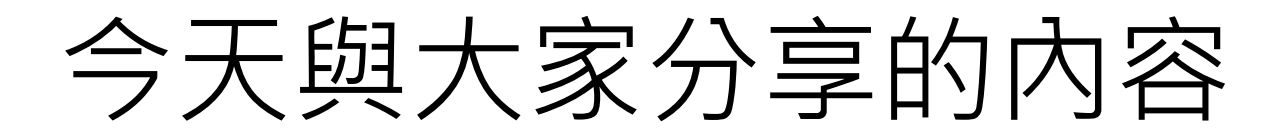

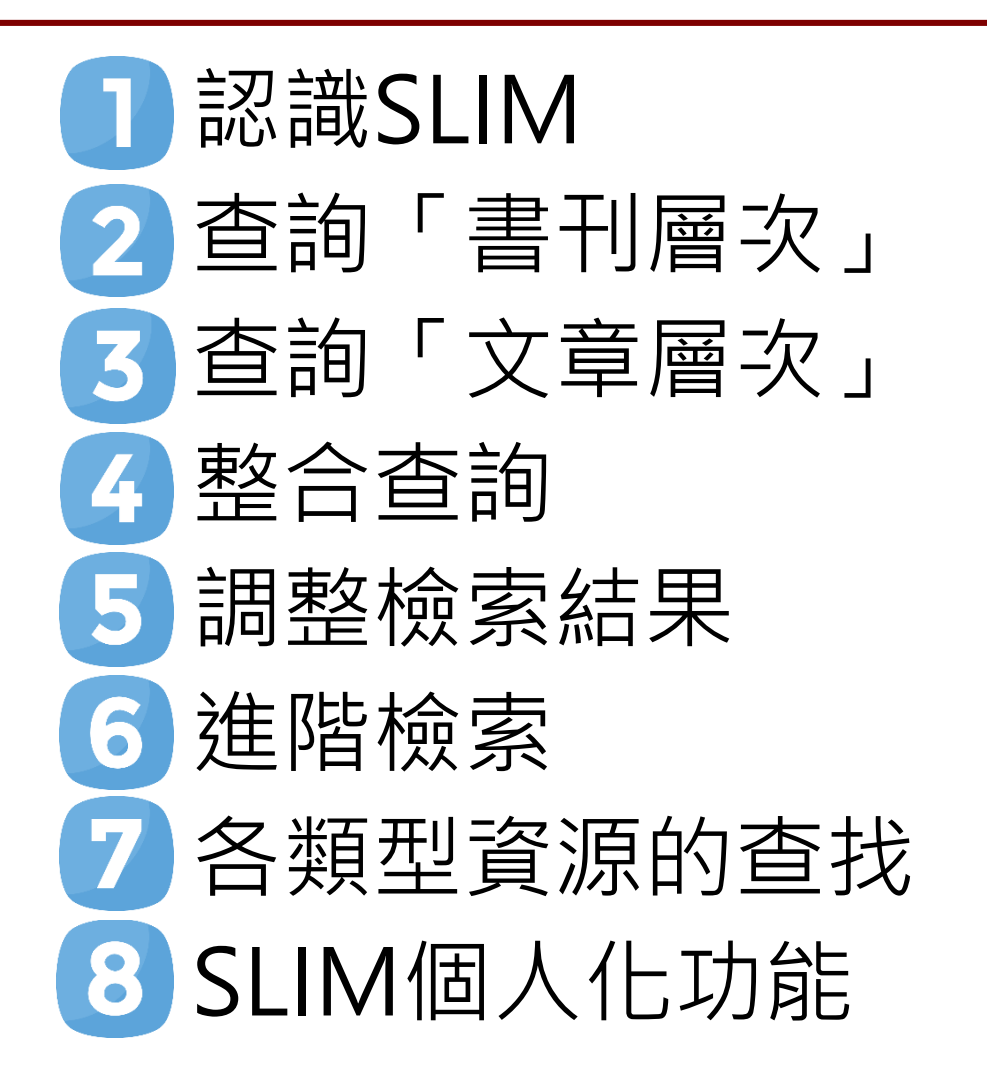

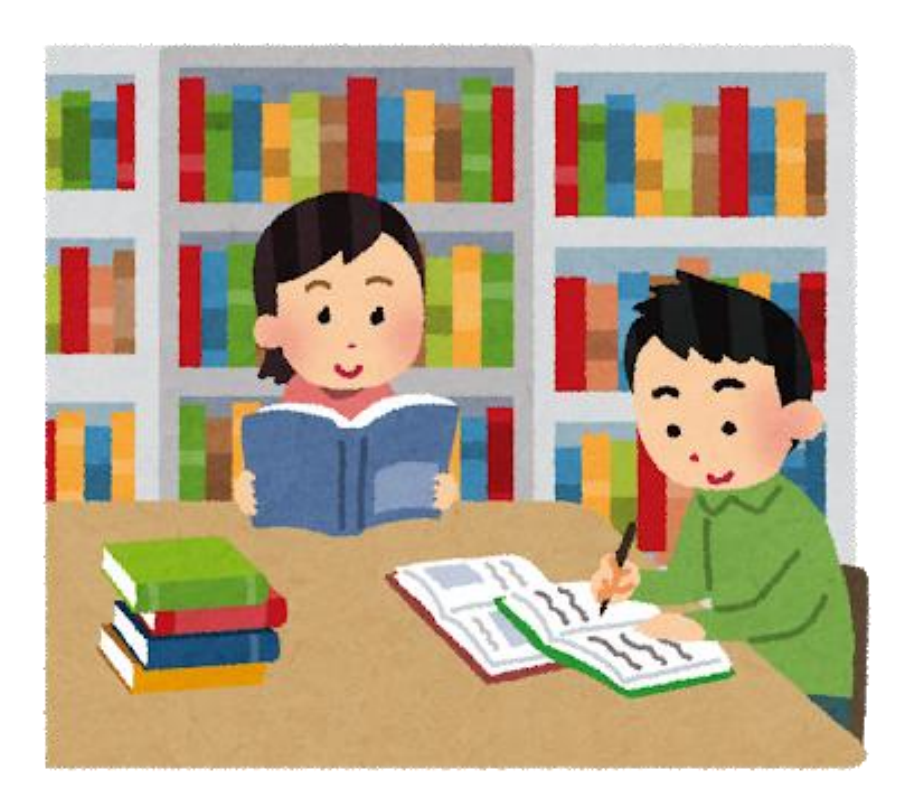

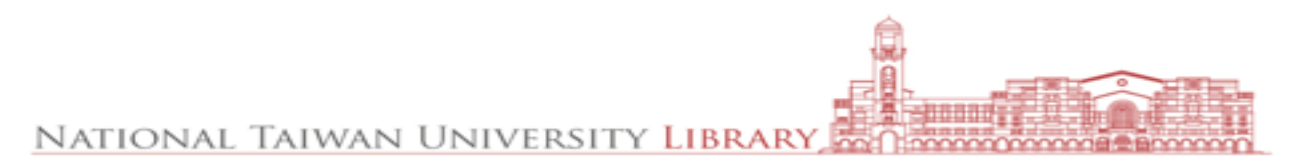

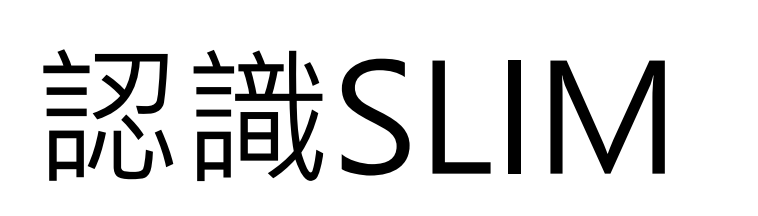

### 查找圖書館資源的首要工具

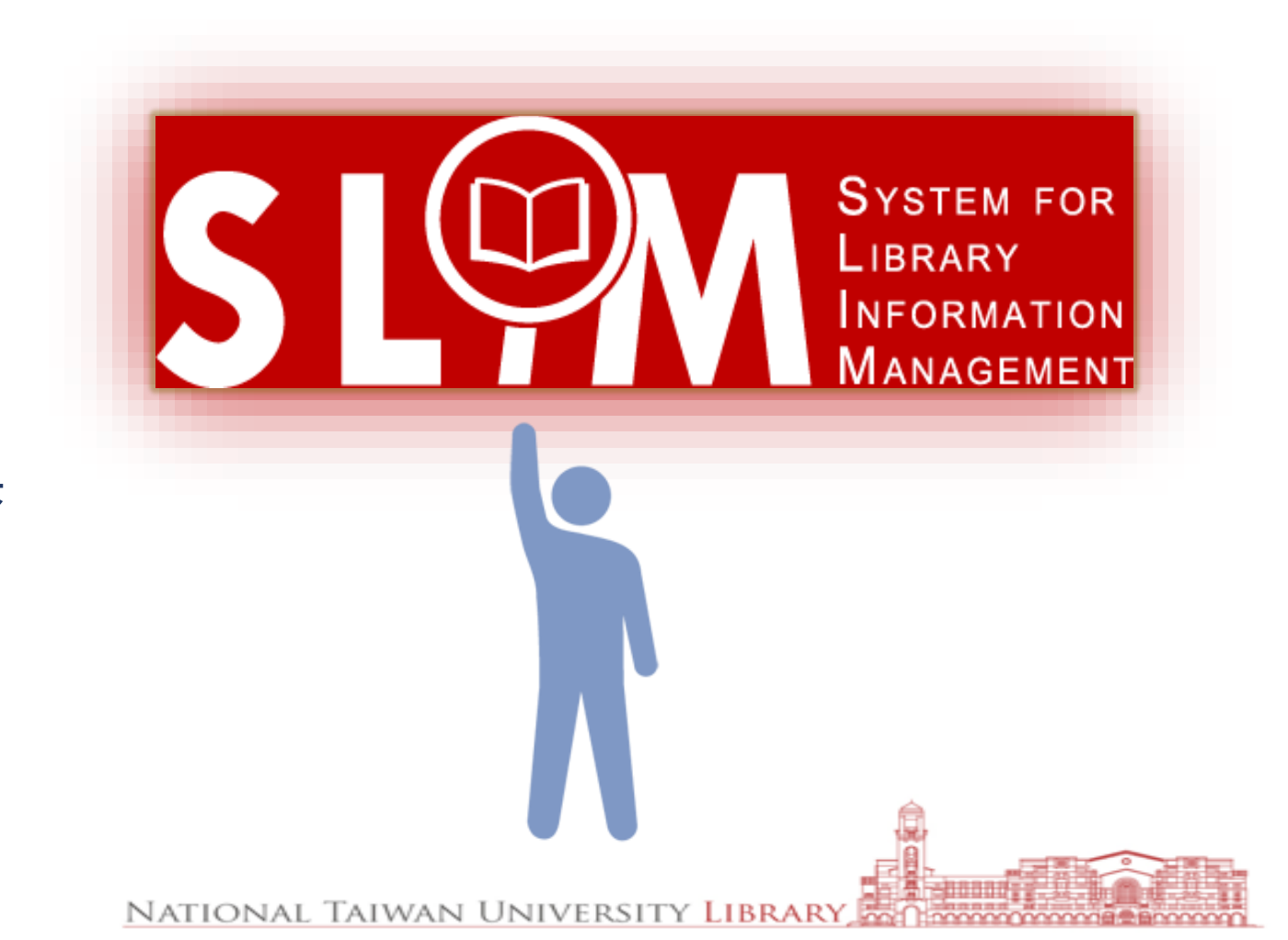

# 雲端圖書館自動化系統(SLIM)

System for Library Information Management

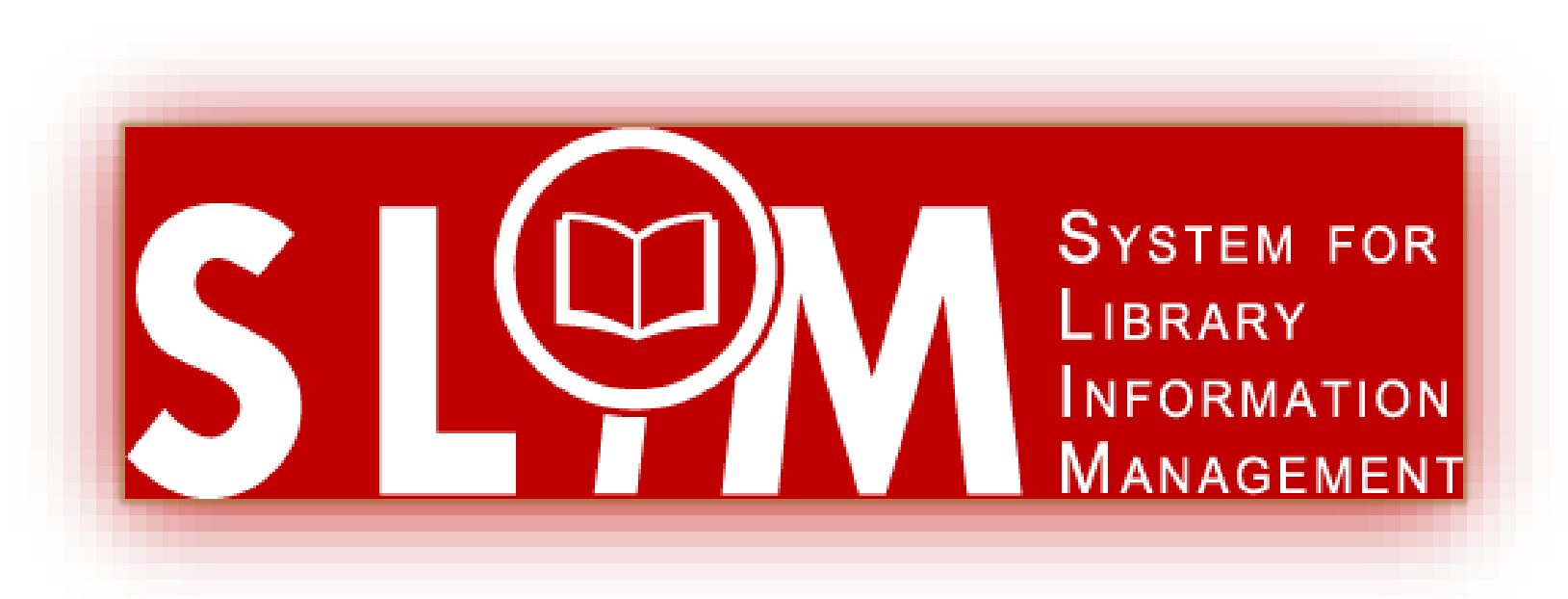

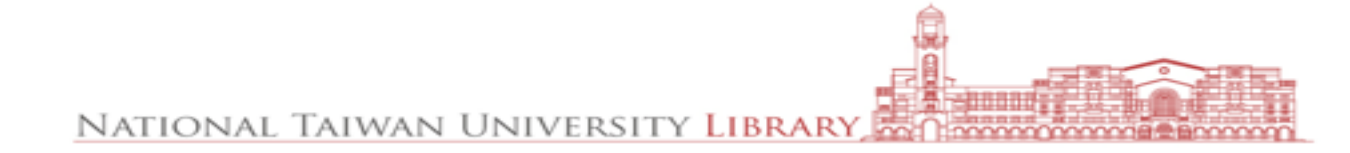

# SLIM就在圖書館首頁

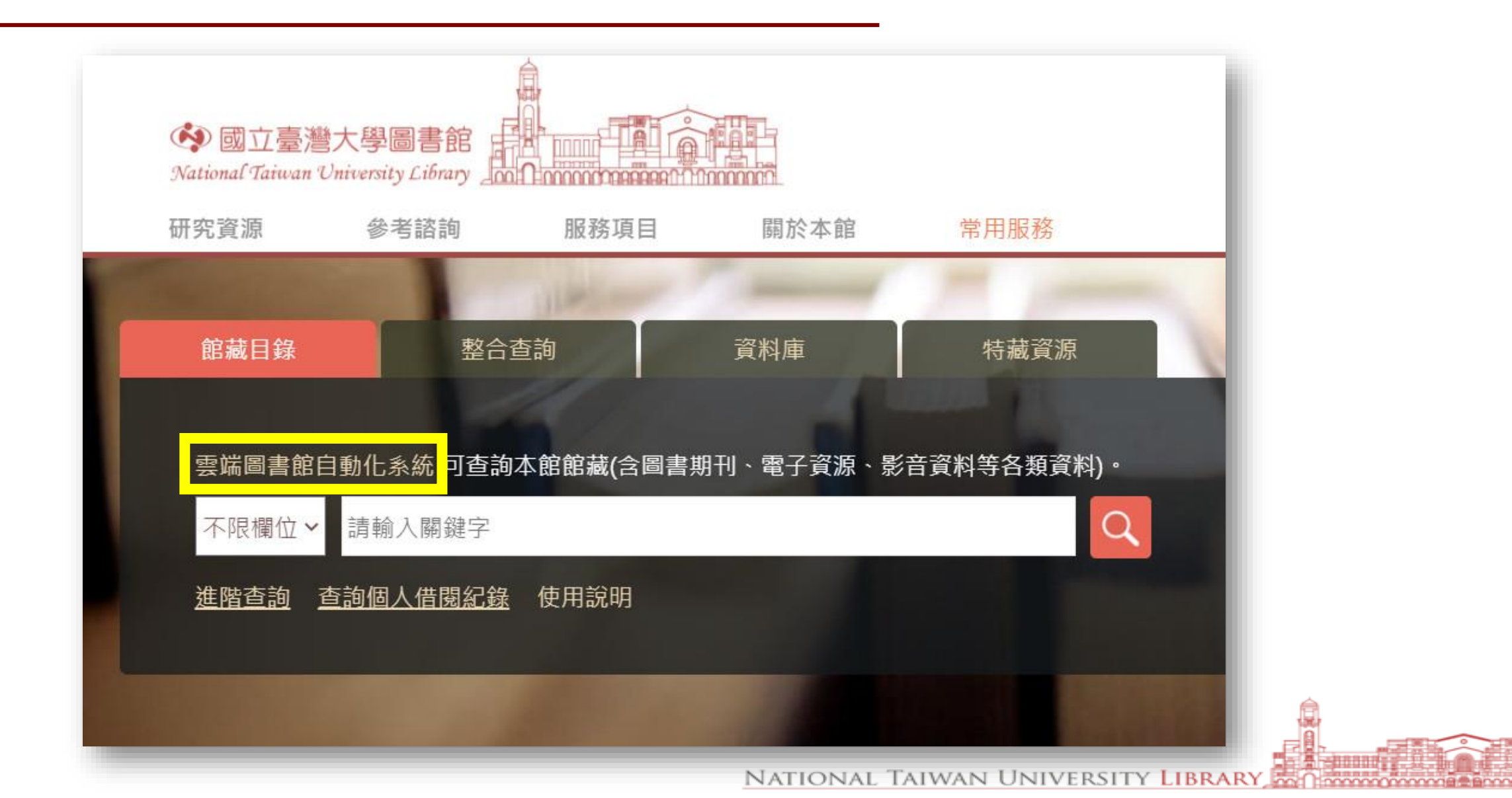

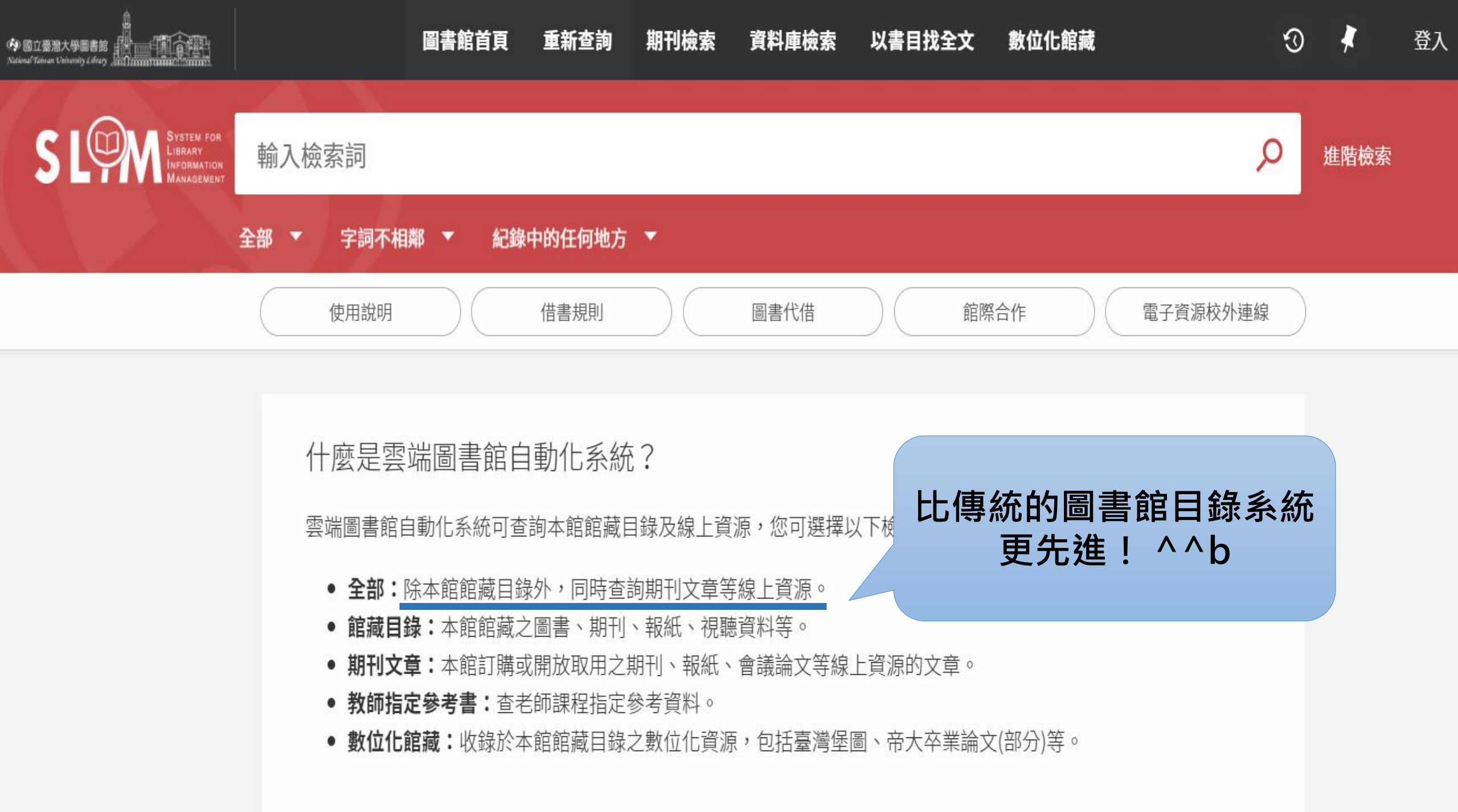

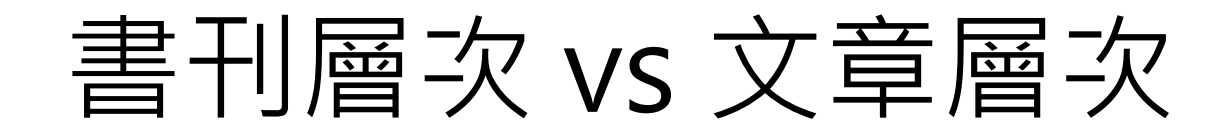

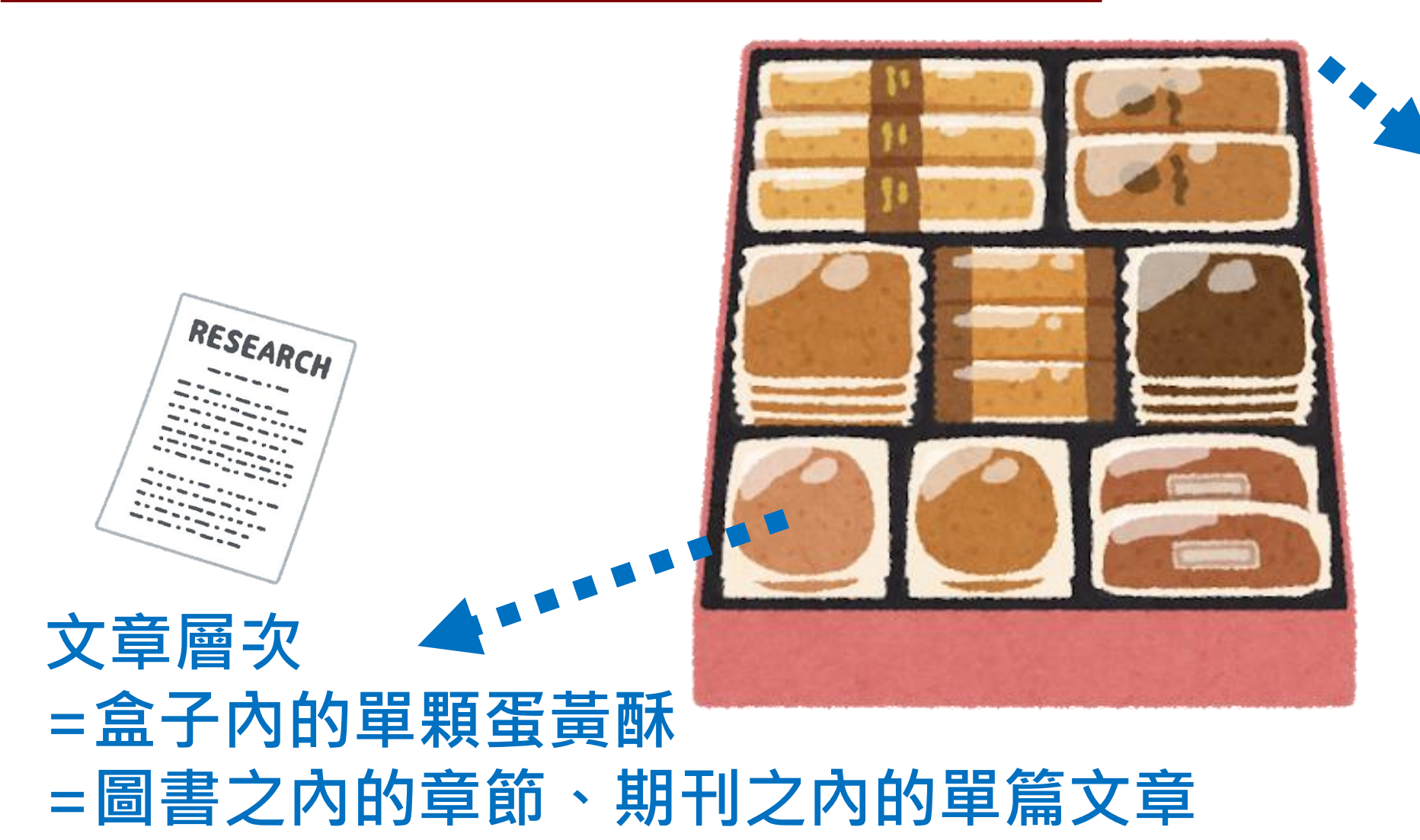

書刊層次 =一整盒月餅 =一本書或期刊

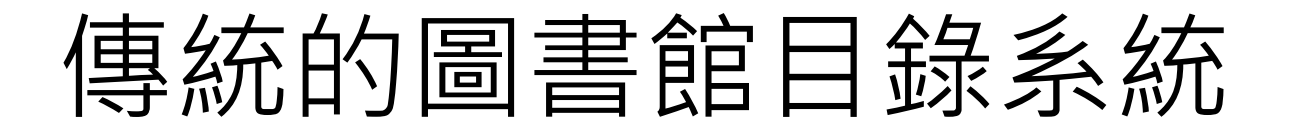

### • 可以查的到書刊層次,但查不到**文章層次**。

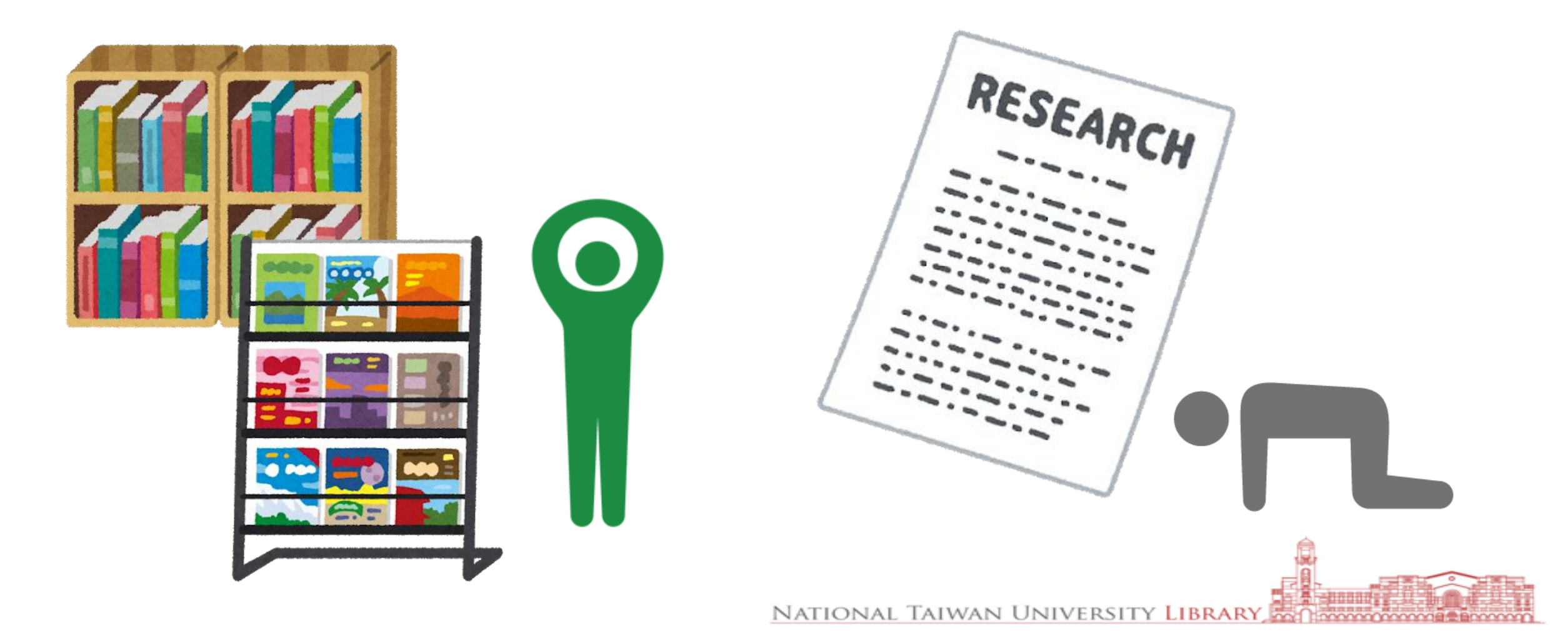

# 雲端圖書館自動化系統SLIM

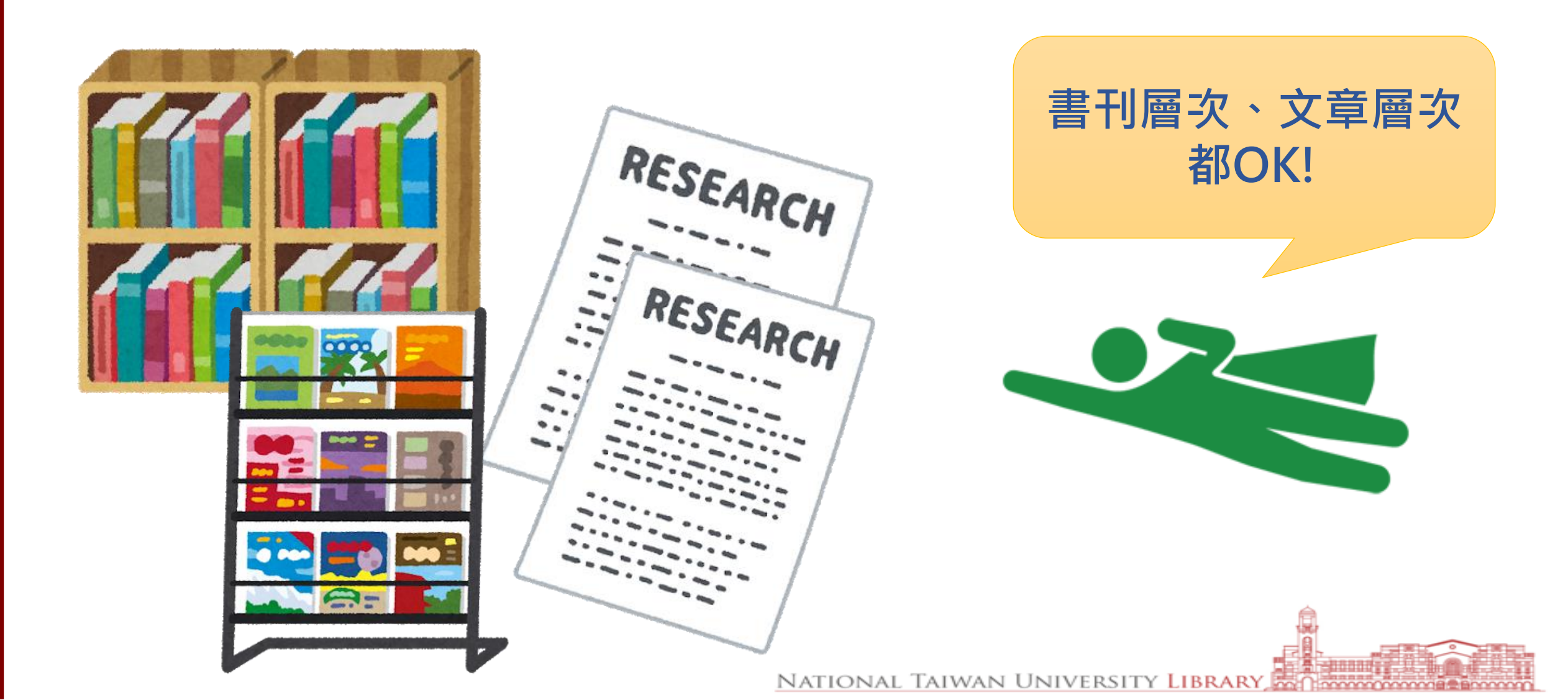

# 不同載具皆可使用

- 採用響應式網頁設計(Responsive Web Design)
- 可依據載具(電腦、手機、平板)調整顯示畫面
- 在行動載具上想看想看完整功能,請點開「…」圖示

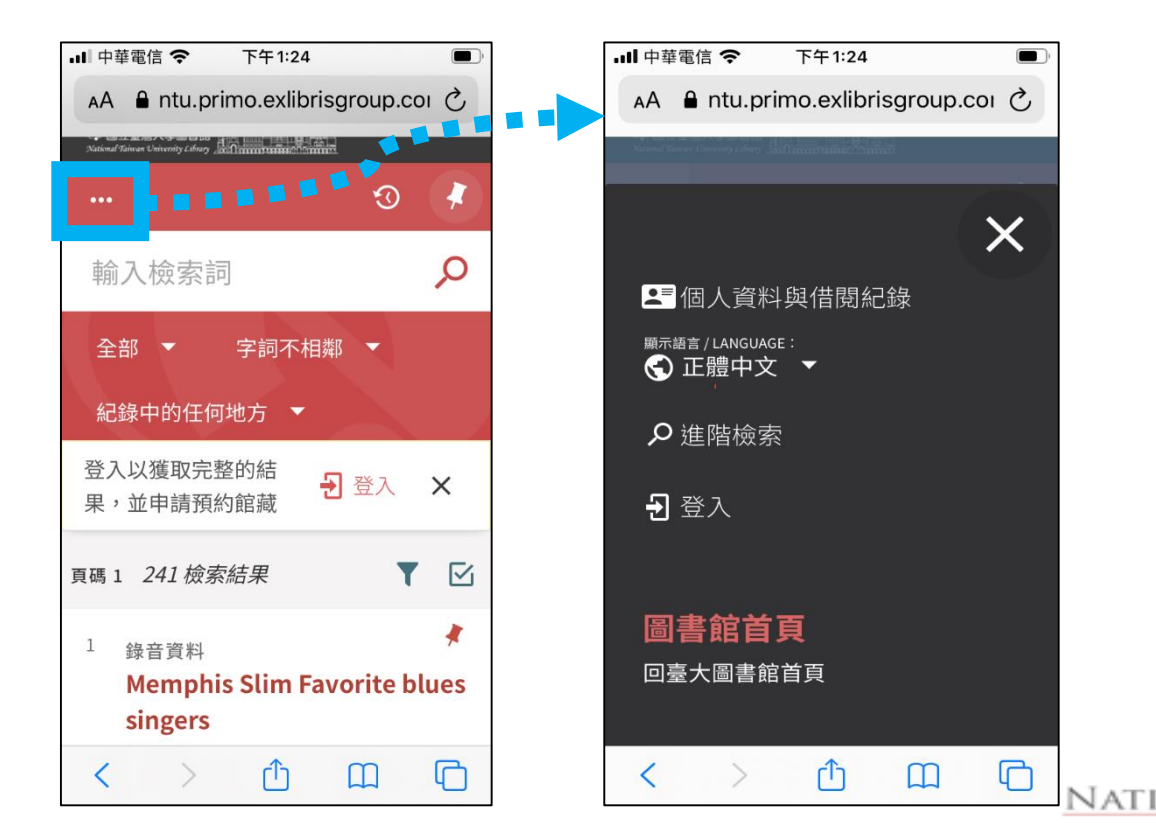

### Library 賴柏瑞福利大放送

# SLIM雲端圖書館自動化系統可以查詢 書刊層次,也可以查詢文章層次。 請問正確或錯誤?

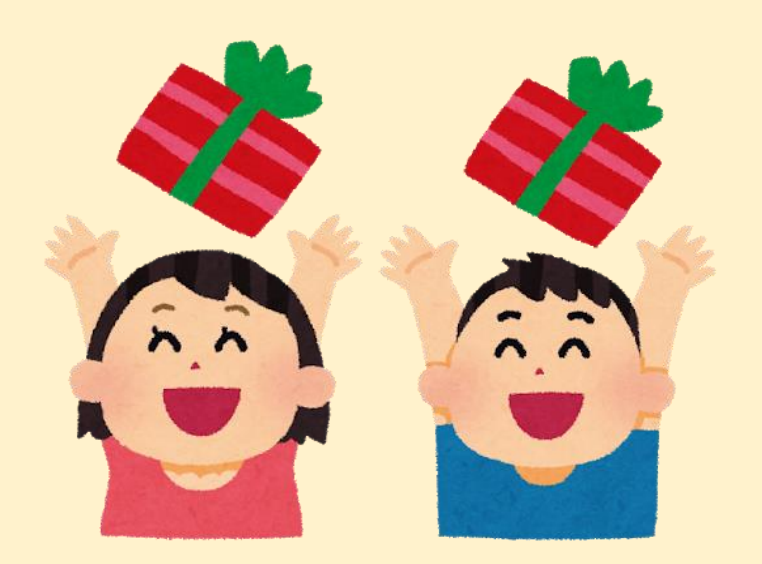

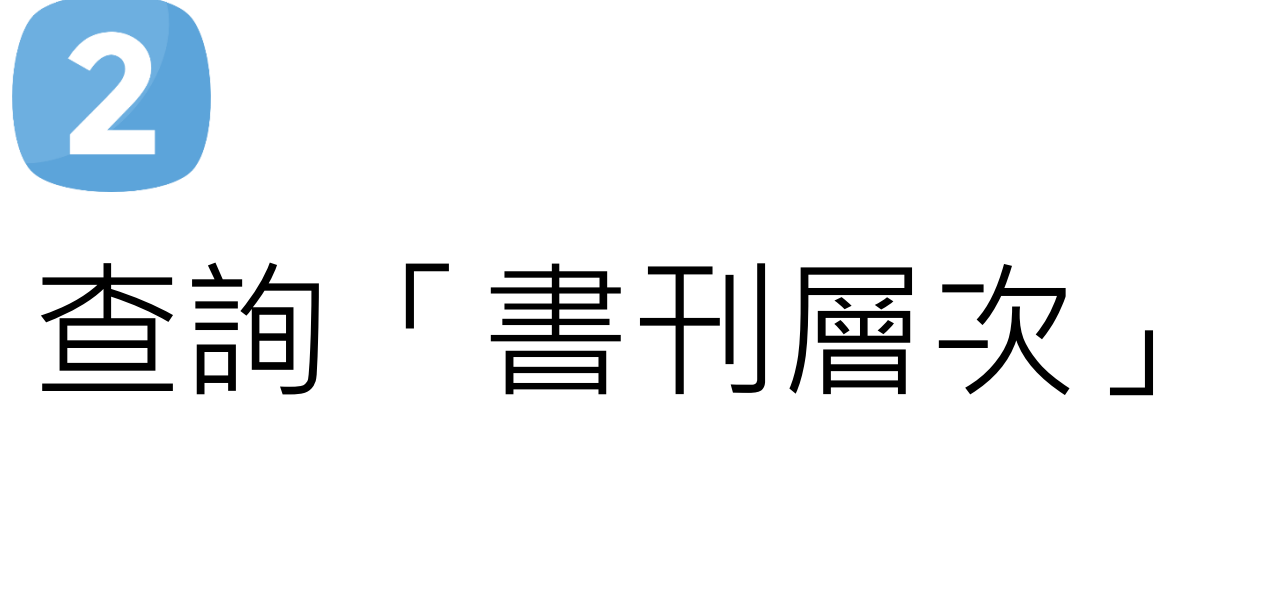

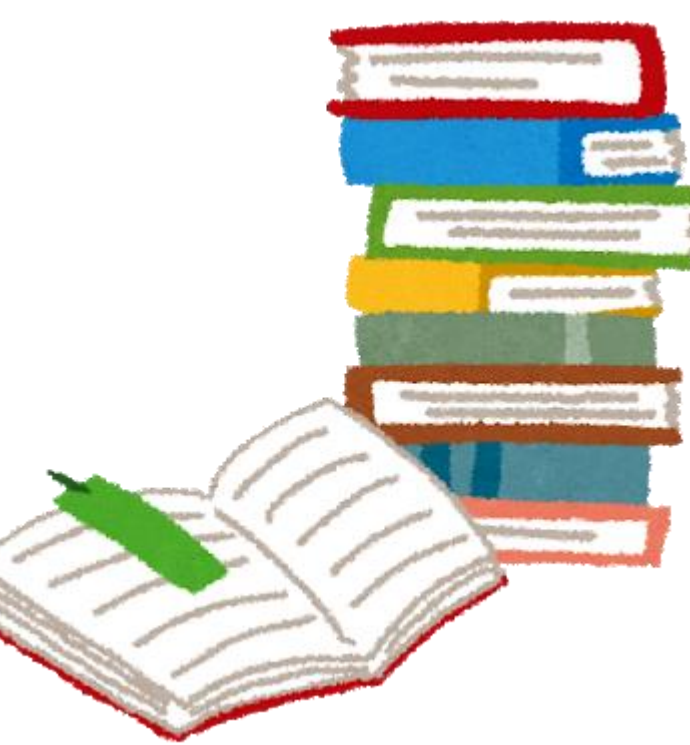

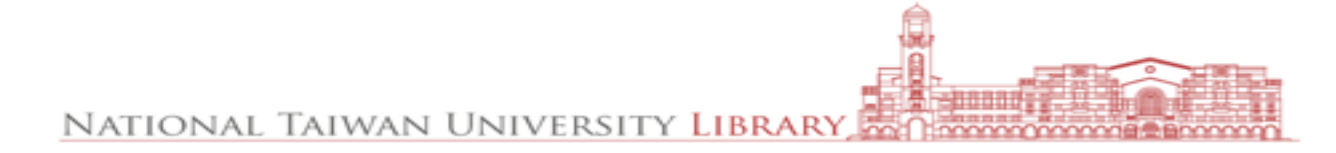

# 用SLIM「館藏目錄」找書

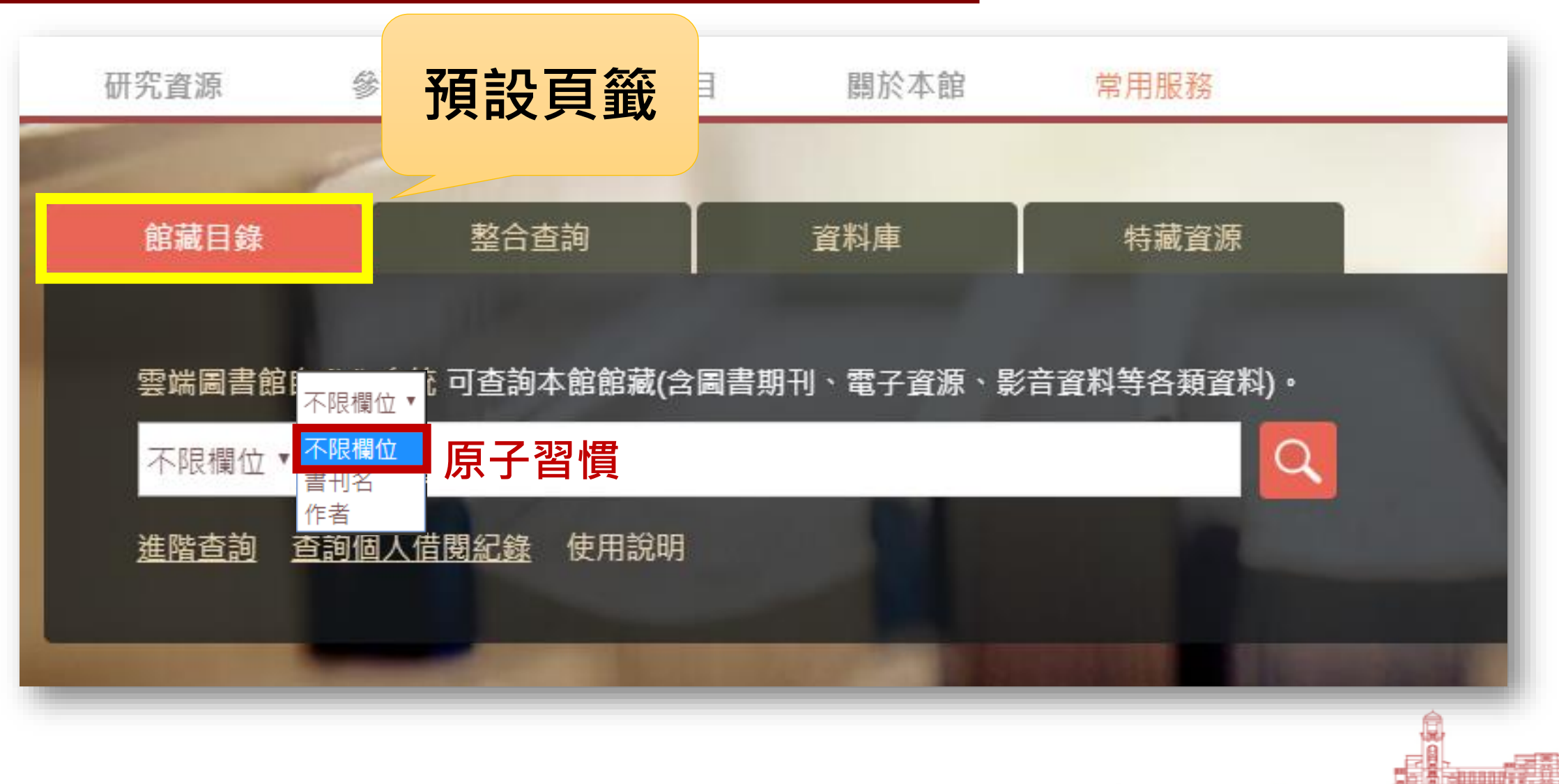

NATIONAL TAIWAN UNIVERSITY LIBRARY

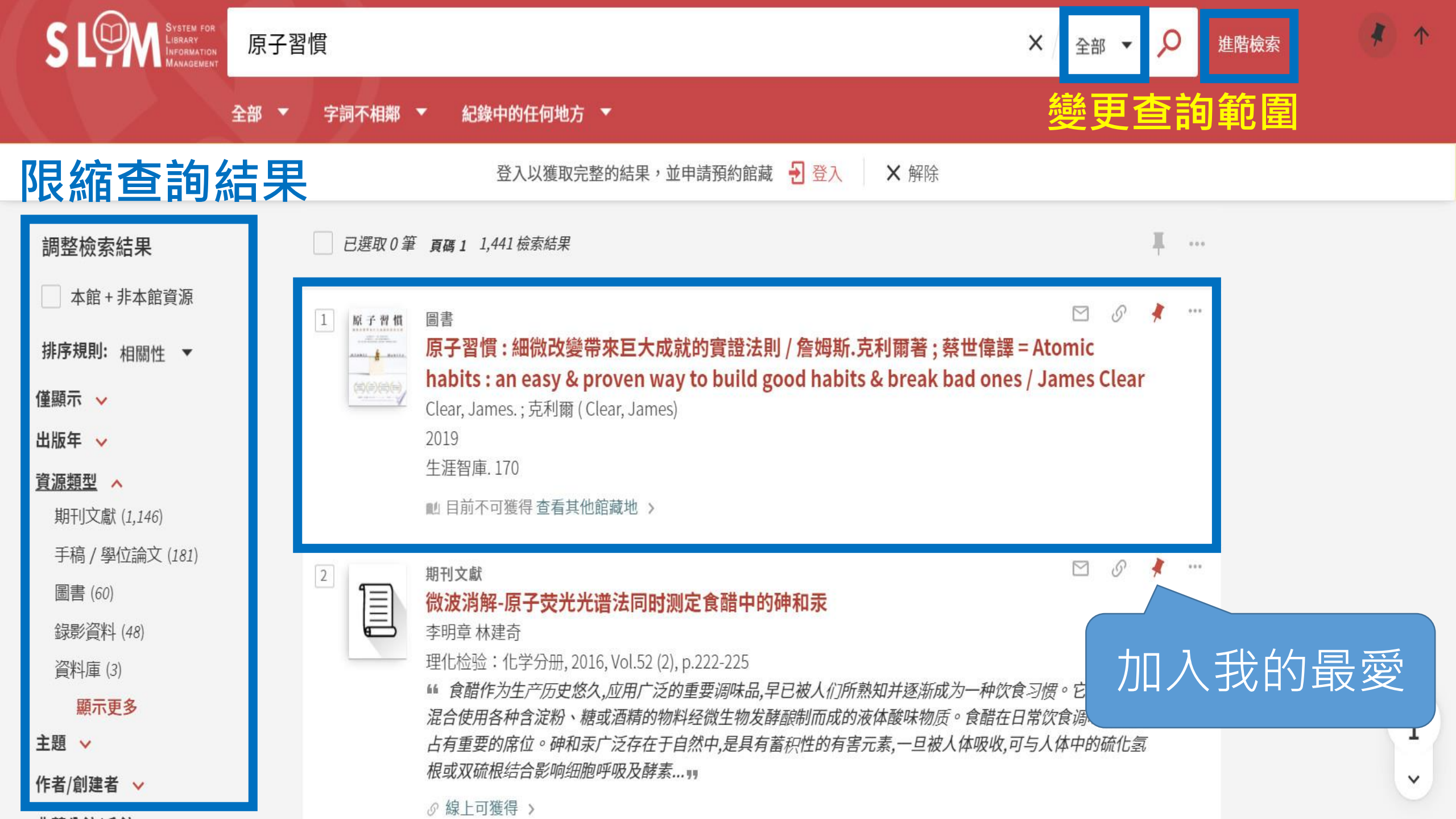

| <ul> <li>原子習慣</li> <li>()</li> <li>()</li>     &lt;</ul> | 圖書 原子習慣:細微改變帶來巨大成就的實證法則 / 詹姆斯.克利爾著;蔡世偉譯 = Atomic habits : an ea Sy & proven way to build good habits & break bad ones / James Clear Clear, James.; 克利爾 (Clear, James) 2019 生涯智庫.170 副 目前不可獲得 查看其他館藏地 > |  |  |  |  |  |  |
|----------------------------------------------------------------------------------------------------|----------------------------------------------------------------------------------------------------|--|--|--|--|--|--|
| 連結                                                                                                    | 取得方式                                                                                                    |  |  |  |  |  |  |
| 瀏覽相關書籍<br>請登入以取得相關服務 3 登入後才能預約                                                                                                    |                                                                                                    |  |  |  |  |  |  |
|                                                                                                    | <sup>館藏地</sup><br>總圖書館<br>不在圖書館內,總圖2F人社資料區;176.74 4021                                                                                                    |  |  |  |  |  |  |
|                                                                                                    | >率振甫圖書館       >線圖書館         不在圖書館內,>振甫圖書館1F開架閱覽室;176.74       不在圖書館內,總圖2F人社資料區176.74 4021         4021       (共 2 件:0件在館藏地,97 預約)                                                                      |  |  |  |  |  |  |
|                                                                                                    | 醫學圖書館<br>不在圖書館內,醫圖3F開架圖書室;176.74 4021                                                                                                    |  |  |  |  |  |  |

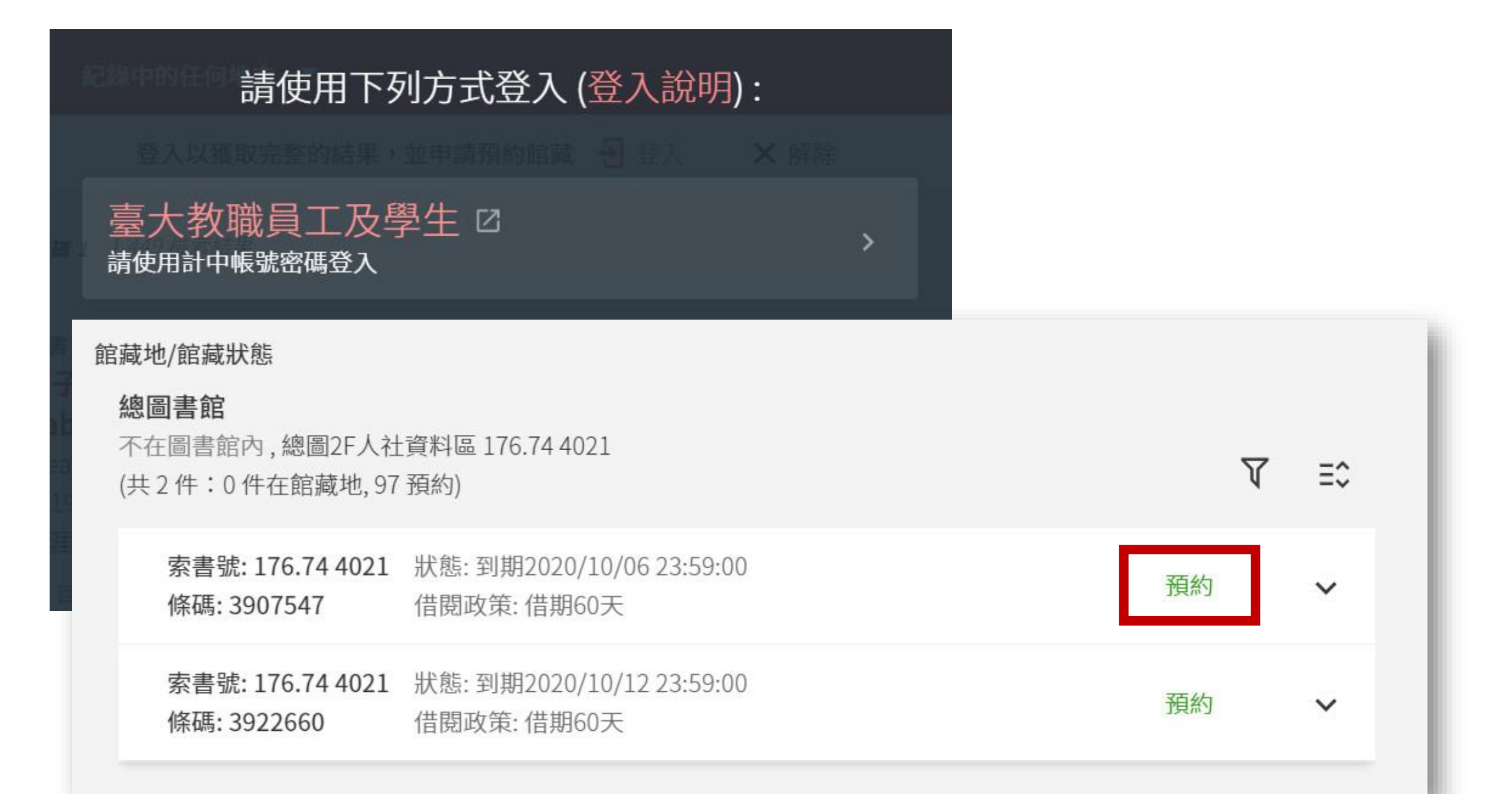

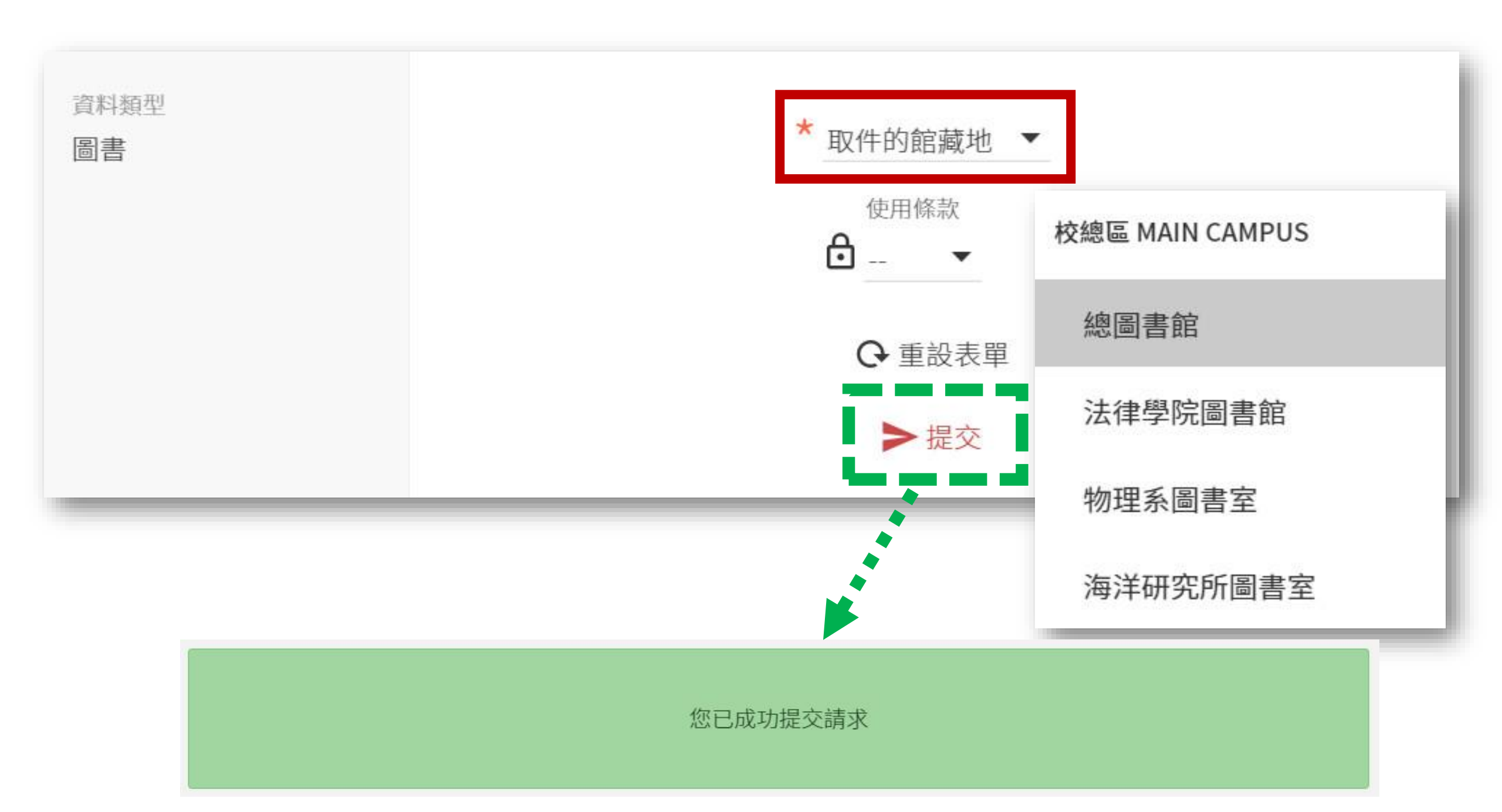

# 哪些狀態的書可以預約呢?

• 若顯示「目前不可獲得」且是以下5種狀態,讀者即可於線上預約:

| 已被外借 | 到期 yyyy/mm/dd     | On loan until            |
|------|-------------------|--------------------------|
|      | 訂購中               | On order                 |
|      | 編目中               | In process of<br>catalog |
| 即將被借 | 預約書架直到 yyyy/mm/dd | On hold shelf until      |
|      | 傳遞中               | In transit               |

NATIONAL TAIWAN UNIVERSITY LIBRARY IN COMMITTEE

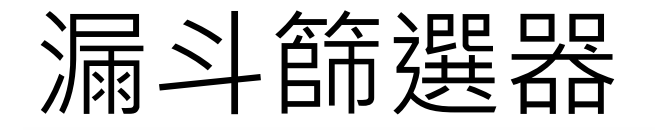

#### 期刊

#### 语言学论丛 / 北京大学中文系语言学论丛编委会編 1984[民73]-

▶ 可在總圖書館總圖 (800.7 1104)獲得 查看其他館藏地 >

#### 取得方式

請登入以取得相關服務 🛃 登入

#### 館藏地

| 総回首時                |
|---------------------|
| 不在圖書館內,總圖;800.71104 |
| 總圖書館                |

不在圖書館內,總圖2F密集書庫;800.71104

#### 總圖書館

40回 + 30

不在圖書館內,計畫用書長期借閱;802.05 0107

### 自動化書庫服務中心

有可用館藏,自動化書庫一般館藏;800.71104

♥ 館藏地所在位置

1

>

>

>

>

### 找套書、叢書等等 冊次很多的館藏, 可多加利用!

| 館藏地                                    |           |           | Tx |
|----------------------------------------|-----------|-----------|----|
| 篩選器: 館藏地 ▼ 卷期 ▼ 年                      | 冊次        | × 清       | 除  |
| 總圖書館                                   | v.10      |           |    |
| 不在圖書館內,總圖;800.71104                    | v.12      |           | ,  |
| 總圖書館<br>不在图書館內 納图25密集書庫·900            | v.13      |           | >  |
| 小江画百昭的,崧画21 五未百座,000                   | v.14      |           |    |
| 總圖書館<br>不在圖書館內,計畫用書長期借閱;8              | •         |           | >  |
| 自動化書庫服務中心<br><b>有可用館藏</b> ,自動化書庫一般館藏;8 | 00.7 1104 | ♀ 館藏地所在位置 | >  |

# 匯出至Endnote

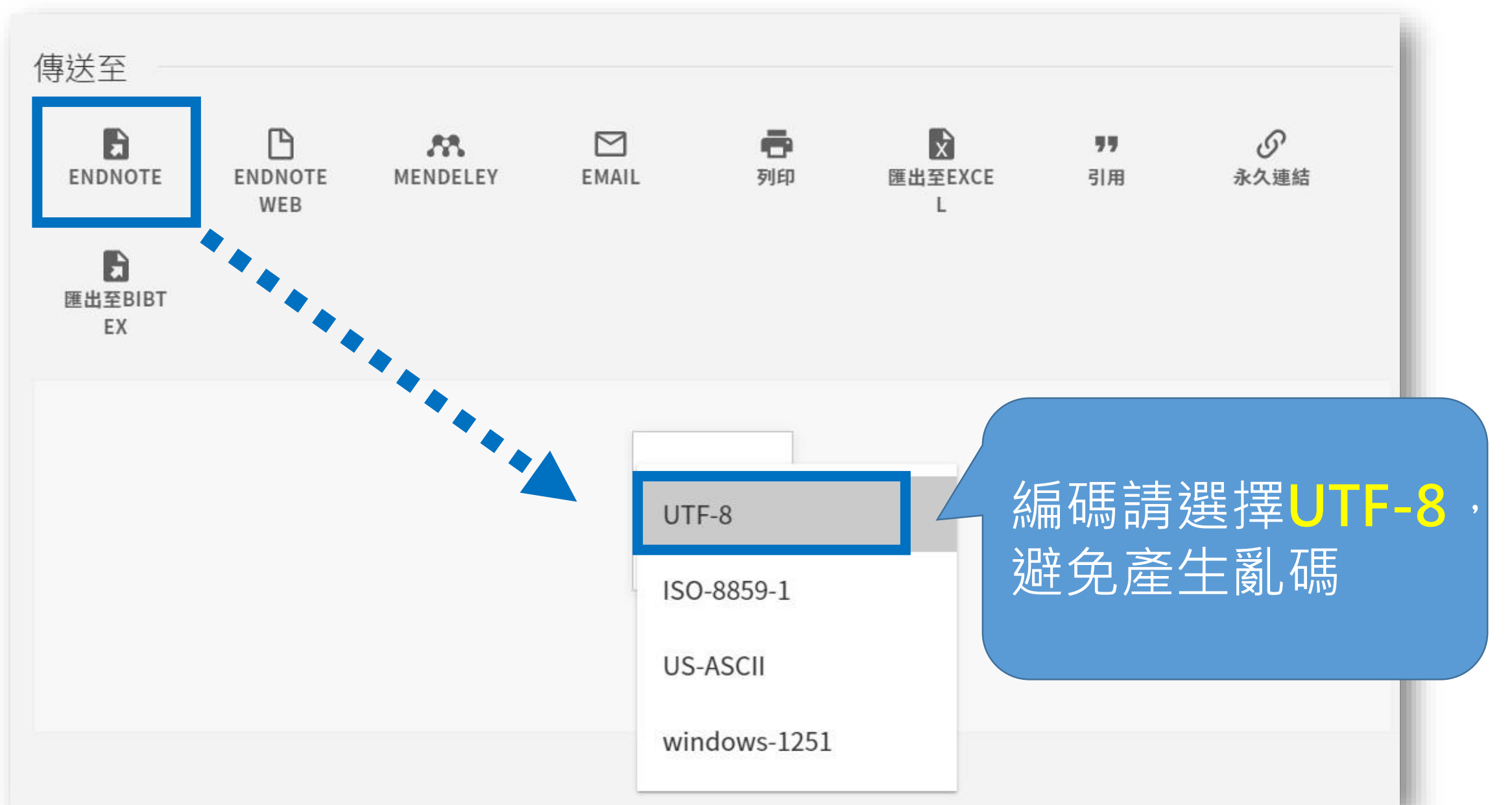

# SLIM的Hashtag:「主題」

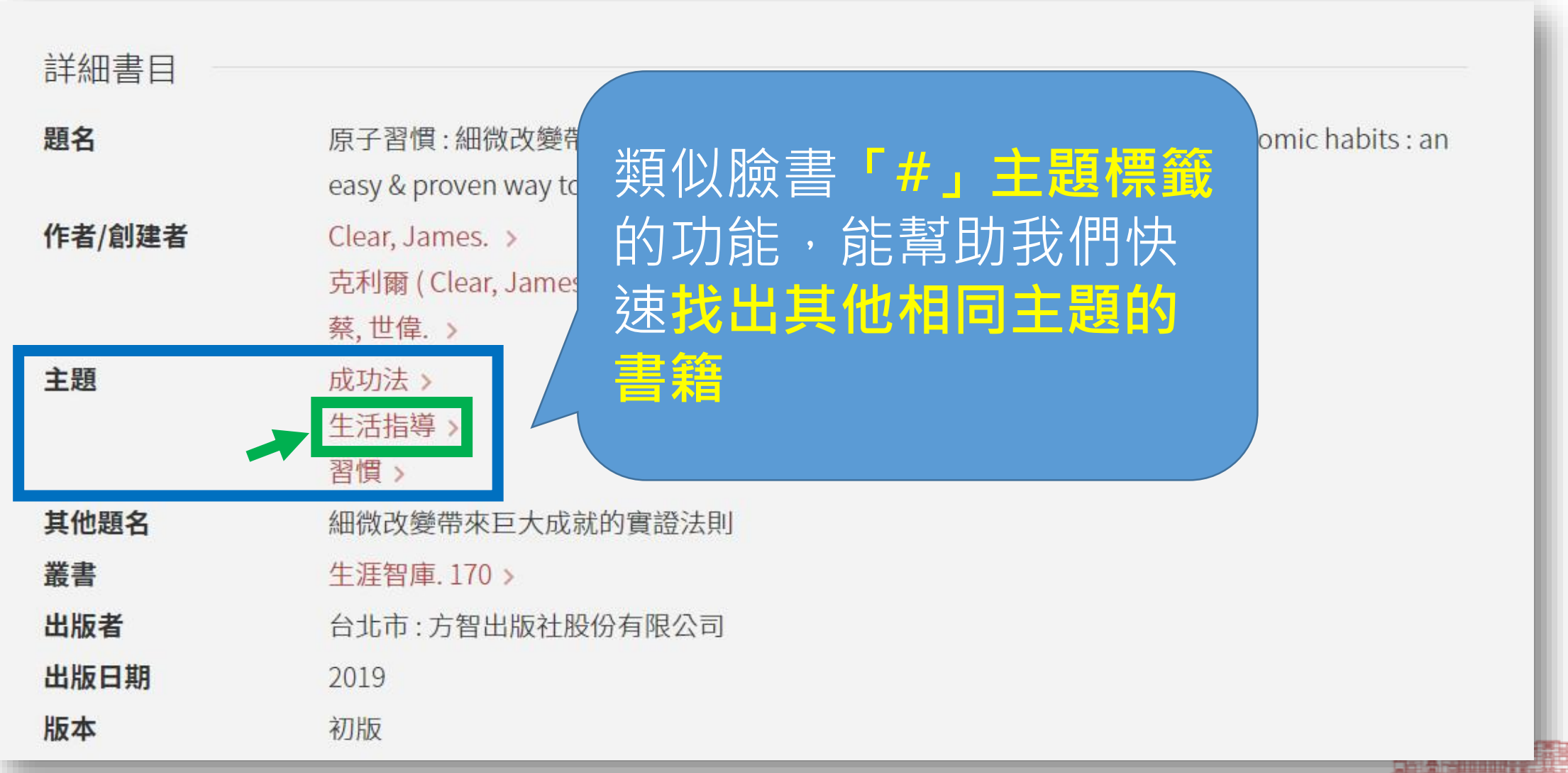

NATIONAL TAIWAN UNIVERSITY LIBRARY

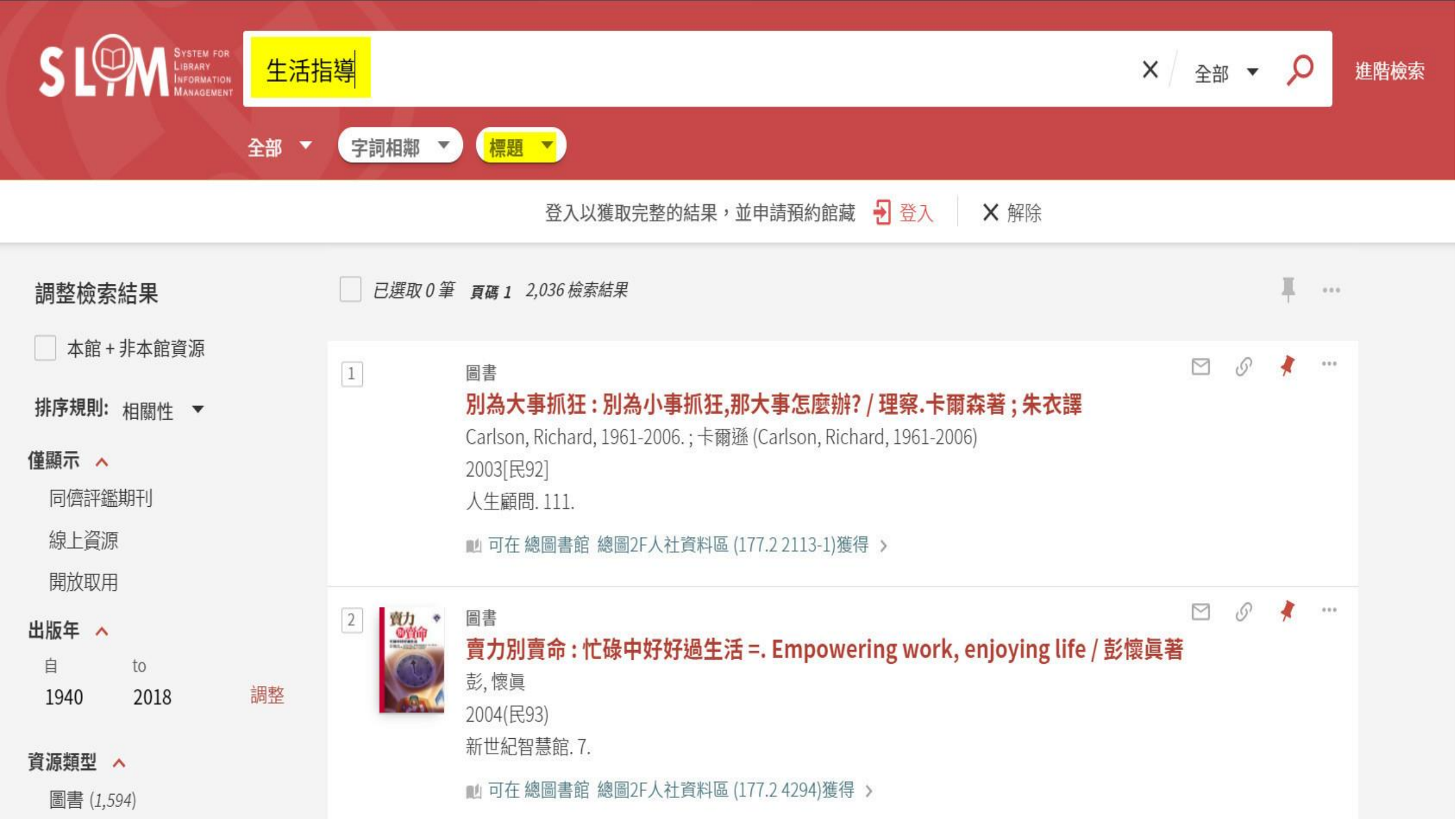

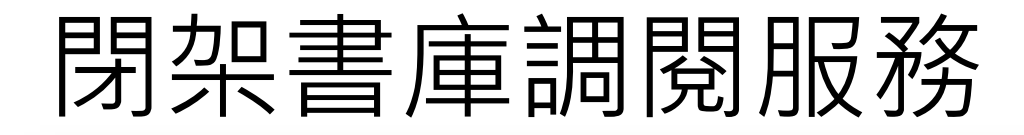

館藏地/館藏狀態

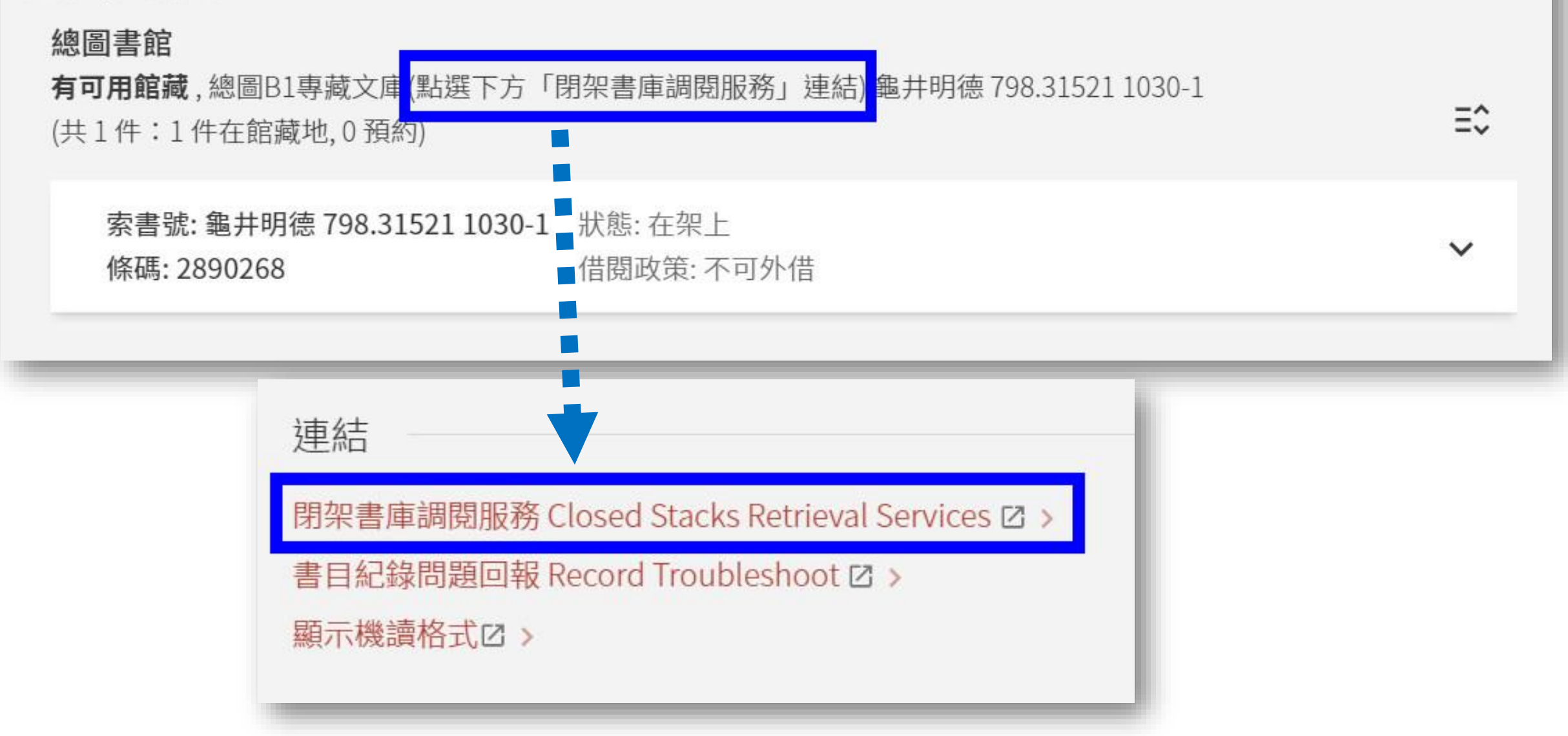

### 臺灣大學圖書館閉架書庫調閱服務 National Taiwan University Library Closed Stacks Retrieval Services

### 平安京跡研究調查報告: 平安京調查会編

|                        | 館藏地(locati    |
|------------------------|---------------|
| 申請調閱<br>Request Online | 紀圖B1專藏文       |
| Request Online         | Nain Lib B1 I |
|                        | Retric al Ser |
|                        |               |

### 臺灣大學圖書館閉架書庫調閱服務

National Taiwan University Library Closed Stacks Retrieval Services

### 圖書申請單 Request Form - Book

| *姓名 Name:<br>*單位 Unit: | 校內 NTU Y 文學院 College of Liberal Arts | ~                       |
|------------------------|--------------------------------------|-------------------------|
| *電子信箱 E-mail:          |                                      | 請儘量填寫本校信箱,gmail信箱易有退信狀況 |
| *書刊名 Title :           | 平安京跡研究調查報告:                          |                         |
| *館藏地 Location:         | 總圖B1專藏文庫(點選下方「閉架書庫調閱服務」連結)Mair       |                         |
| 索書號 Call Number :      | 龜井明德798.31521 1030-1                 |                         |
| 條碼 Barcode :           | 2890268                              |                         |
| 確定送出 Request           | 清除 Clear 退出申請 Cancel 調               | 閱服務說明 Instruction       |

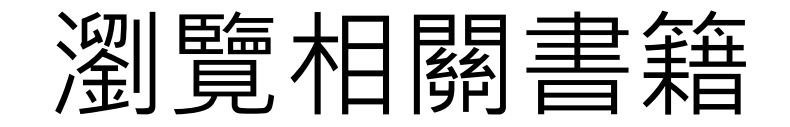

瀏覽相關書籍

### 呈現<mark>相近分類號</mark>的書目, 提供類似架上瀏覽的體驗

|   | 原子習慣                                       |                              |                                                 |                                                    |                                                 | The Provence of Plant<br>為什麼<br>我們這樣生活,<br>那樣工作?<br>Market of the plant<br>Market of the plant<br>Market |
|---|--------------------------------------------|------------------------------|-------------------------------------------------|----------------------------------------------------|-------------------------------------------------|----------------------------------------------------------------------------------------------------|
| < | 原子習慣:<br>細微改變帶<br>來巨大成就<br>的實證法則 …<br>2019 | 改變一生命<br>運的16種習<br>慣<br>2012 | 習慣心理學:<br>寫在晤談椅<br>上四十年之<br>後[理論篇] …<br>1994民83 | 習慣心理學:<br>習慣的進化,<br>發展與衰退.<br>辨識篇 =.<br>Psychology | 習慣心理學:<br>古今中外的<br>習慣探討與<br>研究 =.<br>Psychology | 為什麼我們<br>這樣生活,那<br>樣工作?:全<br>球瘋行的習<br>慣改造指南 …                                                                                                    |
|   |                                            |                              |                                                 | 2001民90                                            | 1997民86                                         | 2012                                                                                                    |

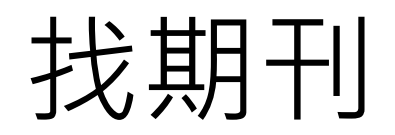

|      | 圖書館首頁 | 重新查詢 | 期刊檢索 | 資料庫檢索 | 以書目找全文 | 數位化館藏 | 3      | ) | ¥ |
|------|-------|------|------|-------|--------|-------|--------|---|---|
| 期刊檢索 | 商業周   | 刊    |      |       |        |       | ر<br>ر |   |   |

#### 相關連結

- 校外連線說明
- 如何查找期刊
- 試用電子期刊

#### 注意事項

- 使用電子期刊請遵守各電子期刊出版商的使用規定,並限於個人學術研究或教學目的使用,不得有商業行為及連續、大量、有系統地下載檔案(請避免同日、同時段、同IP大量下載電子期刊),而且禁止使用 Open Proxy或自動下載軟體,否則可能誤觸法網!
- 使用者如涉及違反智慧財產權,經查證屬實,將依校規移送校方處置,並須自負相關法律責任。違規者將 先行停止其使用權,並需親自致函向出版社道歉。

線上檢視

可取得全文

### **電子版**:可依需求(如年份) 選擇不同平台的連結

館

Acer Walking Library(local) 目前可獲得從2007. ■ 網路6人版

慧科大中華新聞網-臺灣版(local)
目前可獲得從2000/07/01.
■ 網路5人版

#### 本館未收藏的卷期可申請期刊文獻快遞服務(JADE)

■ 無法於本館取得的文獻資料,可透過本服務付費取得 TU libraries, try this system for your Interlibrary Lo

| 藏地                                           | V   |
|----------------------------------------------|-----|
| 總圖書館<br>有可用館藏,總圖1F指定參考書區;AC-19               | >   |
| 總圖書館<br><b>有可用館藏</b> ,總圖1F指定參考               |     |
| <sup>總圖書館</sup><br>在架上,總圖B1專藏文庫(點<br>閱服務」連結) | 蔵地  |
| 總圖書館<br>在架上,總圖期刊區                            | >   |
| 自動化書庫服務中心<br>有可用館藏,自動化書庫一般館藏;505 0037        | 置 > |
| 辜振甫圖書館<br><b>有可用館藏</b> , 辜振甫圖書館期刊區           | >   |
| 醫學圖書館<br>在架上,醫圖3F參考室休閒期刊區                    | >   |

Library 賴柏瑞福利大放送

我想預約圖書館的書, 不用登入SLIM就可以預約。 請問正確或錯誤?

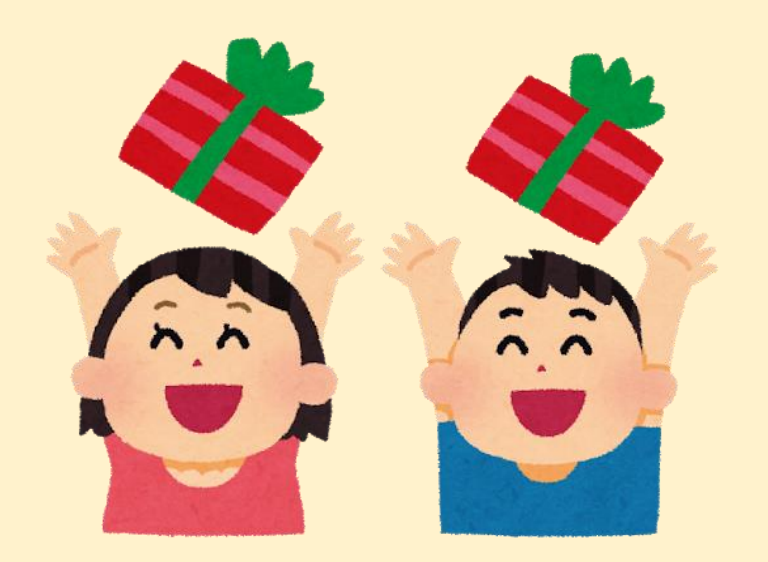

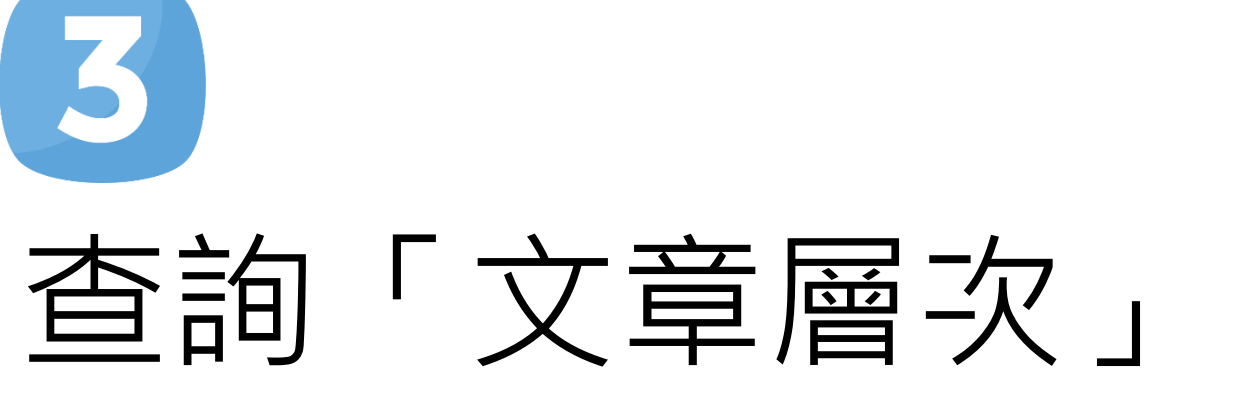

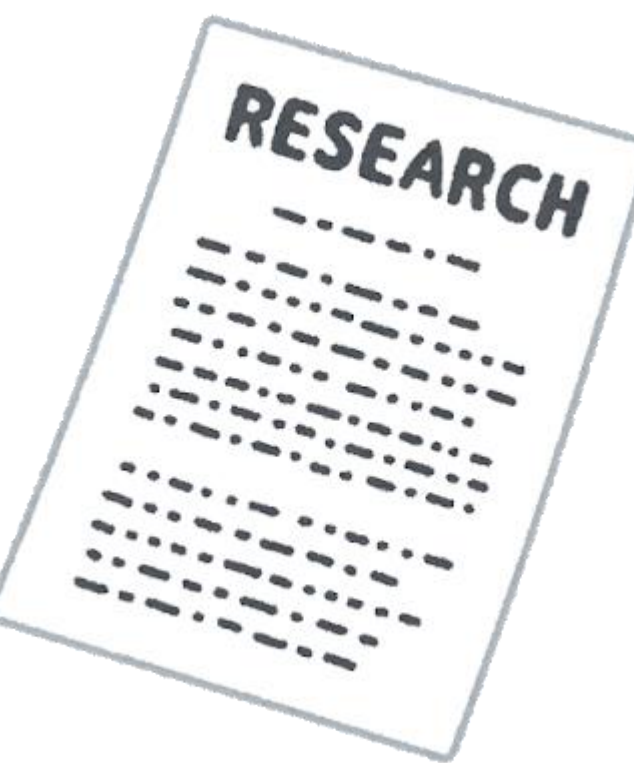

NATIONAL TAIWAN UNIVERSITY LIBRARY

# 複習一下:雲端圖書館自動化系統SLIM

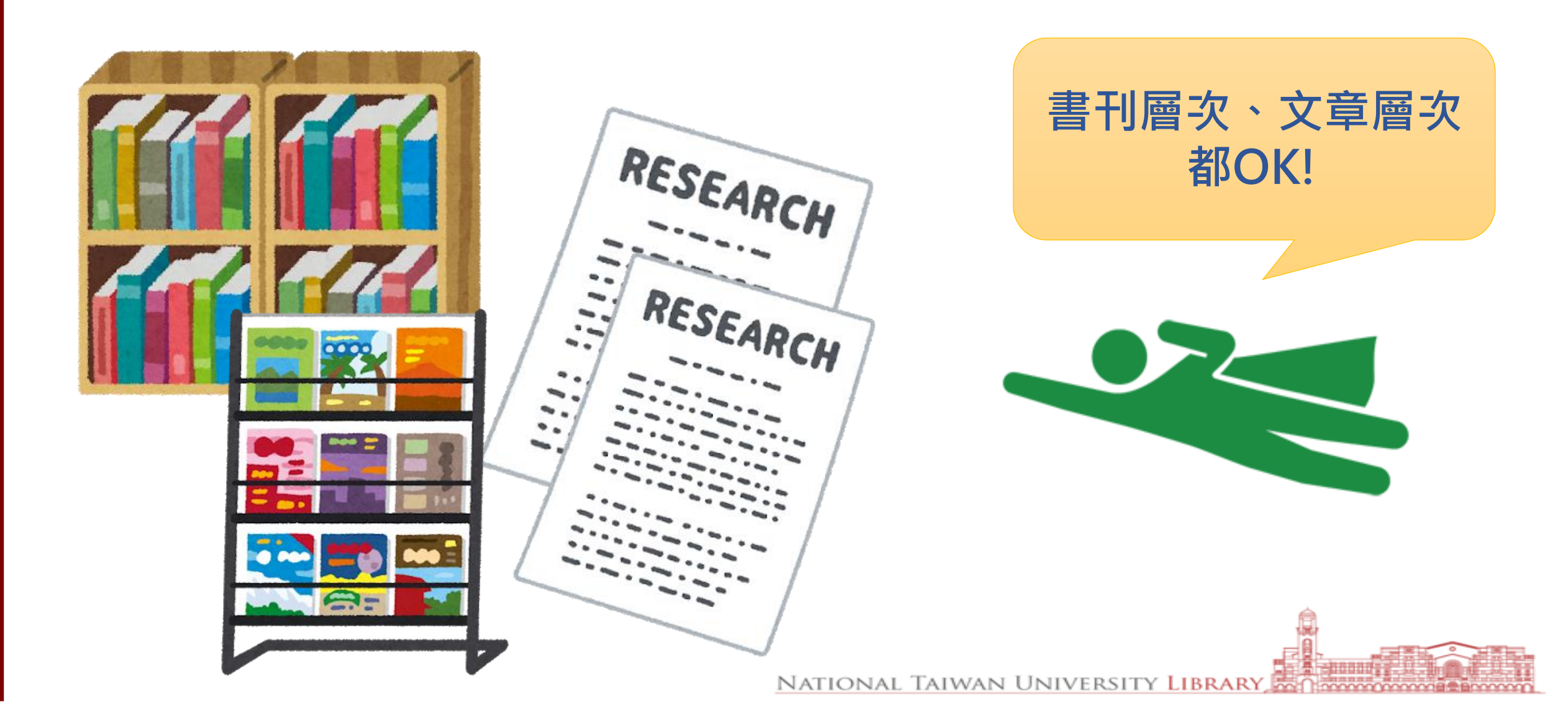

# 書刊層次用「館藏目錄」查, 文章層次要怎麼查呢?

SLIM的檢索範圍

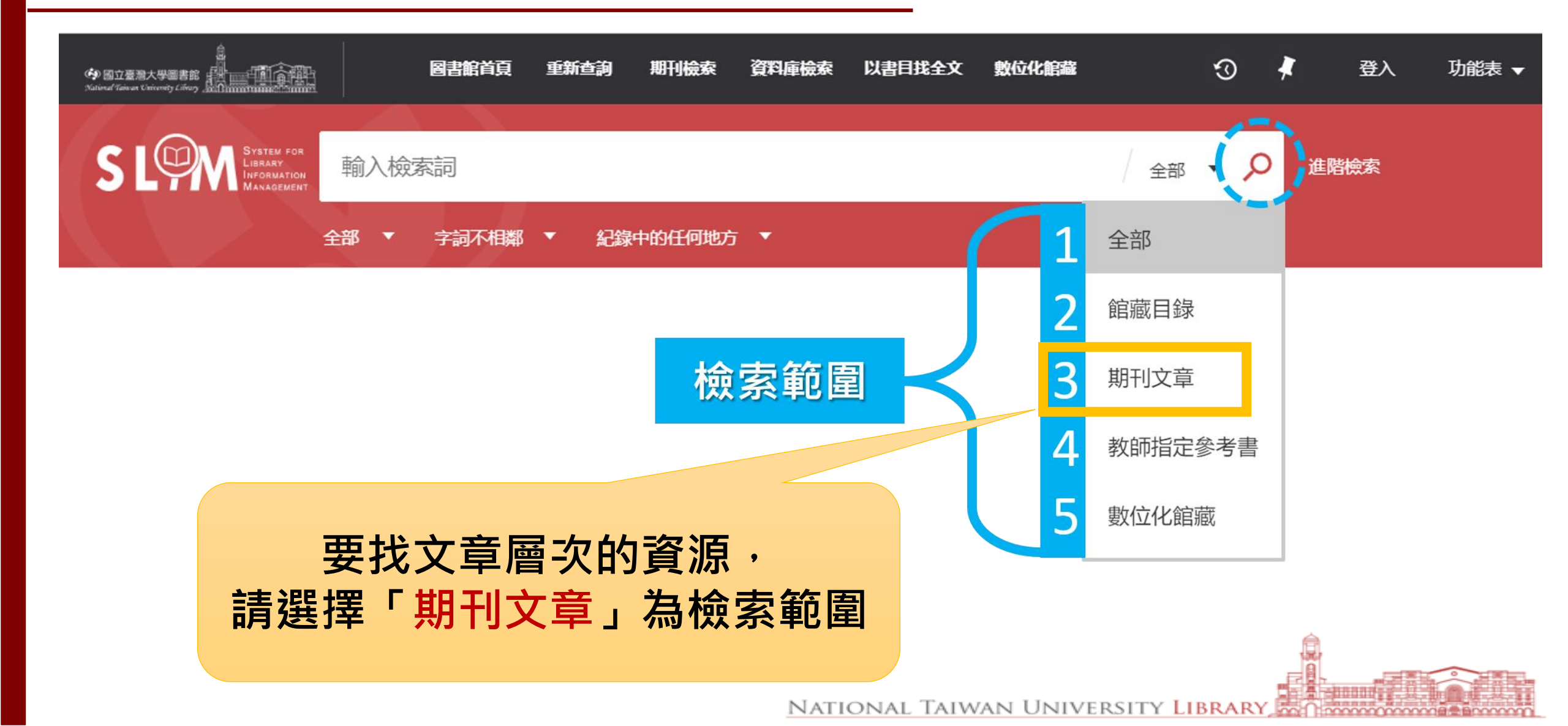

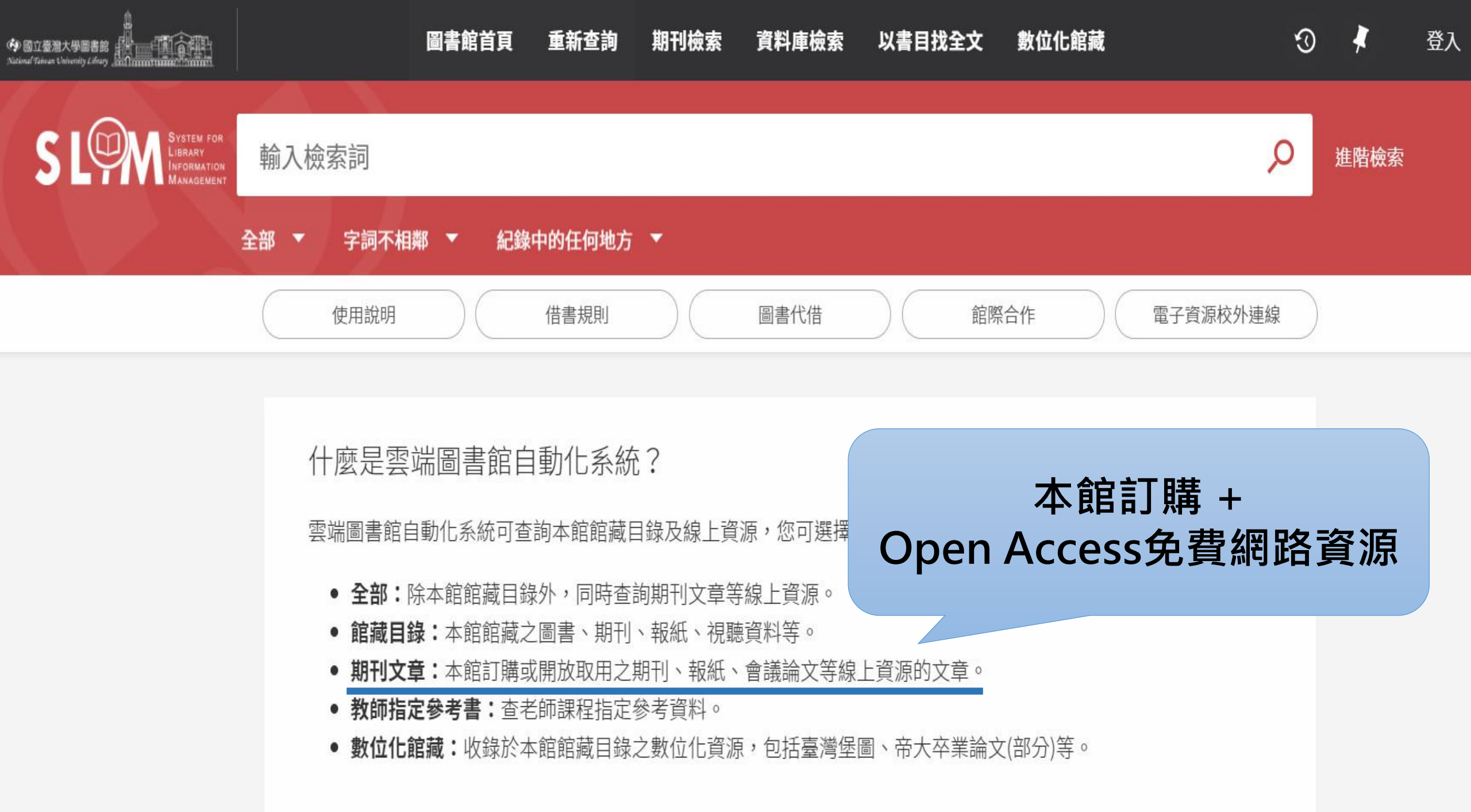

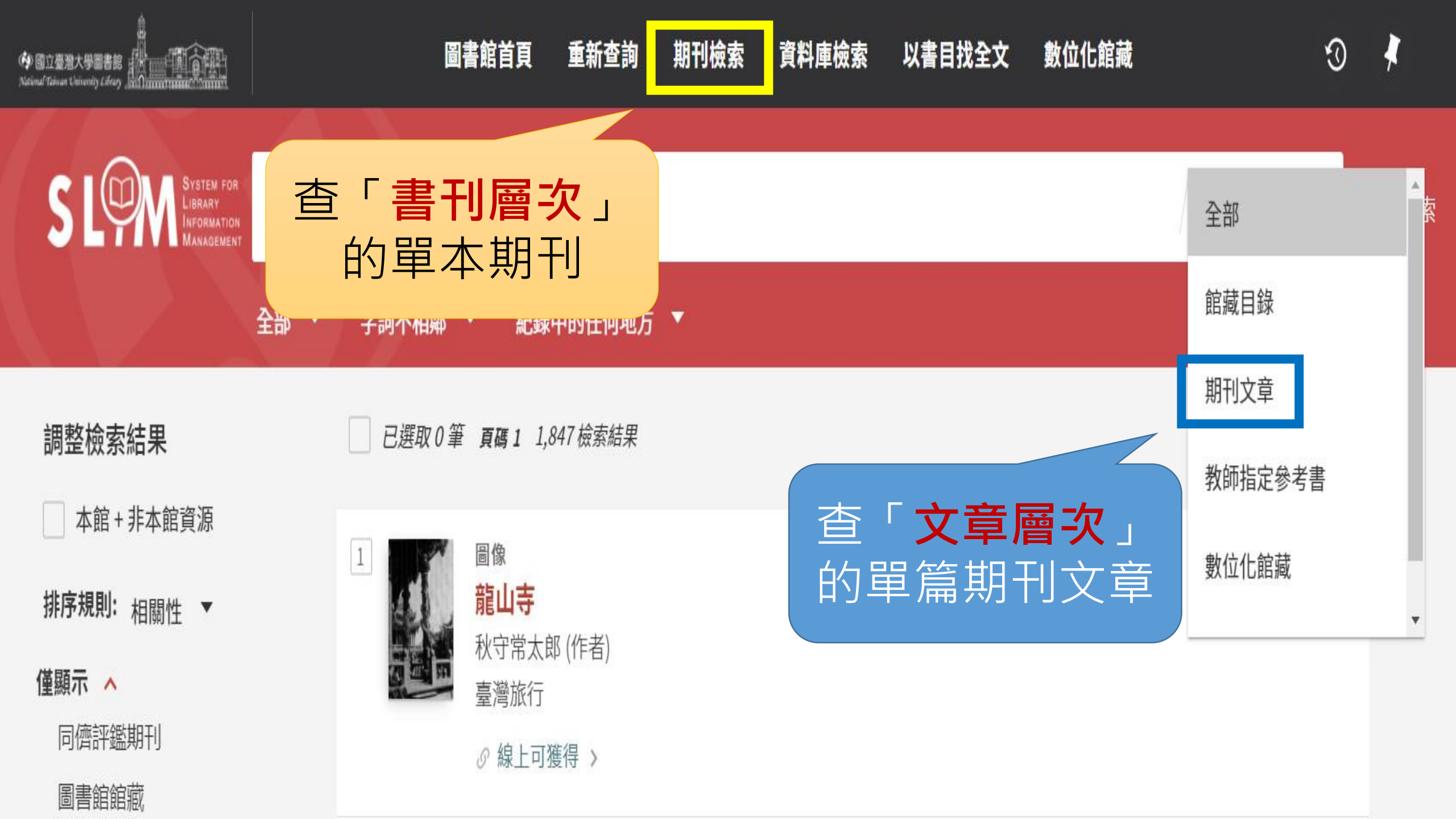

### 想找有關黑冠麻鷺的 期刊文章
# 輸入關鍵字→選「期刊文章」

|                                                           | ) ii                 | 圖書館首頁 | 重新查詢 | 期刊檢索 | 資料庫檢索              | 以書目找全文              | 數位化館藏 |   | ତ    | *    | 登入 |
|-----------------------------------------------------------|----------------------|-------|------|------|--------------------|---------------------|-------|---|------|------|----|
| S LOOM System for<br>Library<br>Information<br>Management | 黑冠麻鷺                 |       |      |      |                    |                     |       | × | Q    | 進階檢索 |    |
|                                                           | 黑冠麻鷺                 |       |      |      |                    |                     |       |   |      |      |    |
|                                                           | 黑冠麻鷺 ○ <b>館藏目錄</b>   |       |      |      |                    |                     |       |   | 1+4- |      |    |
|                                                           | 黑冠麻鷺 ○ 期刊文章          |       |      |      |                    |                     |       |   | 建線   |      |    |
|                                                           | 黑冠麻鷺 ♀ <b>教師指定</b> 會 | 參考書   |      |      |                    |                     |       |   |      |      |    |
|                                                           | 黑冠麻鷺 △ 數位化館          | 蒙     |      |      |                    |                     |       |   |      |      |    |
|                                                           | 黑冠麻鷺 ○ 資料庫           |       |      |      | а <del>н у 1</del> | / 1*//WW >3 H(1122) |       |   |      |      |    |

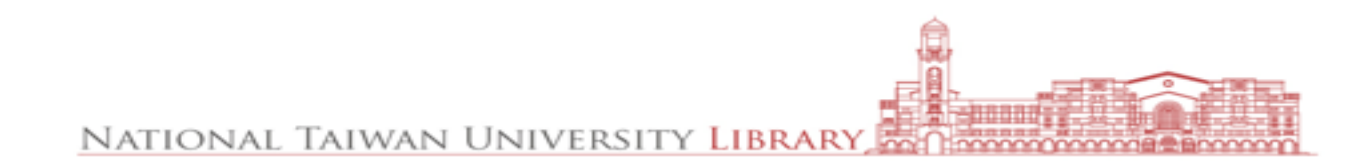

| ゆ 回立臺灣大學圖書館<br>National Taiwan University Lifeary        |            | 圖書館首頁 重新查詢                                 | 期刊檢索 資料庫檢索                                                         | 以書目找全文 數位化館藏                                          |                | ▲<br>登入      |
|----------------------------------------------------------|------------|--------------------------------------------|--------------------------------------------------------------------|-------------------------------------------------------|----------------|--------------|
|                                                          |            |                                            |                                                                    |                                                       | 館藏目錄           |              |
| S LOW System for<br>Library<br>Information<br>Management | 黑冠麻鷺       |                                            |                                                                    | ×                                                     | 期刊文章           | i檢索          |
|                                                          | 全部 🔻 字詞不相鄰 | 3 ▼ 紀錄中的任何地方                               | 5 🔻                                                                |                                                       | 教師指定參考書        |              |
|                                                          |            | 登入以獲取                                      | 完整的結果,並申請預約館藏                                                      | ₴ 登入 × 解除                                             | 數位化館藏          |              |
| 細敷检毒体用                                                   | 戸羅取り       | ) 筆 酉頭 1 42 检索结里                           |                                                                    |                                                       | 資料庫            | ¥            |
| 祠笠怓糸絈未                                                   |            | ₽                                          |                                                                    |                                                       | 总百杏 的 節        |              |
| 本館+非本館資源                                                 | 1          | 期刊文獻                                       |                                                                    |                                                       |                | ) <u> 32</u> |
| 排序規則: 相關性 ▼                                              |            | 行早行哺狂到黑冠脉                                  | <b>林</b> 鷺                                                         |                                                       |                |              |
| 僅顯示 🔨                                                    | Ð          | 袖子<br>- 喜滋田代誌 2018.06.1                    | 5 (51)                                                             |                                                       |                |              |
| 同儕評鑑期刊                                                   |            | 室得死10時,2010-00-1 ∞ 線上面獲得 >>                | .5 (54)                                                            |                                                       |                |              |
| 線上資源                                                     |            |                                            |                                                                    |                                                       |                |              |
| 開放取用                                                     | 2          | 期刊文獻                                       |                                                                    |                                                       | 🖂 🖉 🧍 …        |              |
| 出版年 🔨                                                    |            | 領角鴞和黑冠麻鷺                                   |                                                                    |                                                       |                |              |
| 自 to                                                     |            | 洪孝于(Hong, Shiao-yi<br>— ling-min): 黃獻文(Hua | u);詹方泽(Cnan, Feng-tse);孙<br>ang. Hsien-wen)                        | 依容(Lin, Yi-jung);M饷弁(Lin, Pe                          | -1);土缼耿(Wang,  |              |
| 1989 2018                                                | 調整         | 台灣生物多樣性研究,2                                | 2010-01, Vol.12 (1), p.15-28                                       |                                                       |                |              |
| 資源類型 🔨                                                   |            | As global warming<br>climate change would  | g has drawn our increasing co<br>d affect the timing of wildlife i | ncerns, many studies have focu<br>reproduction. We ,, | sed on whether |              |

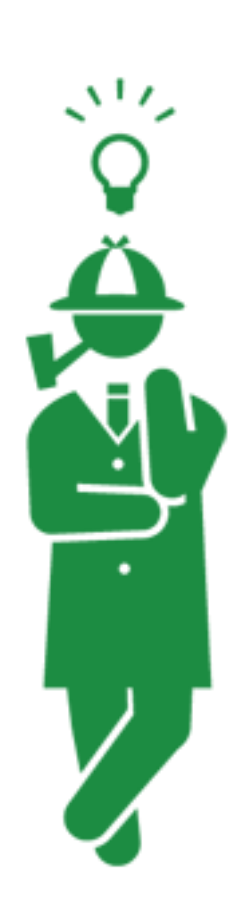

# 若您有期刊文章的明確資訊, 例如DOI,有捷徑可以快速取得全文!

### 數位物件識別碼 相當於文章的身份證字號

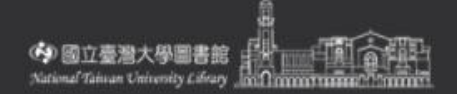

以書目找全文 (Citation Linker)

按引用資訊尋找特定的期刊文章、期刊或書籍。 為了獲得最準確的結果,請包括題名、ISSN、ISBN、DOI或PMID在內

### 輸入**專指**的資訊, 檢索效果最佳!

| 期刊文章 🛛 🛯 | 書 ( | 〕 期刊                         |        |
|----------|-----|------------------------------|--------|
| 期刊文章篇名   |     | 期刊刊名                         |        |
| 西元年    月 | ▼ E | T                            |        |
| 卷        |     | 期                            |        |
| 開始頁      |     | 結束頁                          |        |
| ISSN     |     | DOI<br>10.5465/amr.2019.0348 | PMID   |
| 作者姓氏     |     | 作者名字                         | 作者名字縮寫 |

|                                                      | Searching               | Business Source Elite Choose I | Databases                                                               | 132                          | 201                    |                                   |  |  |
|------------------------------------------------------|-------------------------|--------------------------------|-------------------------------------------------------------------------|------------------------------|------------------------|-----------------------------------|--|--|
| EBSCOhost                                            | AN 140381080            |                                | Select a Field (optional) ▼                                             |                              | Search                 |                                   |  |  |
|                                                      | AND -                   |                                |                                                                         | Select a Fie                 | ld (optional) ▼        | Create Alert                      |  |  |
|                                                      | AND                     |                                |                                                                         |                              | d (optional) 🔻         | Clear ?                           |  |  |
|                                                      |                         | 直接導入資                          | 料庫頁面                                                                    | ],                           |                        | $\oplus \bigcirc$                 |  |  |
|                                                      | Basi                    | 快速取得                           | 导全文!                                                                    |                              |                        |                                   |  |  |
| « 📄 Detailed                                         | Record                  |                                |                                                                         |                              |                        |                                   |  |  |
| HTML F                                               | ull Text                | Reflectio                      | ns on the 20                                                            | )18 De                       | cade Av                | ward: The Meaning and Dynamics of |  |  |
| PDF Ful                                              | <b>II Text</b> (724)    | Corporat                       | e Social Res                                                            | sponsi                       | bility.                |                                   |  |  |
| ∳ Find It@NTU                                        |                         | Authors:                       | Matten, Dirk <sup>1</sup> (AUTHOR)<br>Moon, Jeremy <sup>2</sup> (AUTHOP | DMatten@sch<br>R) jm.msc@cbs | ulich.yorku.ca<br>s.dk |                                   |  |  |
| (                                                    |                         | Source:                        | Academy of Management                                                   | t Review. Jan2               | 020, Vol. 45 Issue     | sue 1, p7-28. 22p. 3 Charts.      |  |  |
| Find Similar R<br>using SmartTex                     | Results<br>xt Searching | Document Type:                 | Letter to the Editor                                                    |                              |                        |                                   |  |  |
| Subject Terms: *Social responsib<br>*Business awards |                         |                                | *Social responsibility of b<br>*Business awards                         | ility of business            |                        |                                   |  |  |

### 找書刊層次→利用「館藏目錄」 找文章層次→利用「期刊文章」

### 如果想檢索一次就找到 「書刊層次」+「文章層次」呢?

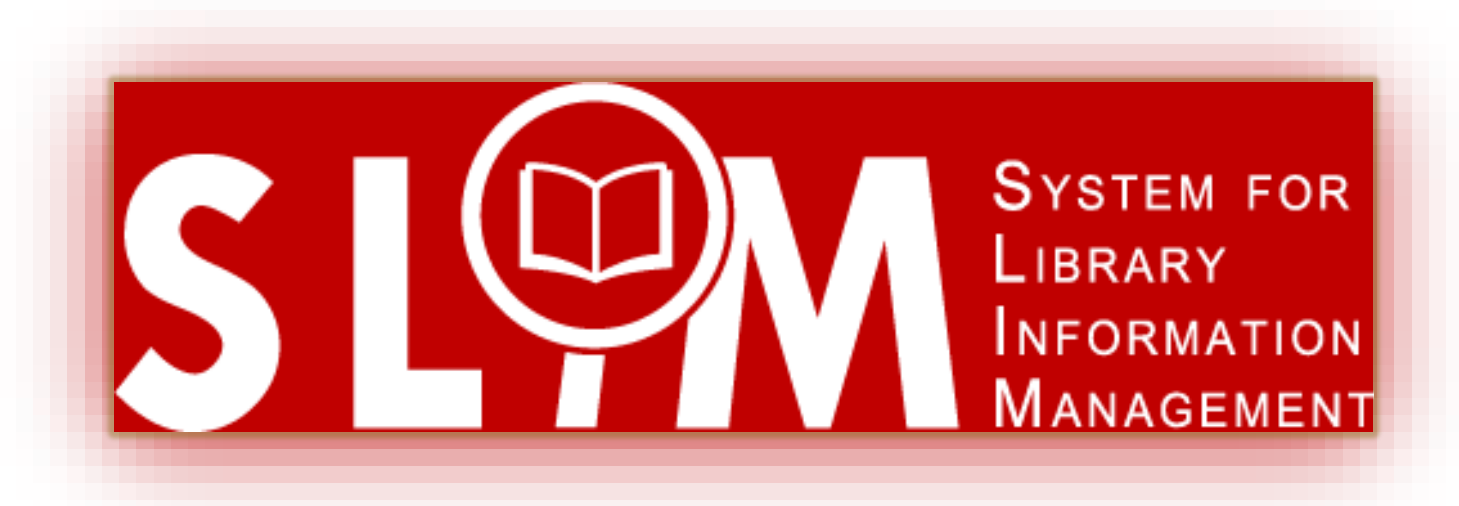

# OK! 請利用「整合查詢」

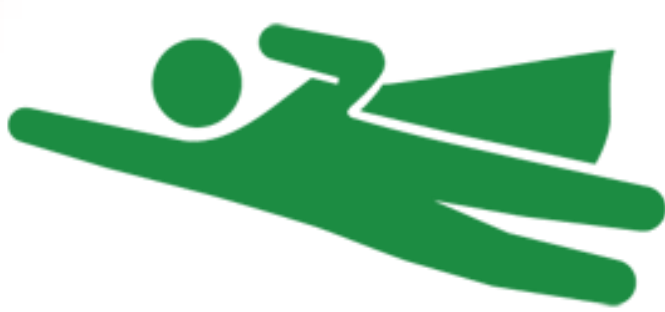

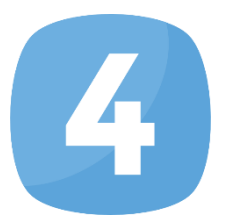

# 查詢「書刊層次+文章層次」 = 整合查詢

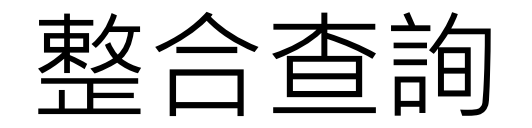

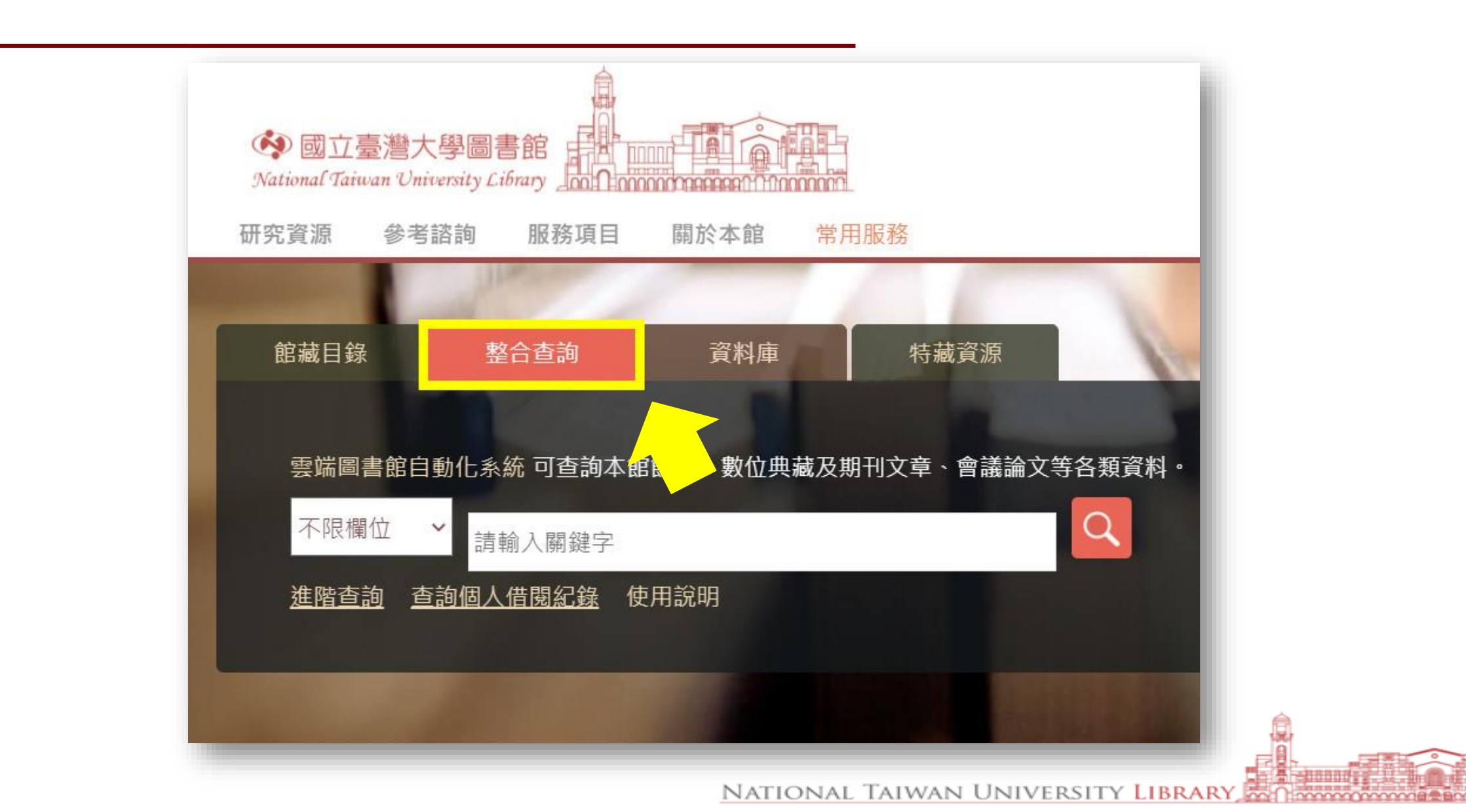

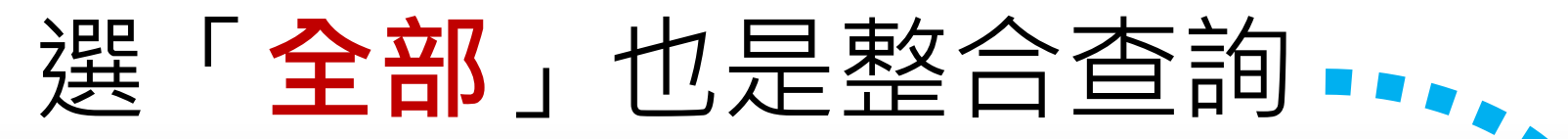

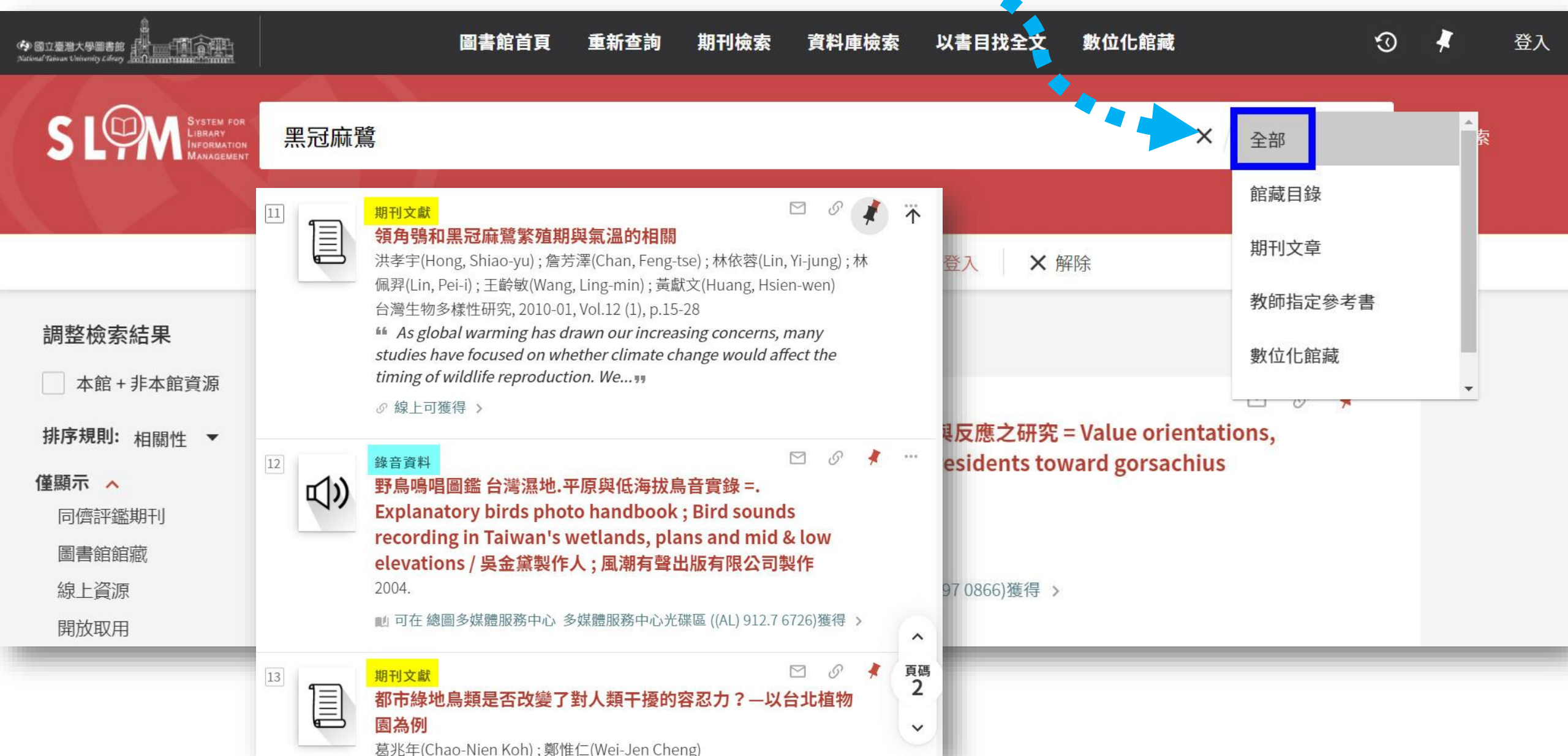

Library 賴柏瑞福利大放送

# 如果想檢索一次就找到「書刊層次」+ 「文章層次」,應該使用什麼功能?

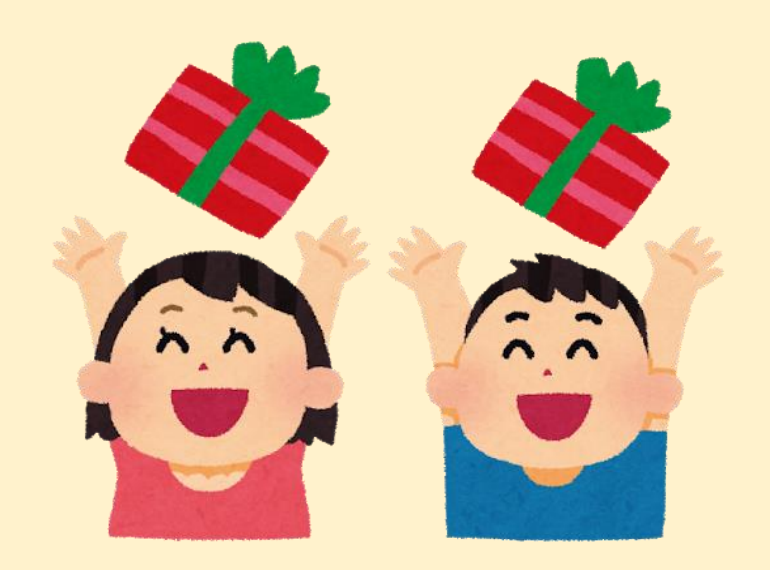

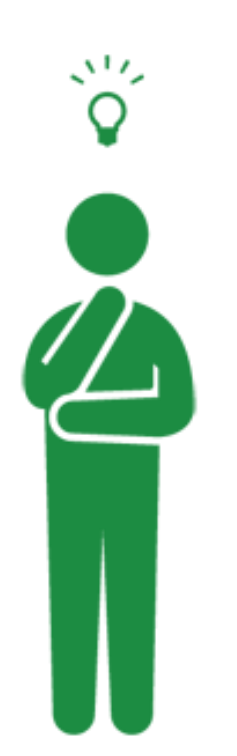

利用「整合查詢」可一次查得 「書刊層次」+「文章層次」的 臺大圖書館資源+免費網路資源!

### 除了臺大圖書館資源+免費網路資 源之外,還可以查到其他資源嗎?

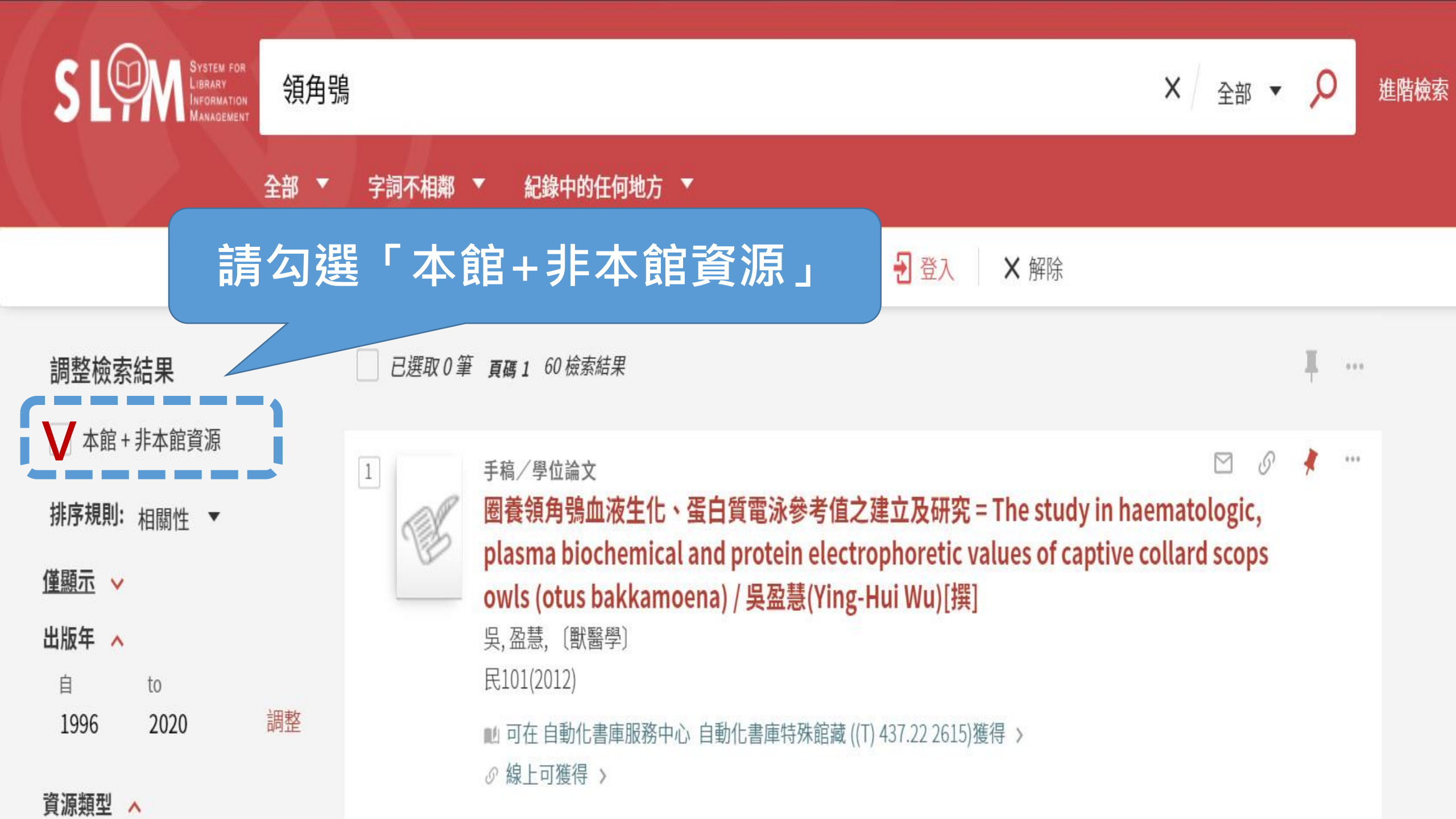

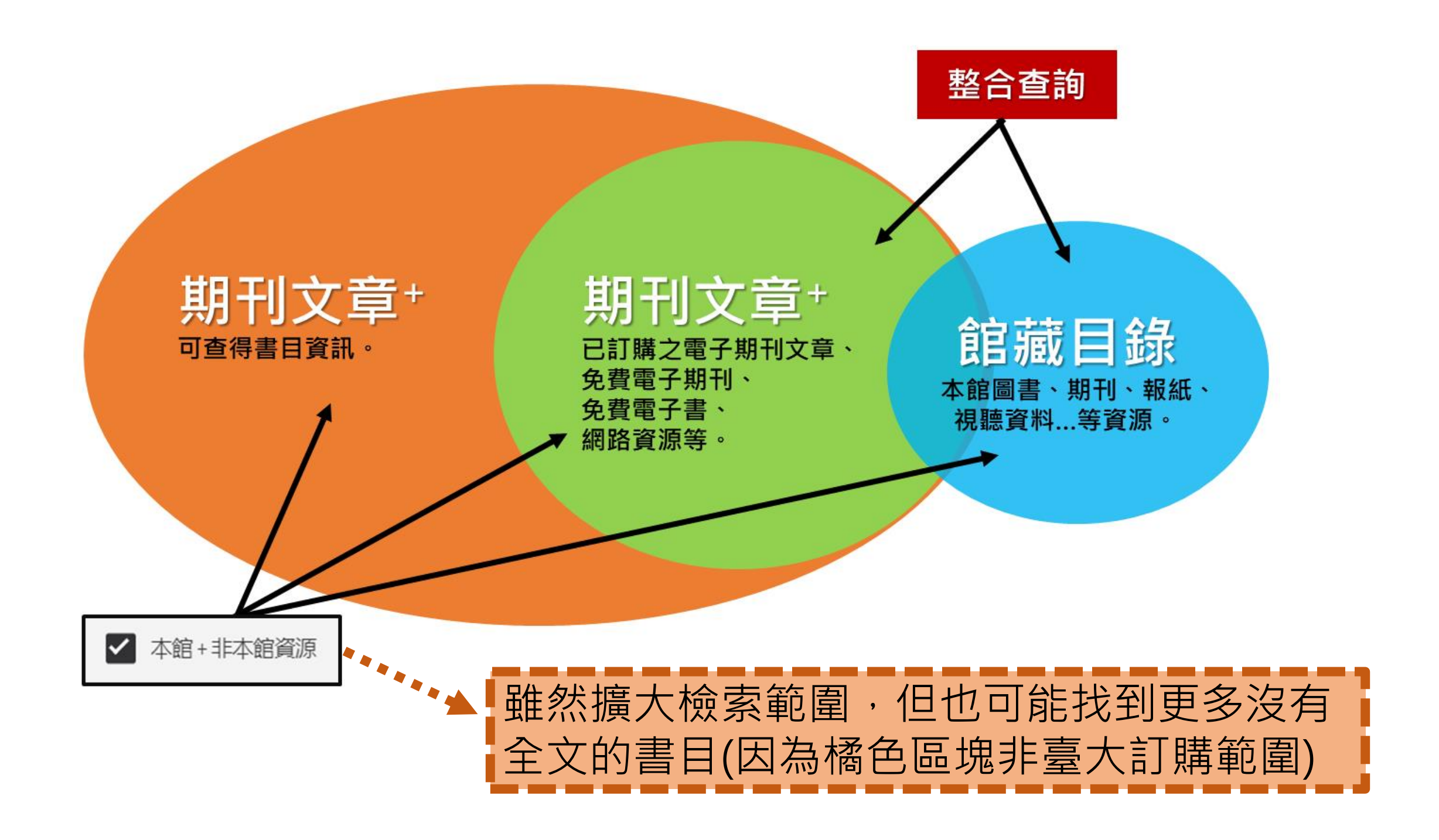

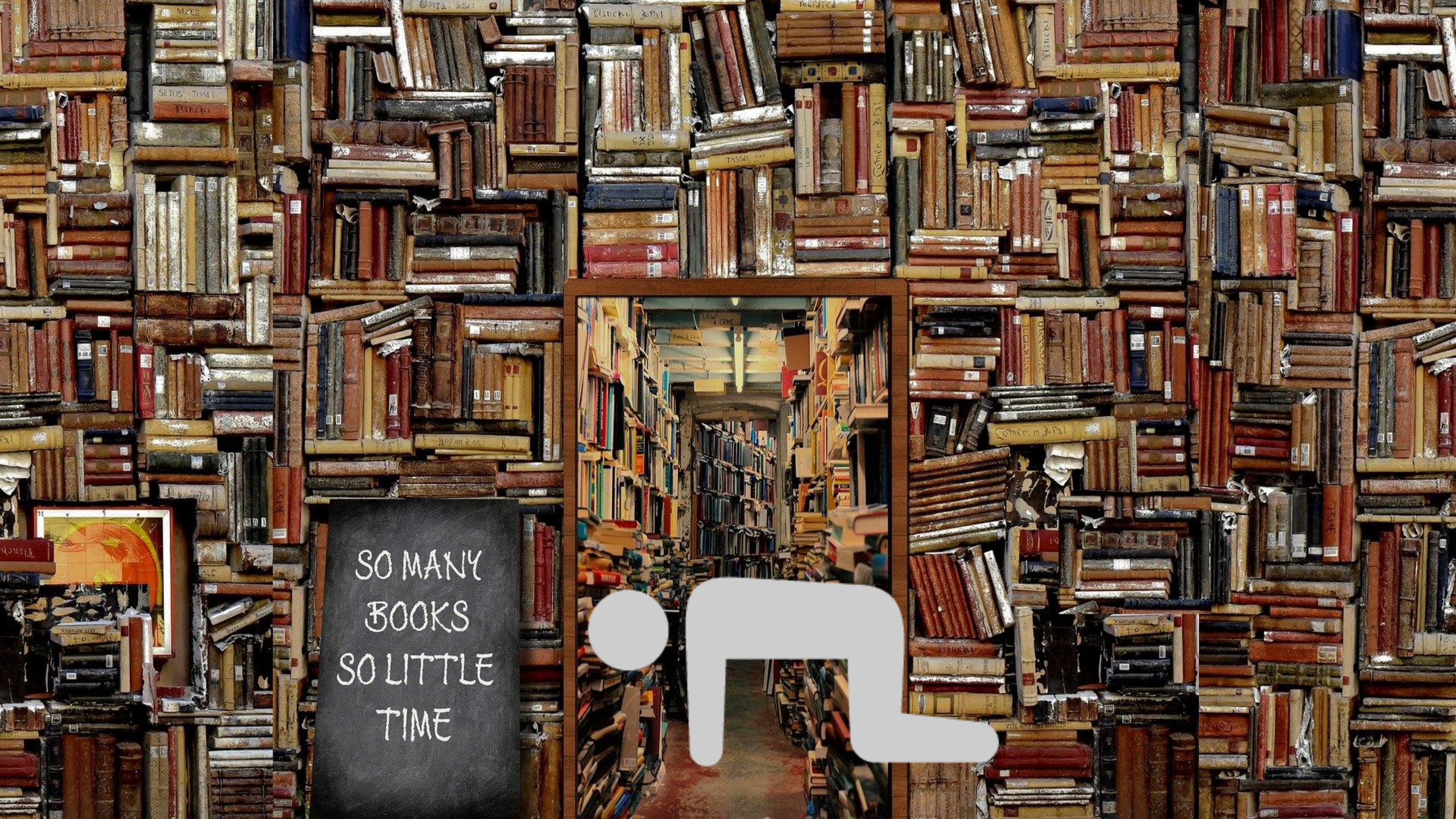

調整檢索結果

查詢的結果太多時...

5

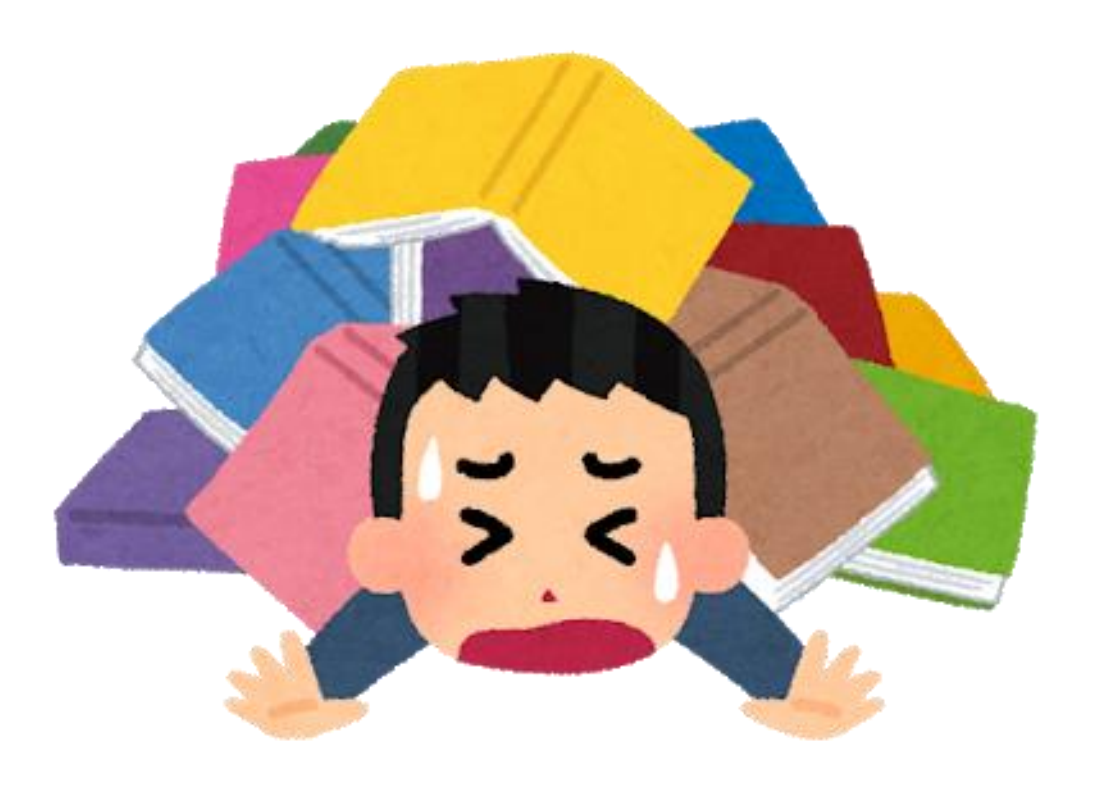

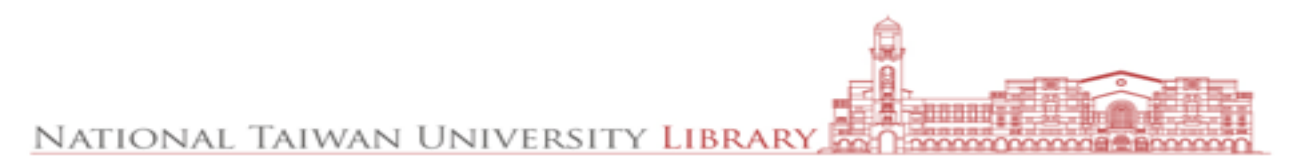

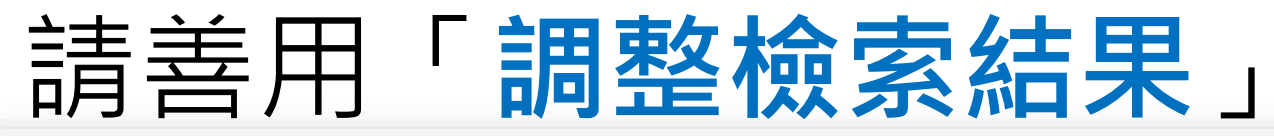

| 調整檢索結果                                  | □ 已選取0筆 頁碼1 1,448 檢索結<br>UNI                                                                                                    |                                                                                                    |
|-----------------------------------------|----------------------------------------------------------------------------------------------------|----------------------------------------------------------------------------------------------------|
| 本館+非本館資源                                |                                                                                                    | N KIDS BABY 企業訊息 店舗搜尋 台灣客脈中心 管員語                                                                                                    |
| 排序規則: 相關性 ▼<br>僅顯示 ◆<br>出版年 ◆<br>資源類型 ◆ |                                                                                                    | 衣類     內衣類     泳裝類       有上衣     所有內搭衣     泳衣·泳裝       袖/背心     無鋼圈美型胸罩 NEW     加化類       袖/背心     無鋼圈美型胸罩 NEW     配件類       袖·七分袖     BRAT OP罩杯式<br>上衣系列     所有配件/刷毛毯 NEW       閉/連幅上衣     內褲·無痕內褲     鞋子 |
| 主題 ~<br>作者/創建者 ~<br>典藏分館/系館 ~           | 2     期刊文獻     特級極輕羽絨系列 NEW       ①     微波消解-原子荧                                                                                                    | AIRism系列 環保購物袋/包包<br>                                                                                                    |
| 期刊刊名 🗸 語言 🗸                             | 李明章 林建奇     下身類     3D       Li hua jianyan. Hua     所有褲裝     UT       ●● 食醋作为生产历     牛仔褲                                                                                                    | )針織 NEW 家居服 <sup>雨傘/手套/其他</sup><br>「印花T恤 NEW 居家生活商品總覽 <sup>襪子</sup><br>家居服·睡衣 NEW □罩預告 HOT                                                                                                    |
| 新進資源 🔸<br>電子資源合集 🔸<br>實體/數位資源合集 🖌       | <ul> <li></li></ul>                                                                                                    | 装/裙子 RELACO 輕便褲<br>裝 NEW 家居拖鞋<br>子 NEW 寢具系列 NEW                                                                                                    |
|                                         | 3     期刊文獻     寬褲       6     6       6     6       6     6       6     6       6     6       6     6       6     6       6     6       6     6       6     6       6     6       7     6       7     6       7     6       8     6       7     6       7     7       8     6       7     7       8     7       9     7       9     7       9     7       9     7       9     7       9     7       9     7       9     7       9     7       9     7       9     7       9     7       9     7       9     7       9     7       9     7       9     7       9     7       9     7       9     7       9     7       9     7       9     7       9     7 <th>☆婦類<br/>空婦系列 NEW</th> | ☆婦類<br>空婦系列 NEW                                                                                                    |

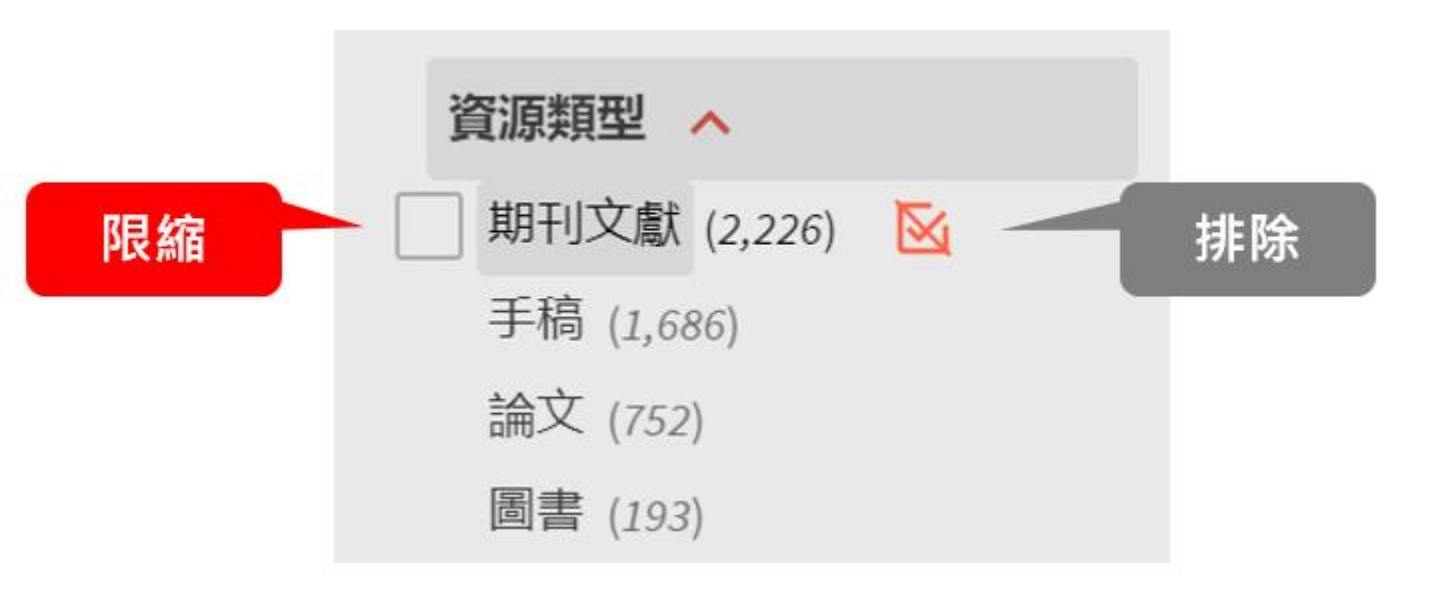

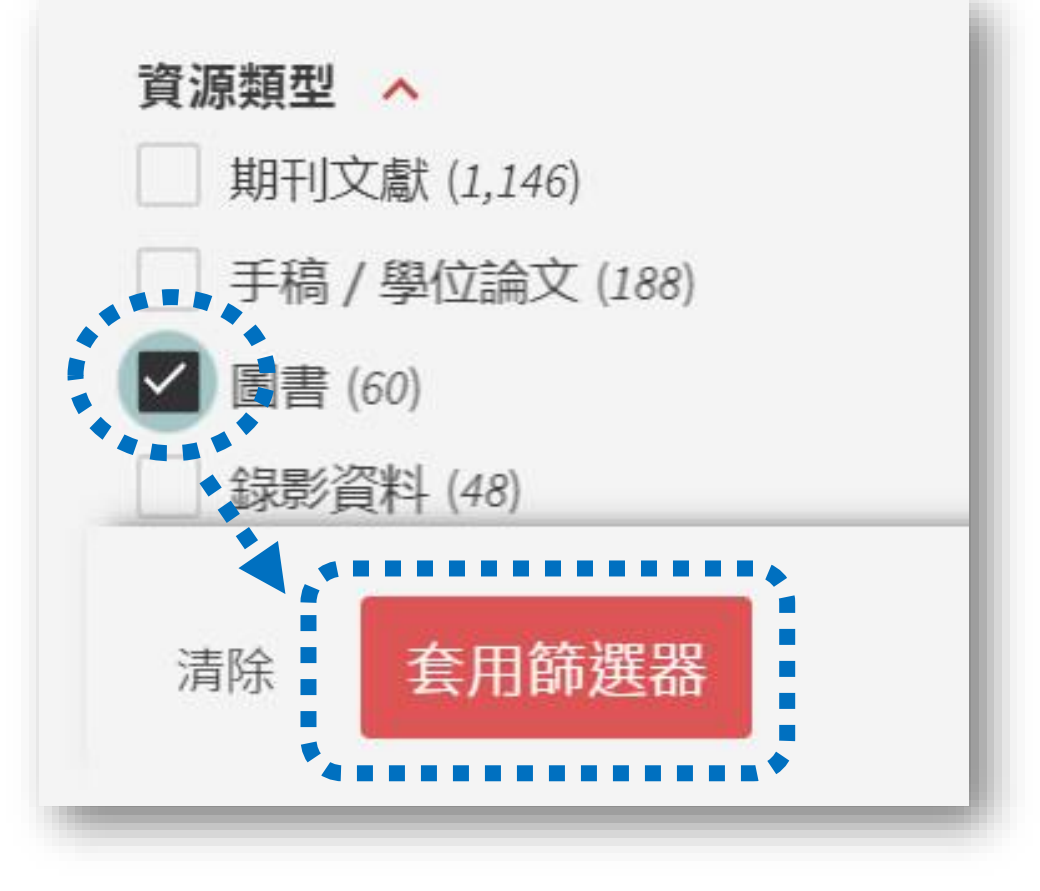

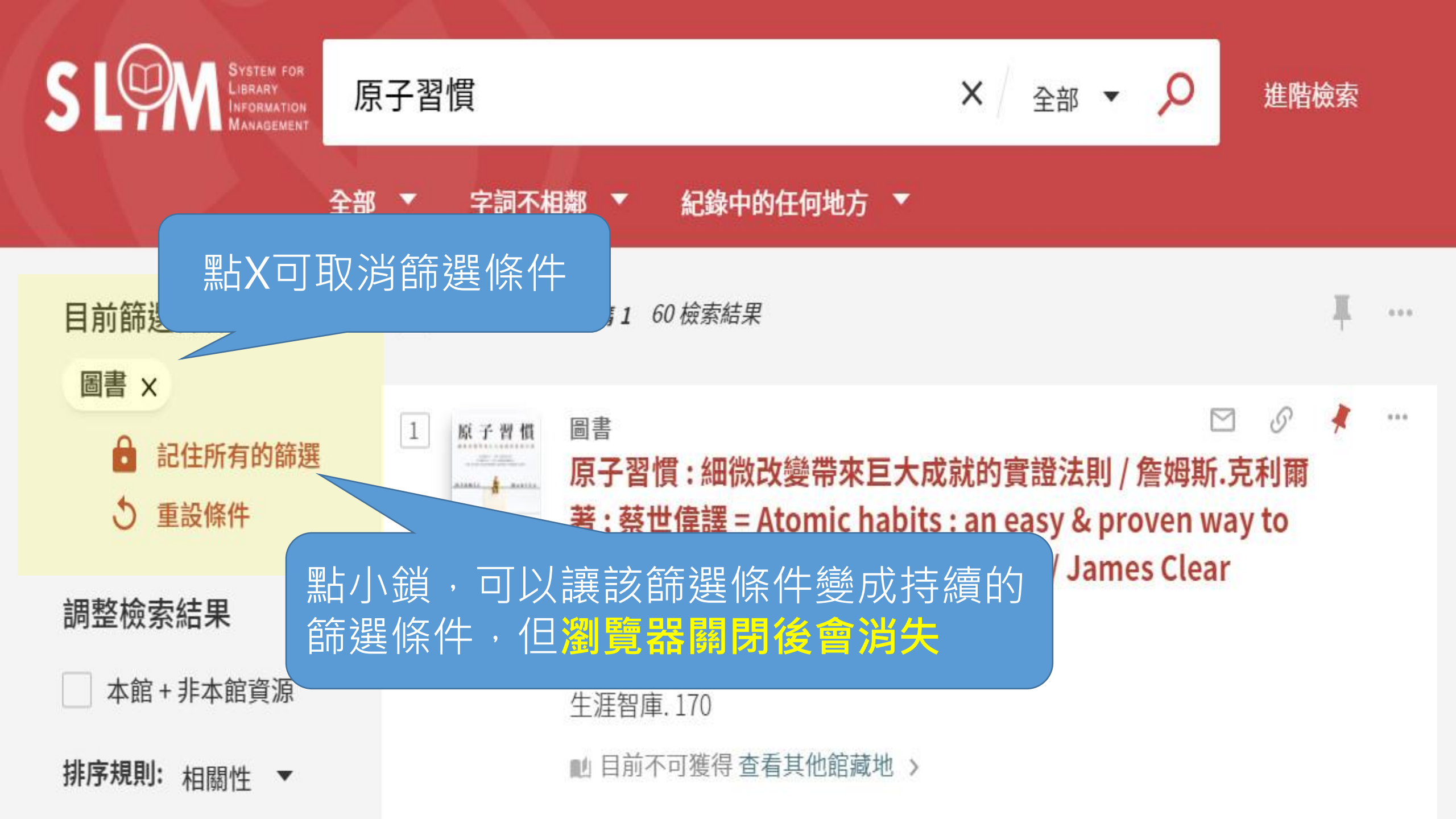

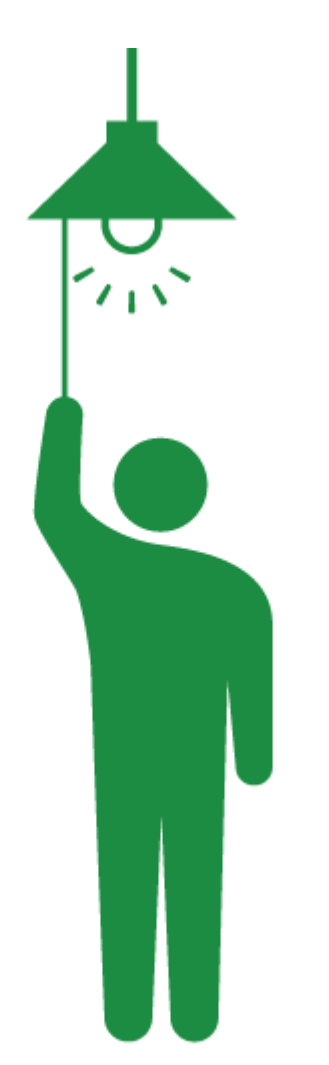

除了篩選檢索結果,也可以利用 「<u>進階檢索</u>」,在檢索**之前**就先 設定好自己想要的條件!

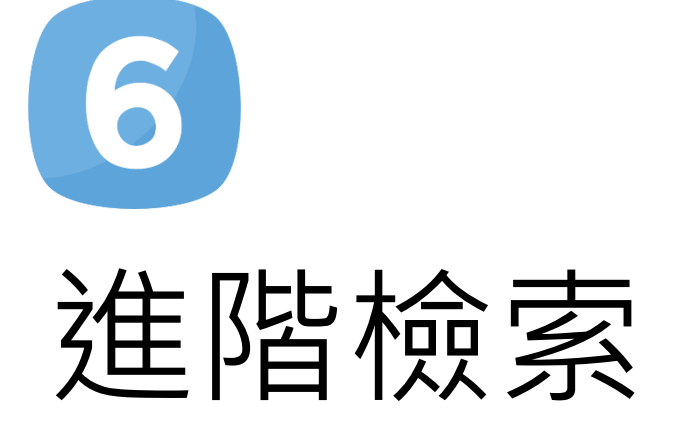

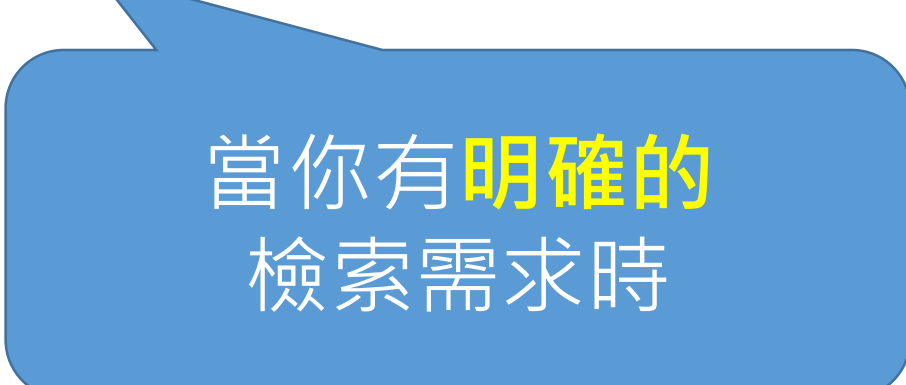

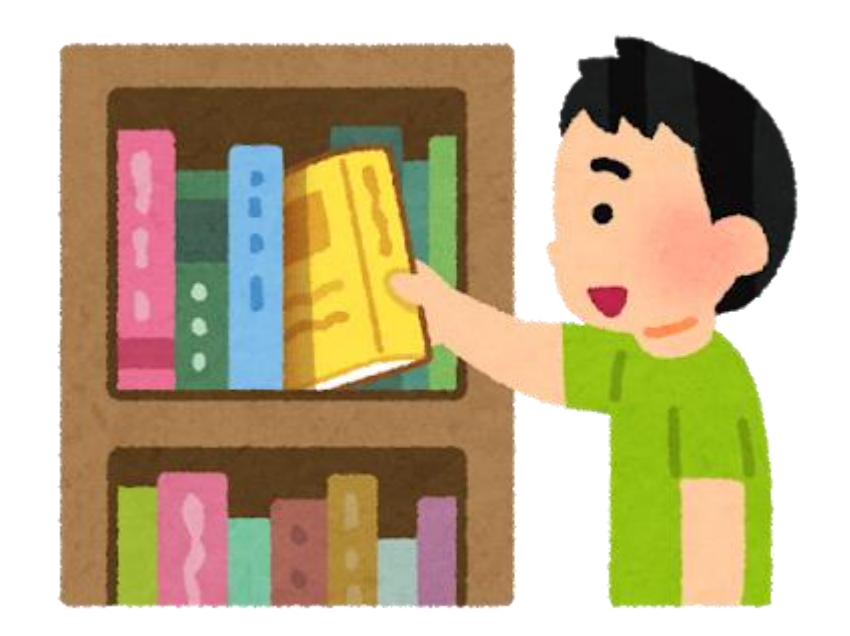

NATIONAL TAIWAN UNIVERSITY LIBRARY

# 進階檢索的位置

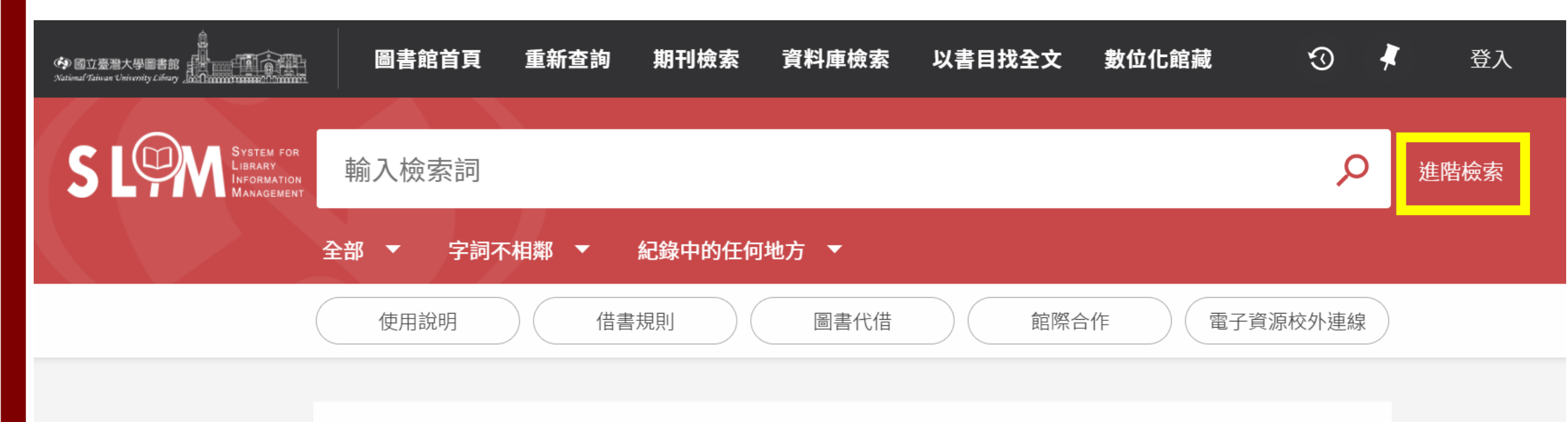

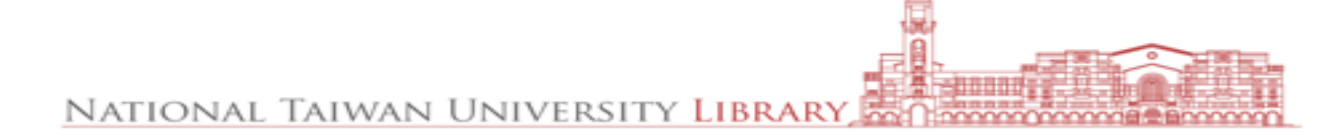

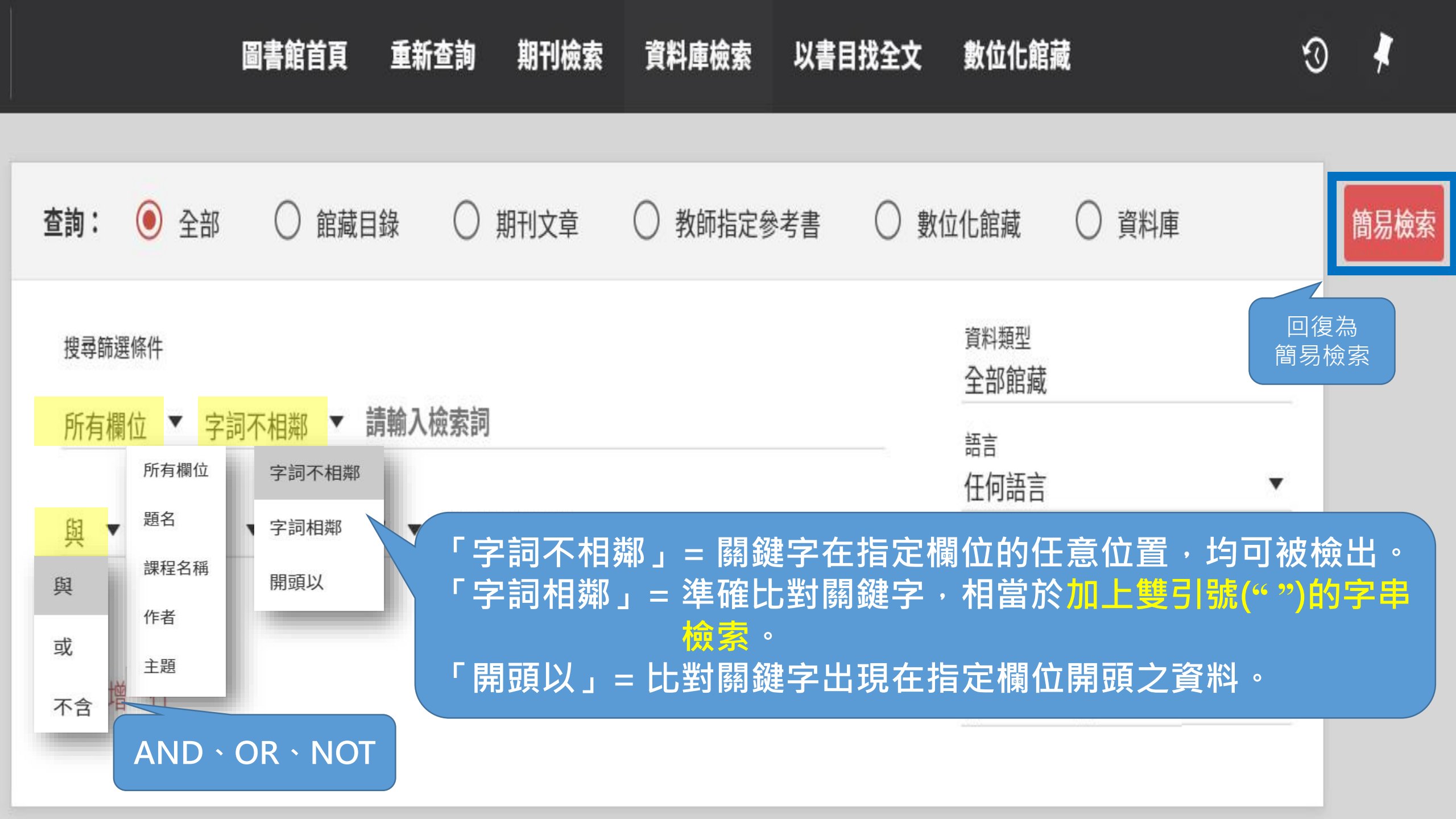

## 字詞不相鄰 全球化的<mark>珍珠</mark>:淺談英式<mark>奶茶</mark>產 業的近期轉變

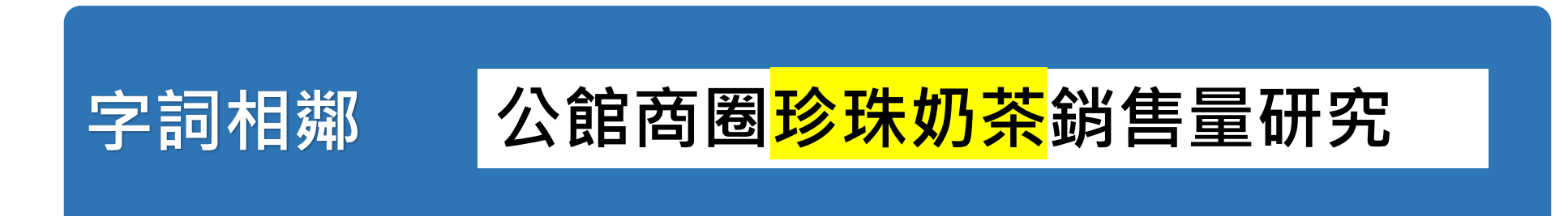

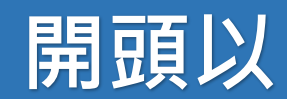

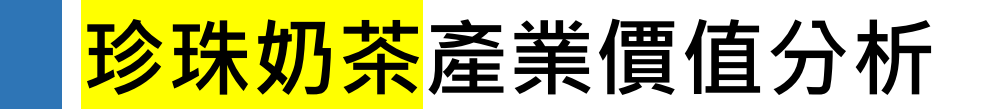

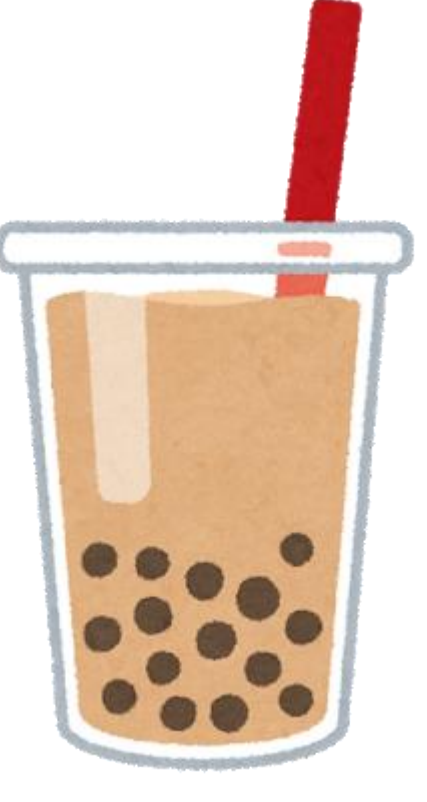

# 想找有關<mark>緣繡眼繁殖</mark> 的<mark>期刊文章</mark>

查詢:

#### 全部 ○ 館藏目錄 ○ 期刊文章 ○ 教師指定參考書 ○ 數位化館藏 資料庫 資料類型 搜尋篩選條件 期刊文獻 題名 字詞相鄰 綠繡眼 $\mathbf{T}$ -語言 任何語言 繁殖 與 題名 字詞相鄰 • • 起始日期 ▼ 西元年 日 ▼月 結束日期 + 新增一行 ◆ 清除 ▼ 西元年 ▼ 月 $\square$

#### → 題名 字詞相鄰 綠繡眼 與 題名 字詞相鄰 繁殖

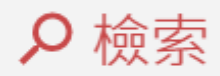

#### 調整檢索結果

已選取0筆 3檢索結果

**I** ...

| <ul> <li>本館+非本館資源</li> <li>排序規則:相關性 ▼</li> <li>僅顯示 へ</li> <li>線上資源</li> <li>出版年 へ</li> <li>由 to</li> </ul> | 1<br>期刊文献<br>泰岭南坡山地林区暗绿绣眼鸟繁殖生态观察<br>董伟赵纳勋李睿<br>现代农业科技, 2013 (11), p.308-308 ● 線上可獲得 >                                                                                                    | S | * | •••• |
|----------------------------------------------------------------------------------------------------|----------------------------------------------------------------------------------------------------|---|---|------|
| 1992 2013 調整<br><b>資源類型 ∧</b><br>期刊文獻 (3)<br>主題 ✓<br>期刊刊名 ✓                                                | <ul> <li>期刊文獻</li> <li>台湾中部暗绿绣眼鸟的繁殖生物学</li> <li>颜重威 孙清松</li> <li>Current zoology, 2003, Vol.49 (2), p.185-190</li> <li>本研究将暗绿绣眼鸟 (Zosterops japonica,)</li> <li>         線上可獲得 &gt;     </li> </ul> | S | * | •••  |
| 語言 🗸<br>新進資源 🗸                                                                                             | <ul> <li>3</li> <li>期刊文獻</li> <li>暗绿绣眼鸟繁殖生态研究</li> <li>刘岱基 徐春清</li> <li>山东林业科技, 1992 (1), p.23-25</li> <li></li></ul>                                                                               | S | * |      |

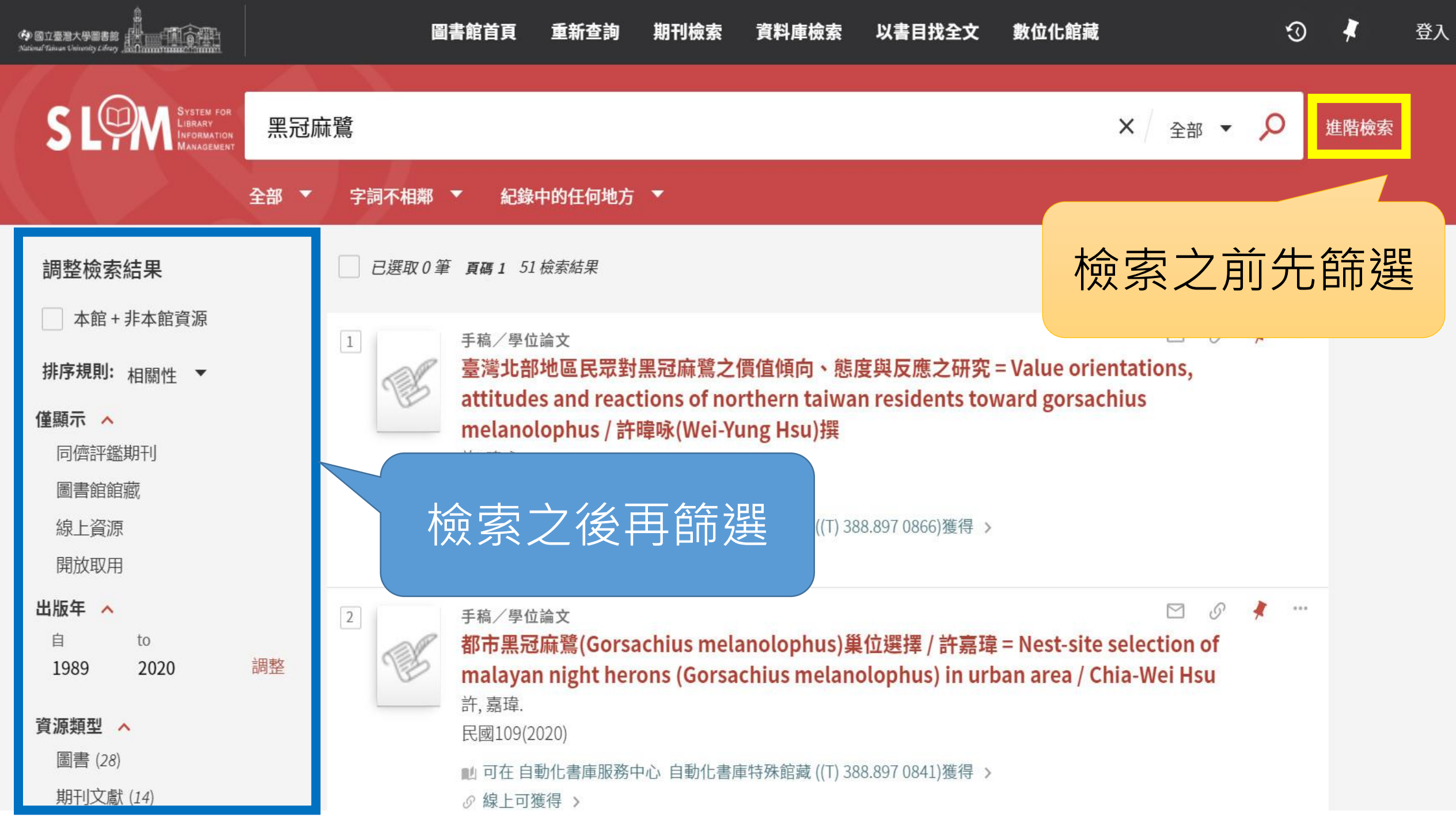

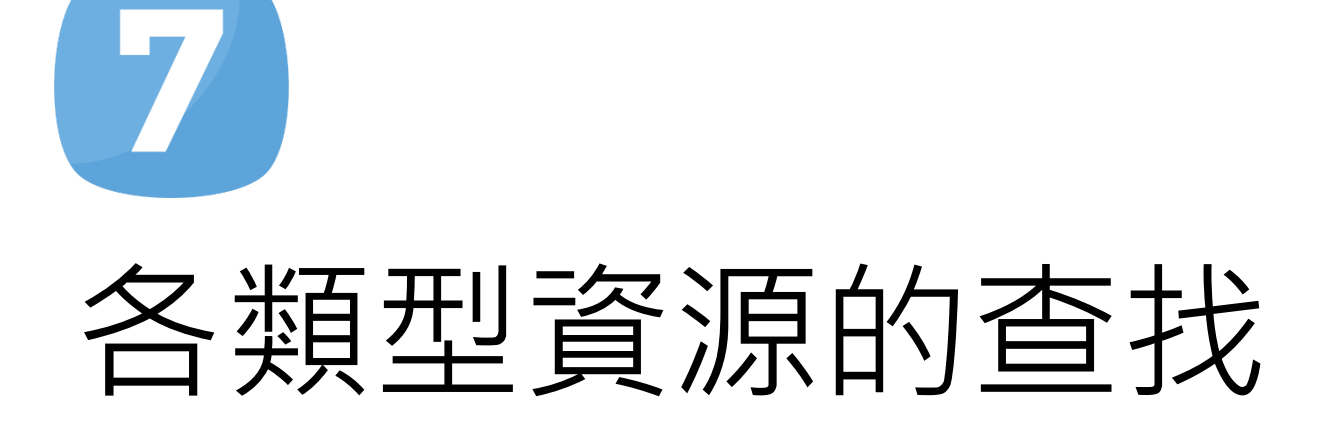

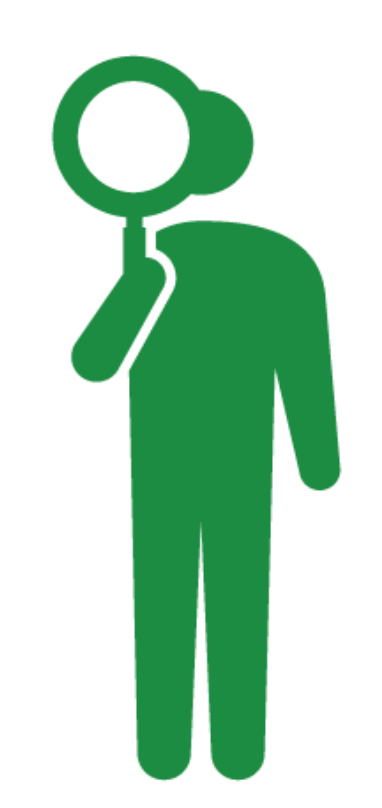

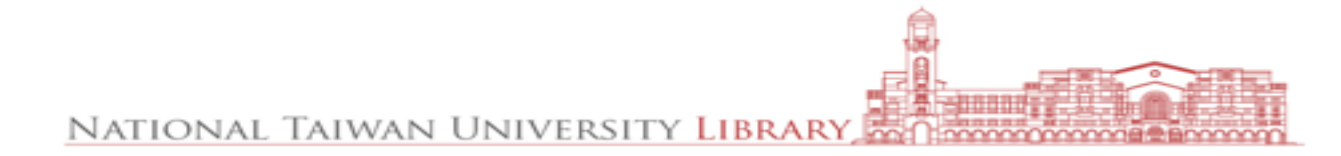

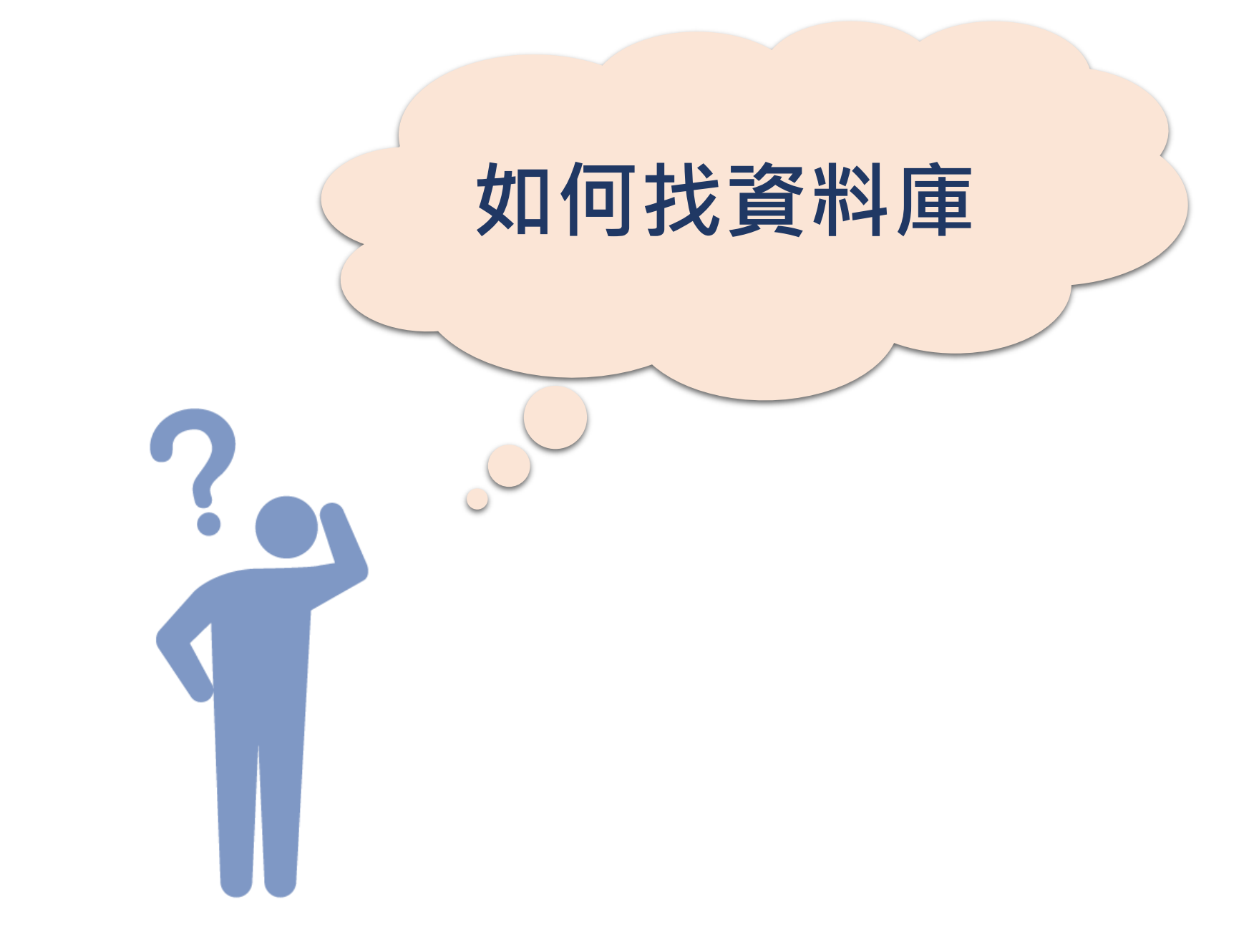

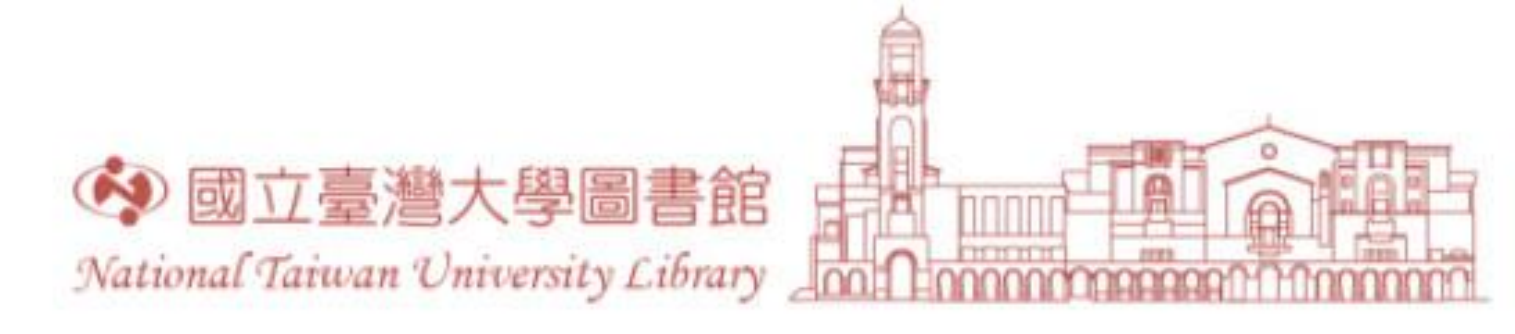

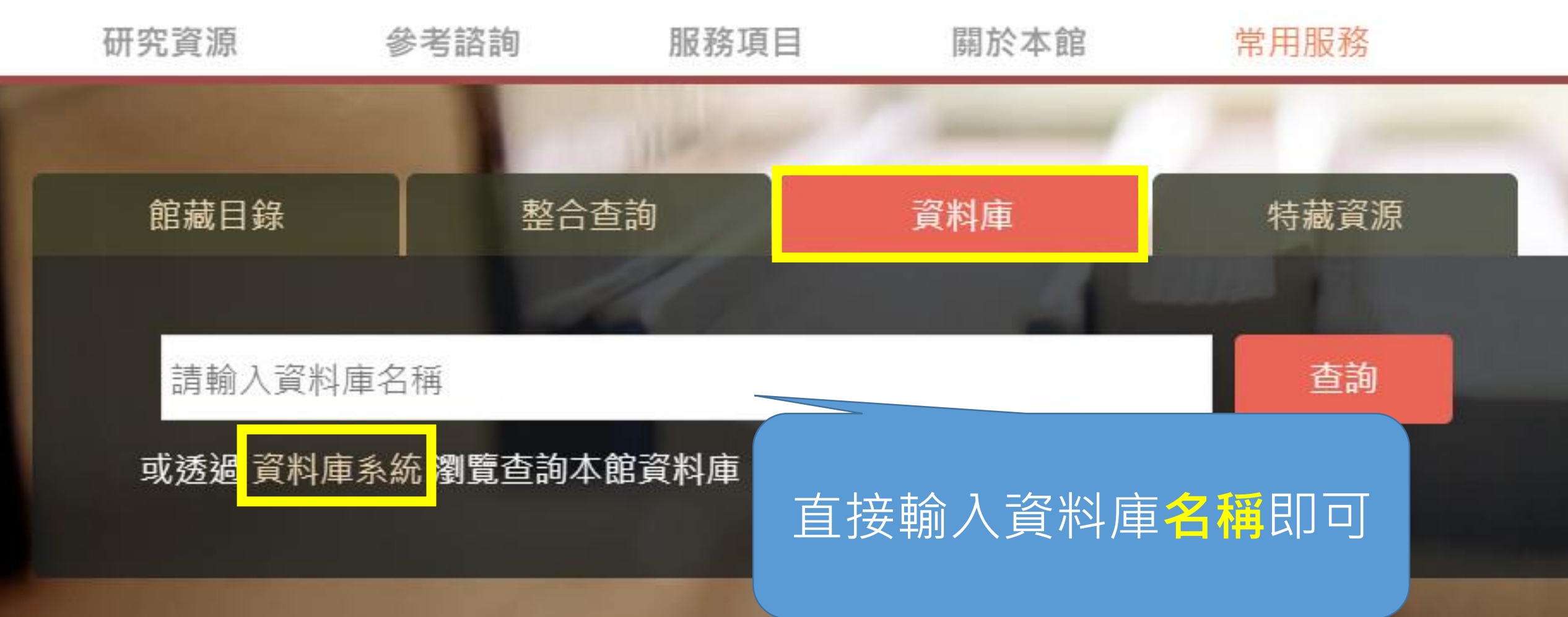

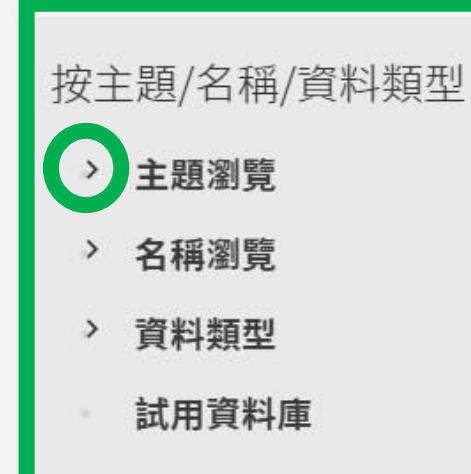

#### 相關連結

- 瀏覽全部
- 電子資料庫APP
- 校外連線說明
- 如何查找資料庫
- 資料庫自學資源指引

#### 熱門資料庫

- Web of Science
- Scopus
- JSTOR
- Academic Search Complete
- 華藝線上圖書館
- 中國知識資源總庫CNKI

### 常用的綜合類資料庫

| 點「>」<br>可向下展開分類 | 生命科學與醫學<br>公共衛生;動物;生物;藥物/藥理;護理;農業;醫學   |
|-----------------|----------------------------------------|
| 進行瀏覽            | 社會科學<br>商業管理;圖書資訊學;心理;政治;教育;法律;社會科學;經濟 |
|                 | 科學與工程<br>化學;地球科學;地理;工程;數學;材料科學;物理;電機資訊 |
| 各領域重要的資料庫       | 藝術與人文<br>哲學;宗教;戲劇/電影;文學;歷史;藝術;語言;音樂    |

主題精選

### 影「>」 可向下展開分類 進行瀏覽

# 查找資料庫—以PsycINFO為例

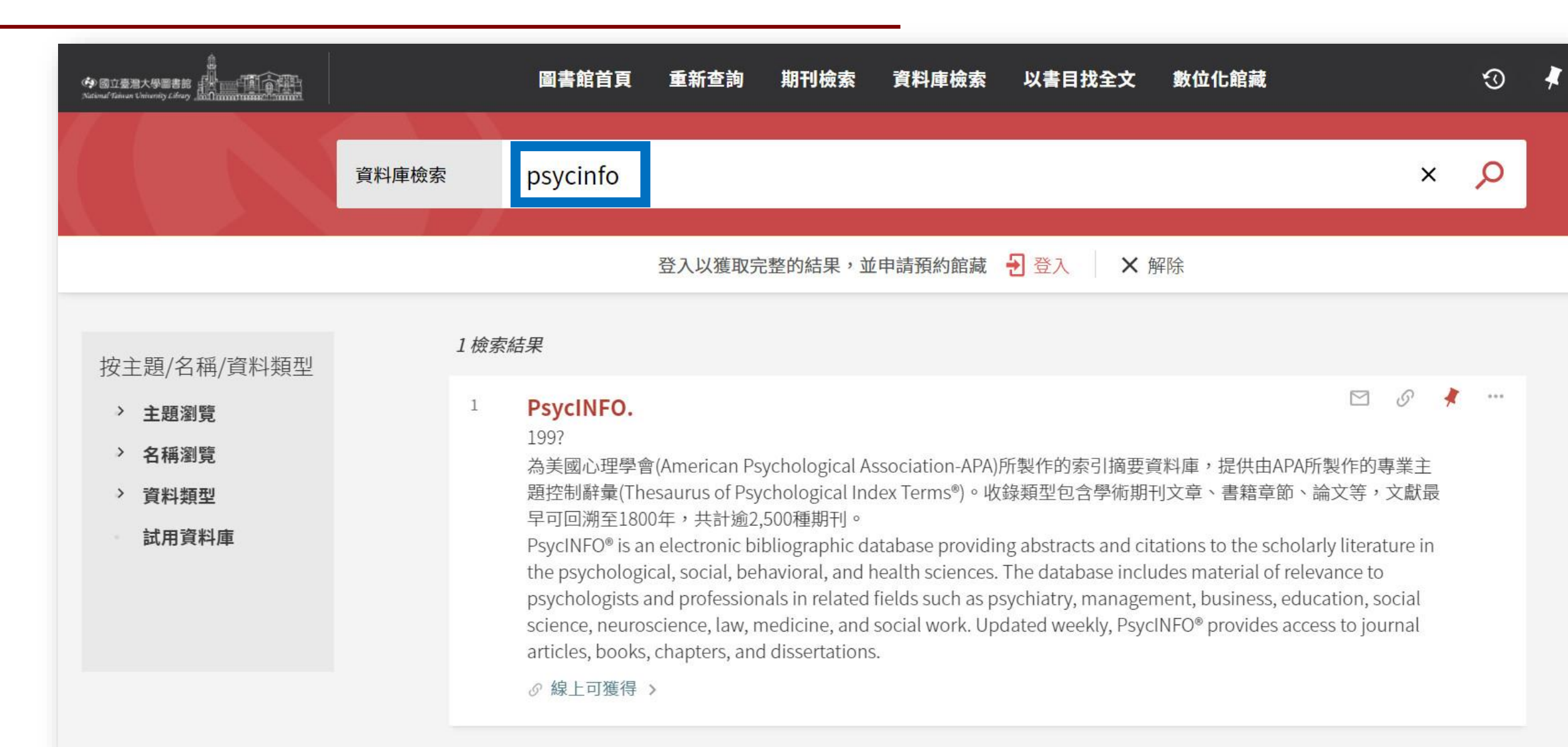

資料庫

#### PsycINFO.

#### 199?

傳送至

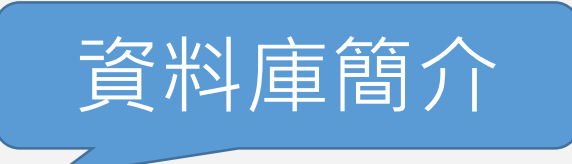

為美國心理學會(American Psychological Association-APA)所製作的索引摘要資料庫,提供由APA所製作的專業主題控 制辭彙(Thesaurus of Psychological Index Terms®)。收錄類型包含學術期刊文章、書籍章節、論文等,文獻最早可回溯 至1800年,共計逾2,500種期刊。

回到頁面頂端 PsycINFO® is an electronic bibliographic database providing abstracts and citations to the scholarly literature in the p sychological, social, behavioral, and health sciences. The database includes material of relevance to psychologists a 線上檢視 nd professionals in related fields such as psychiatry, management, business, education, social science, neuroscienc e, law, medicine, and social work. Updated weekly, PsycINFO® provides access to journal articles, books, chapters, an 詳細書目 d dissertations.

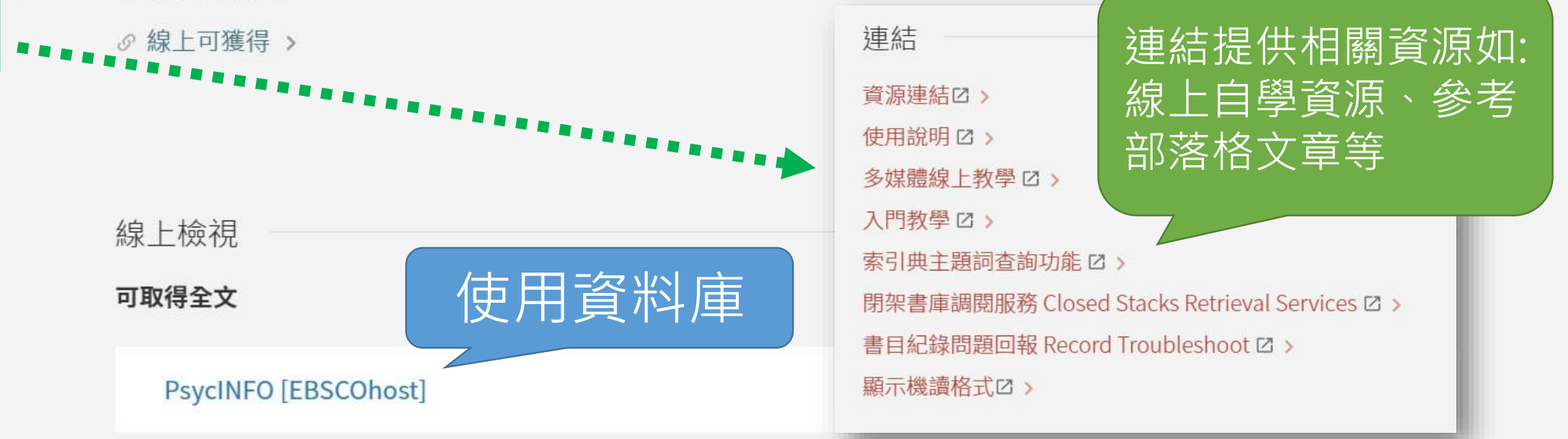

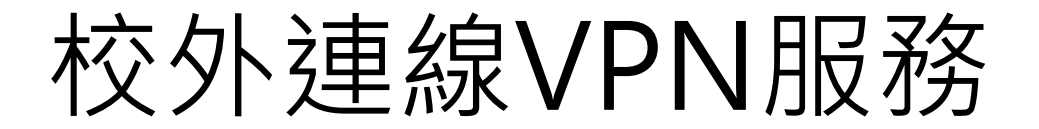

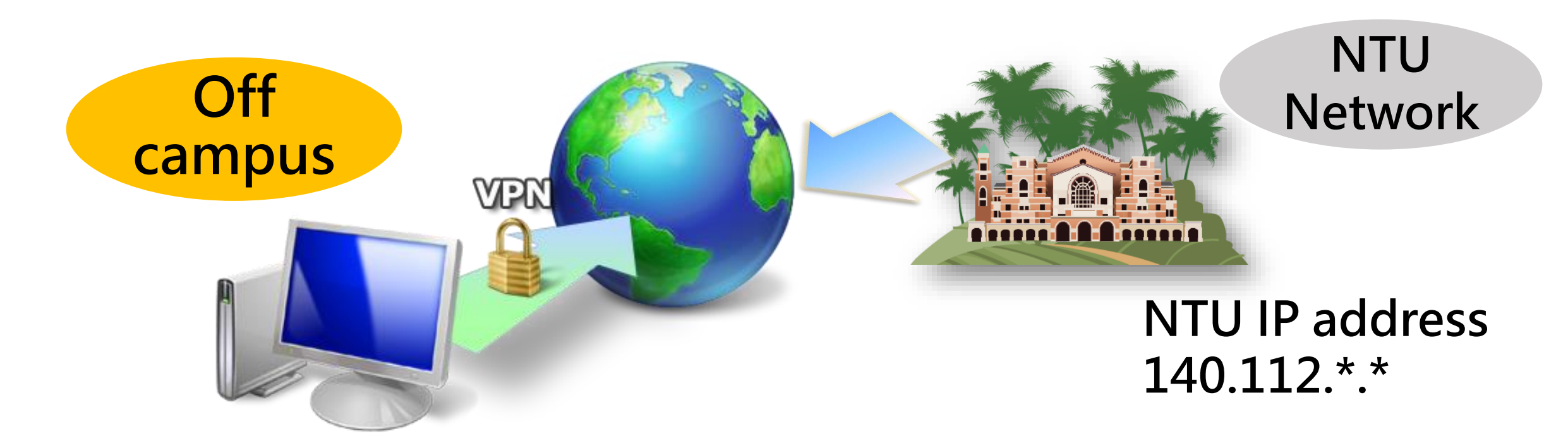

VPN設定說明: https://www.lib.ntu.edu.tw/node/12

NATIONAL TAIWAN UNIVERSITY LIBRARY IN COMMISSION

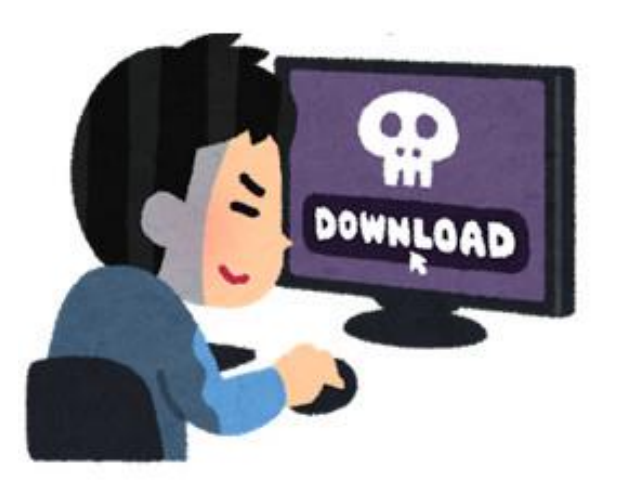

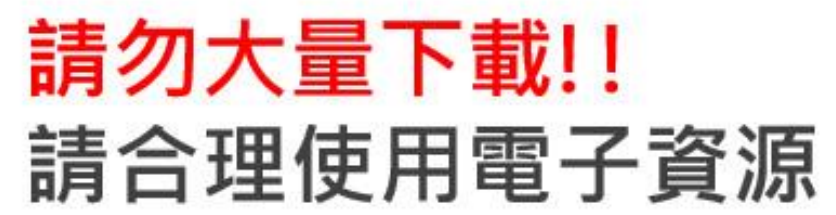

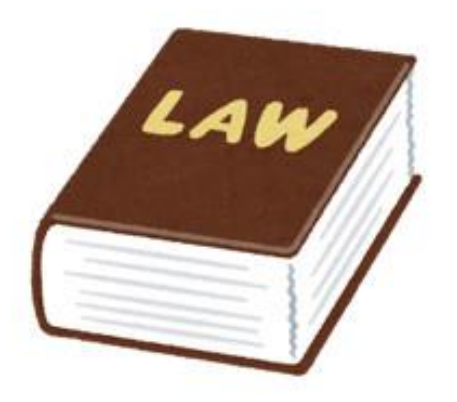

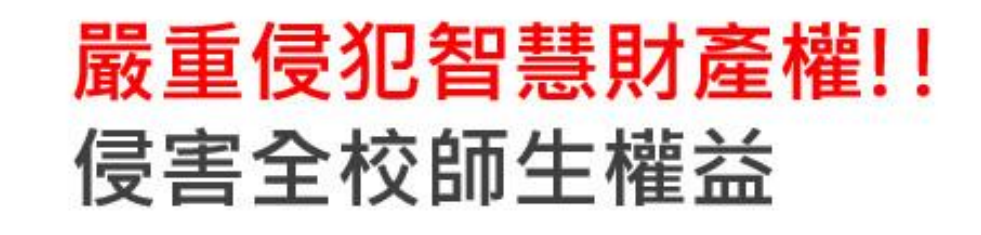

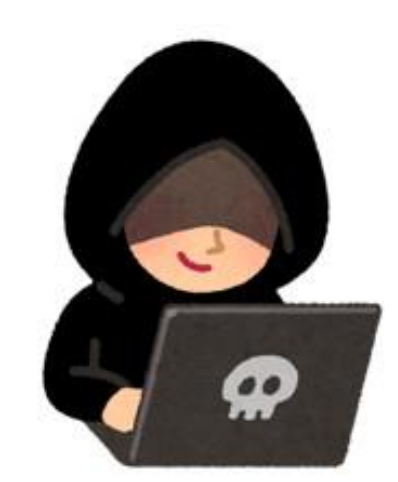

## <mark>資安防駭!!</mark> 定期更換台大計中帳號的密碼
## Library 賴柏瑞福利大放送

## 在家中(不在臺大校園網域內)想要利用 資料庫,應該先使用以下何種服務呢?

- A. 館際合作服務
- B. 校外連線服務(VPN)
- C. 校內圖書代借服務

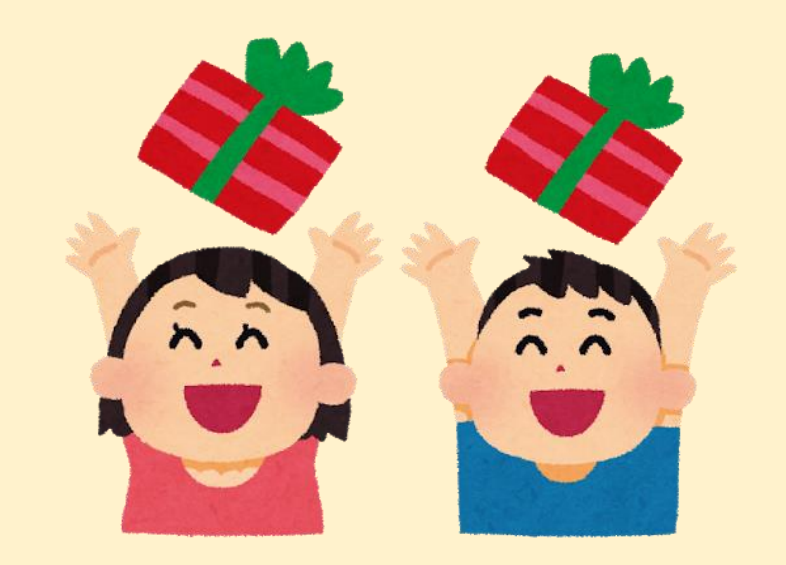

Library 賴柏瑞福利大放送

## 在短時間內大量下載資料庫的期刊文獻, 是OK的嗎?

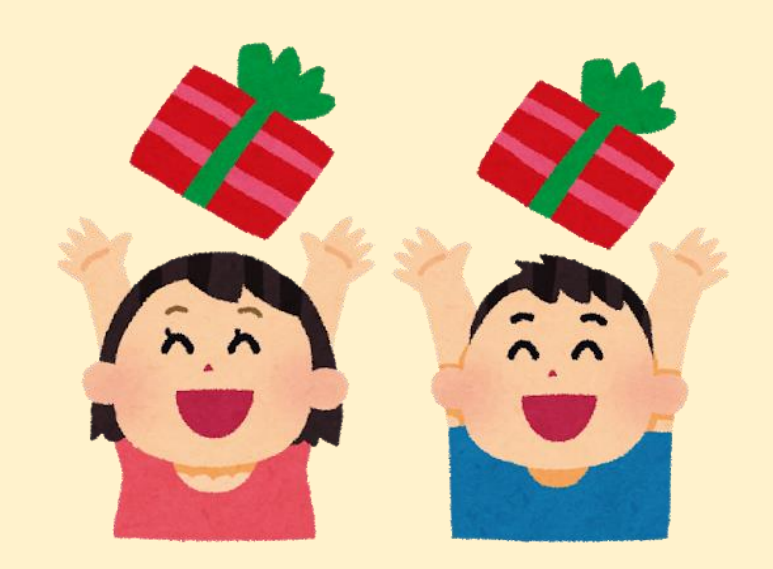

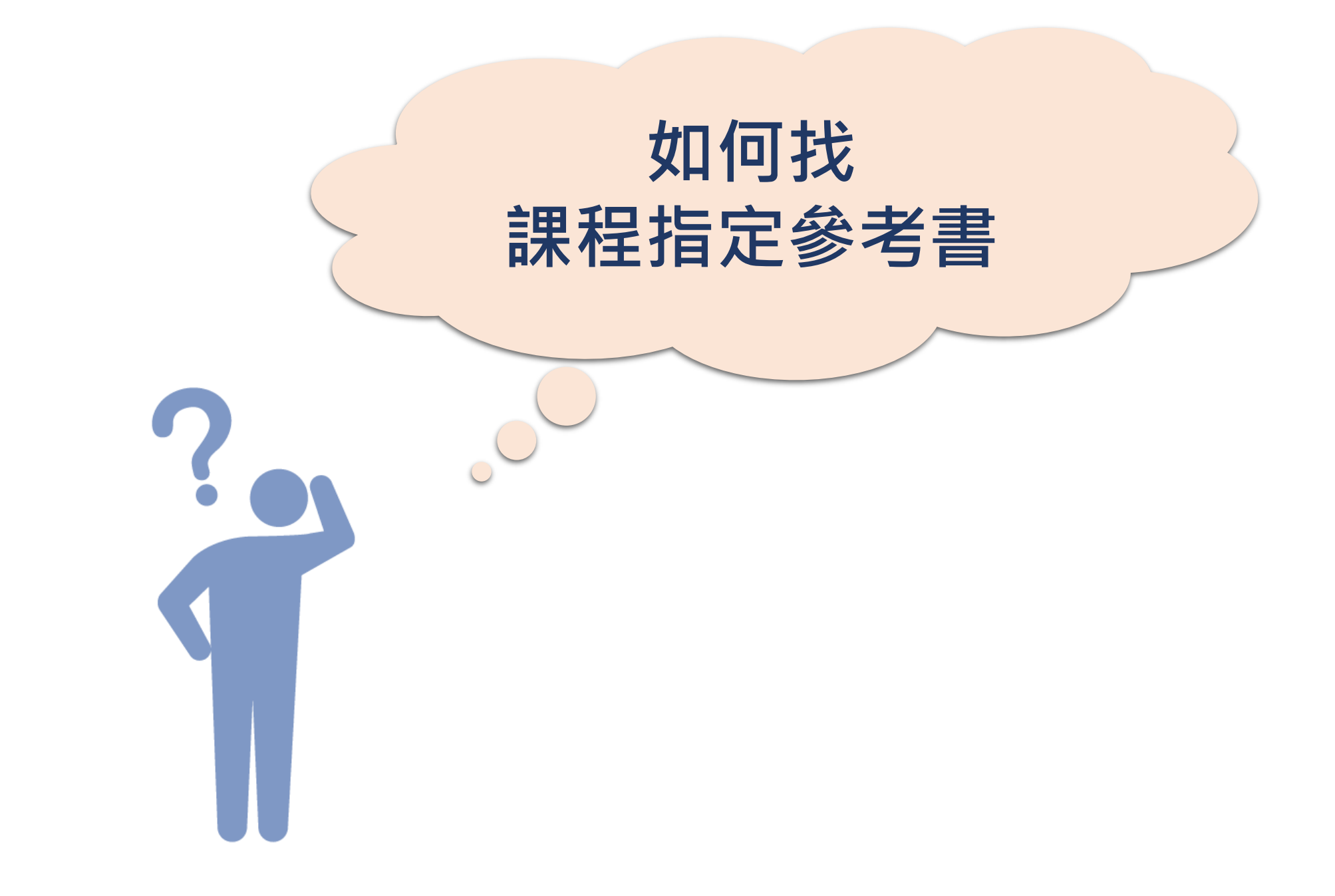

## 進階查詢→教師指定參考書

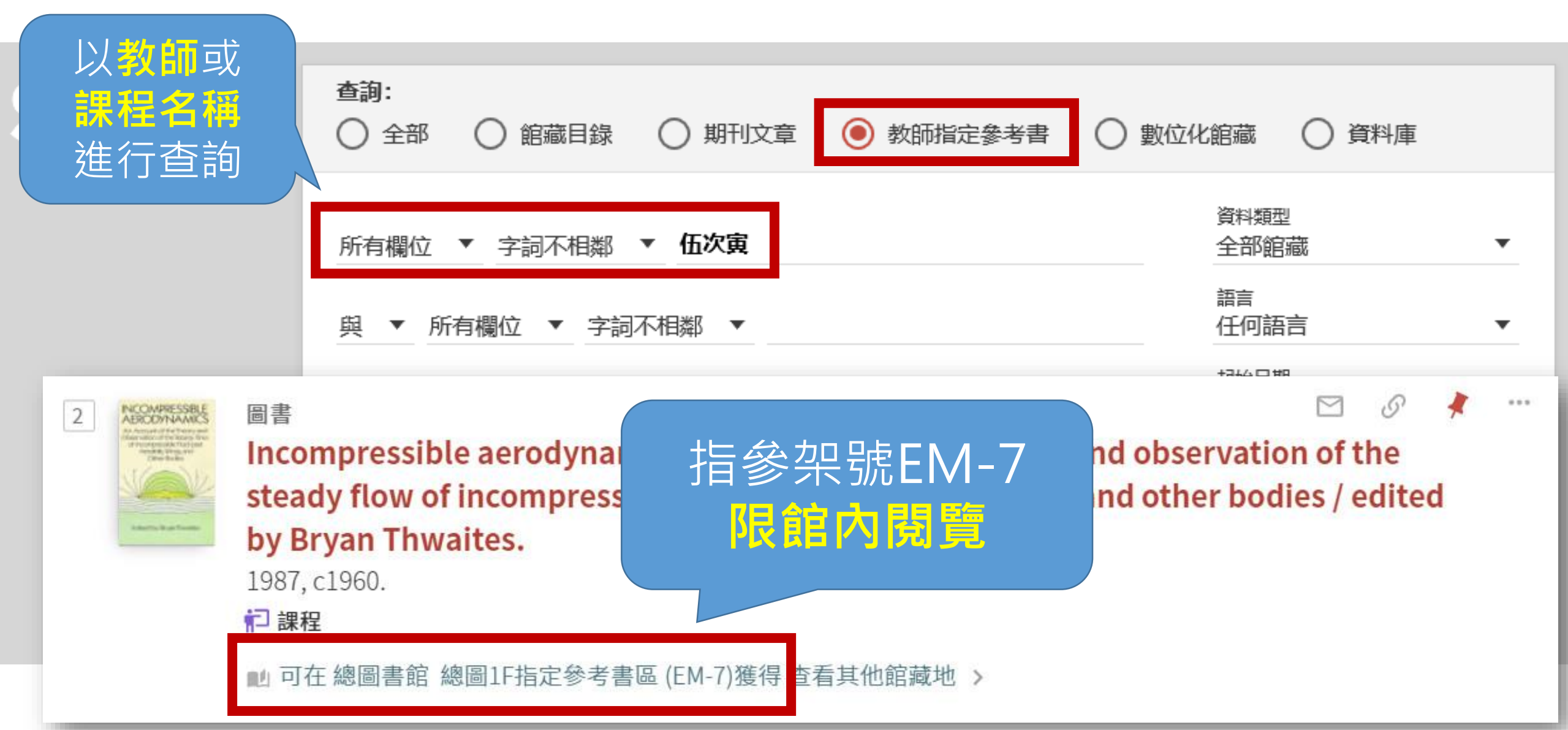

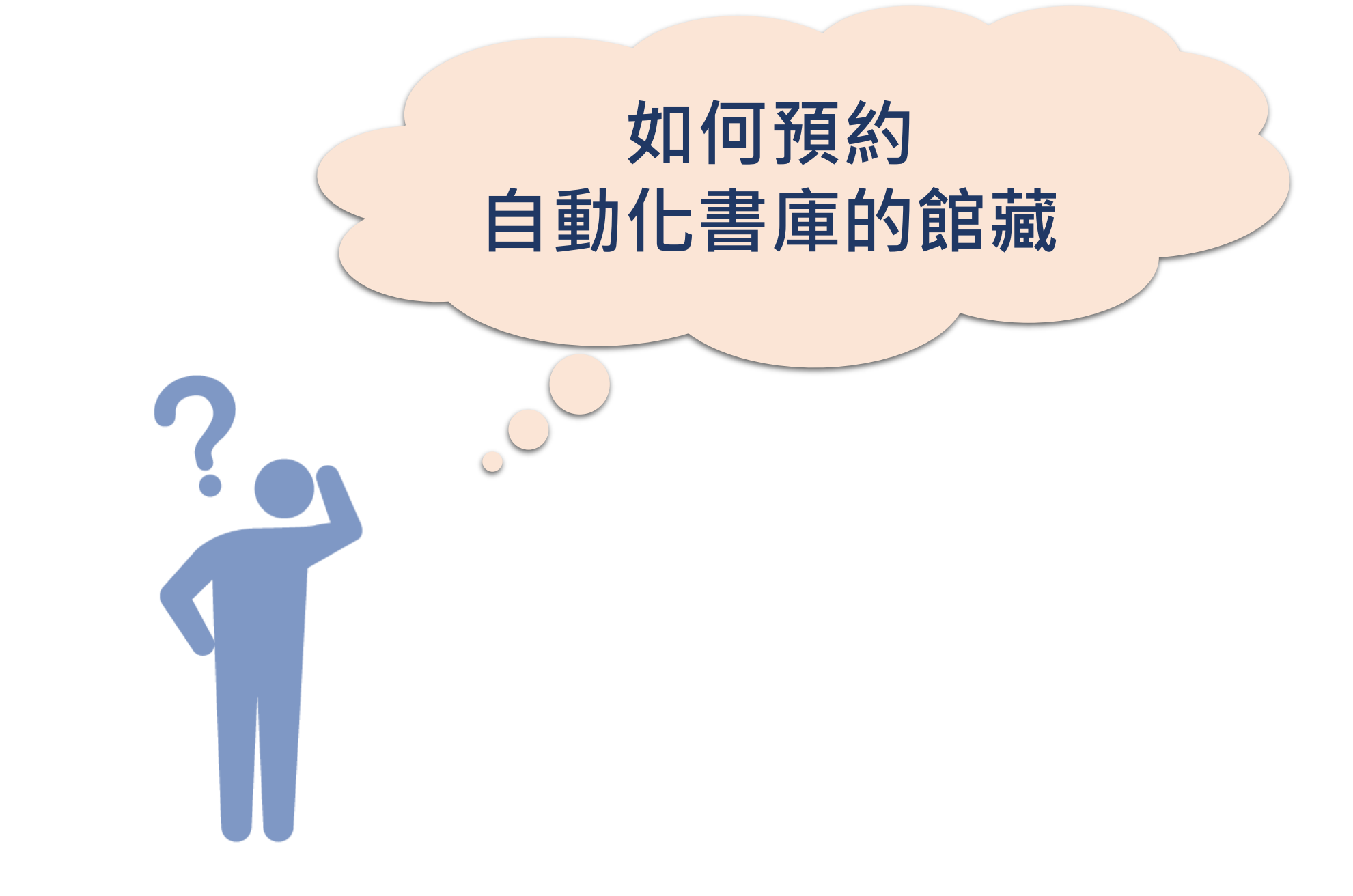

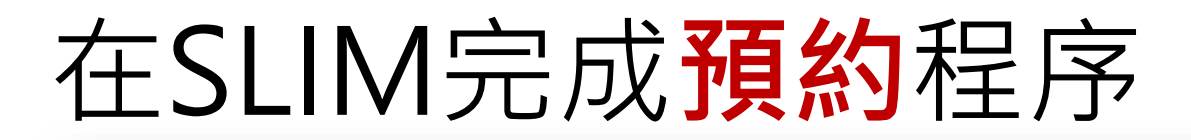

手稿/學位論文

語彙知識之擷取與混合式機器翻譯系統之研究 = A study on acquisition of lexical knowledge an d a hybrid machine translation system / 陳光華撰

陳,光華,1964-

民85[1996]

▶ 可在 自動化書庫服務中心 自動化書庫特殊館藏 ((T) 448.9112 448.9112 7584)獲得 查看其他館藏地 >

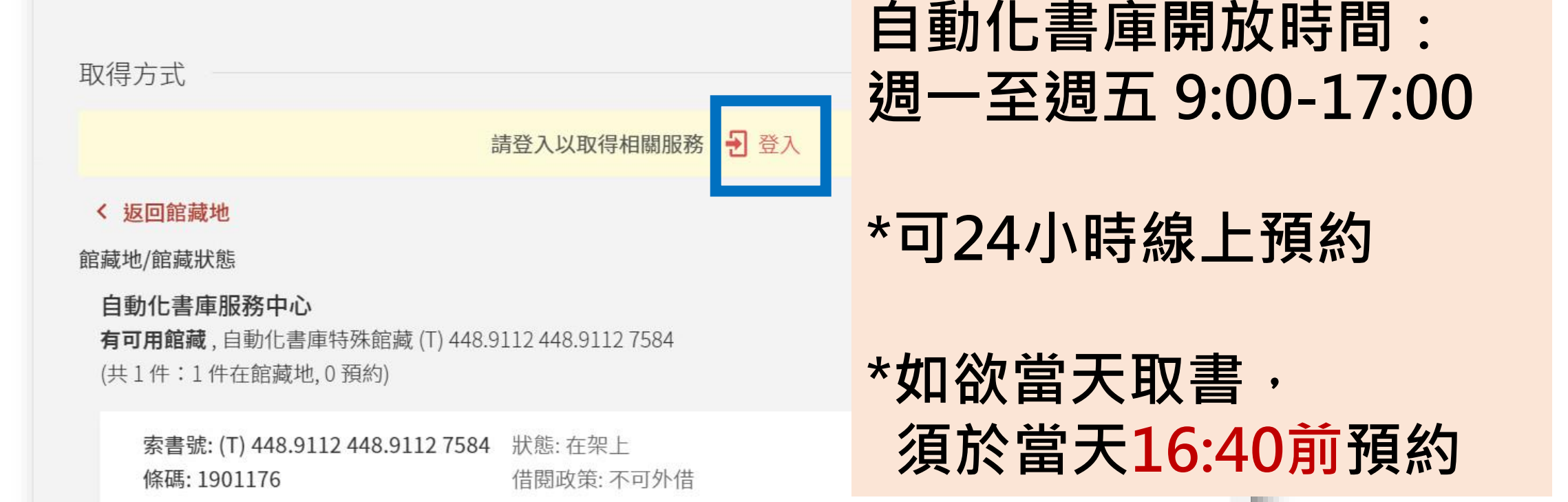

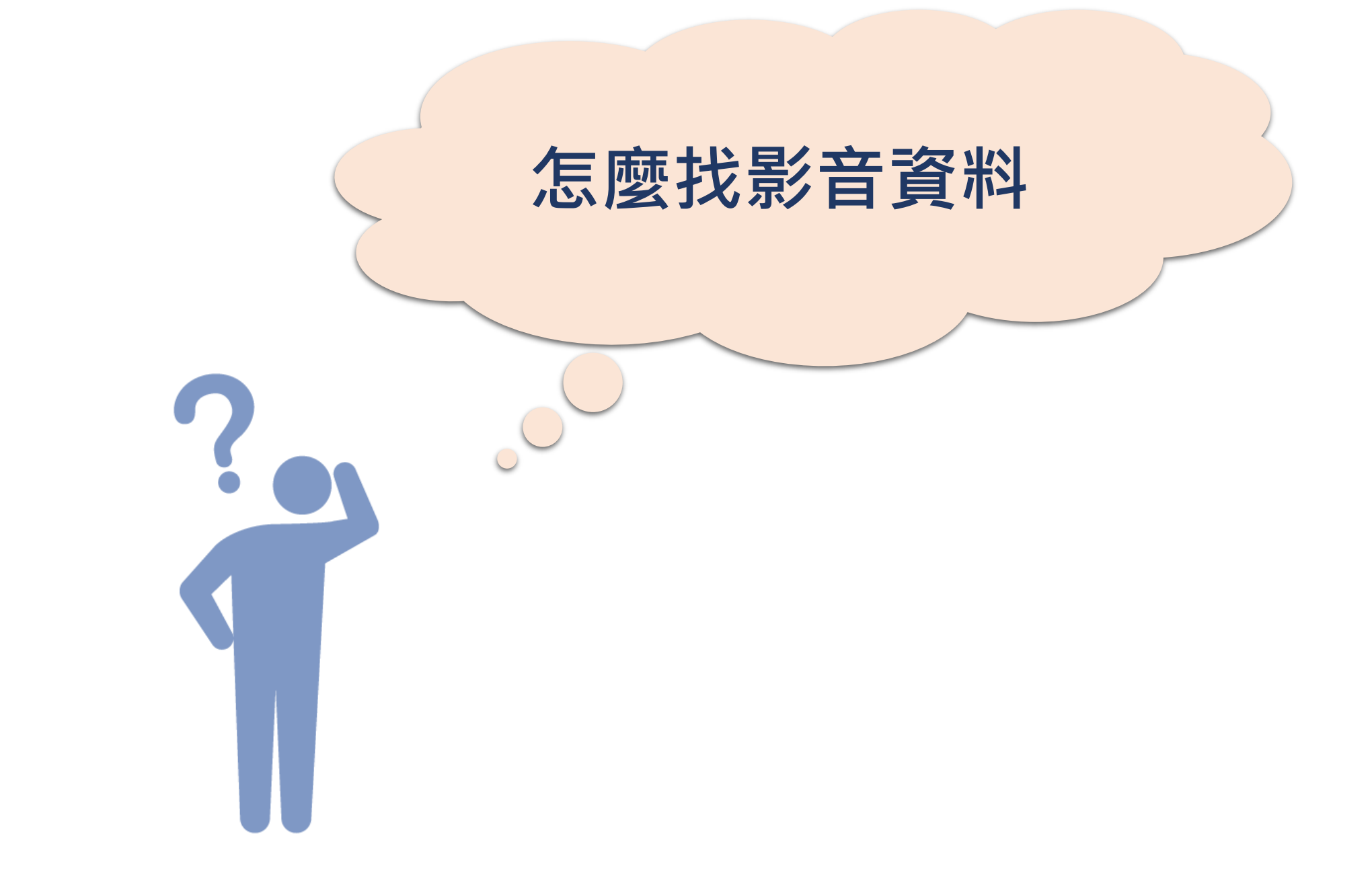

## 想找有關黑冠麻鷺 的影音資料

0

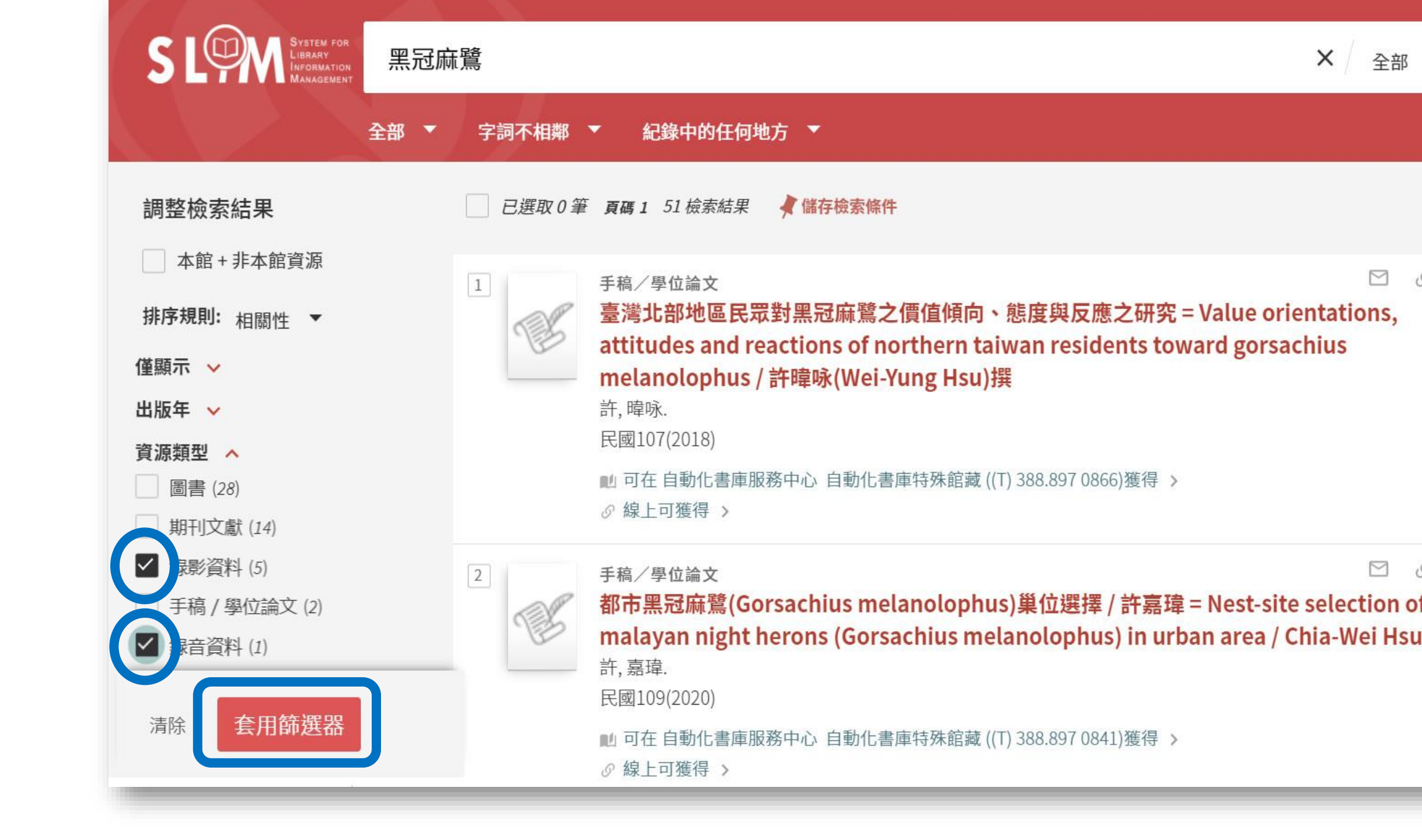

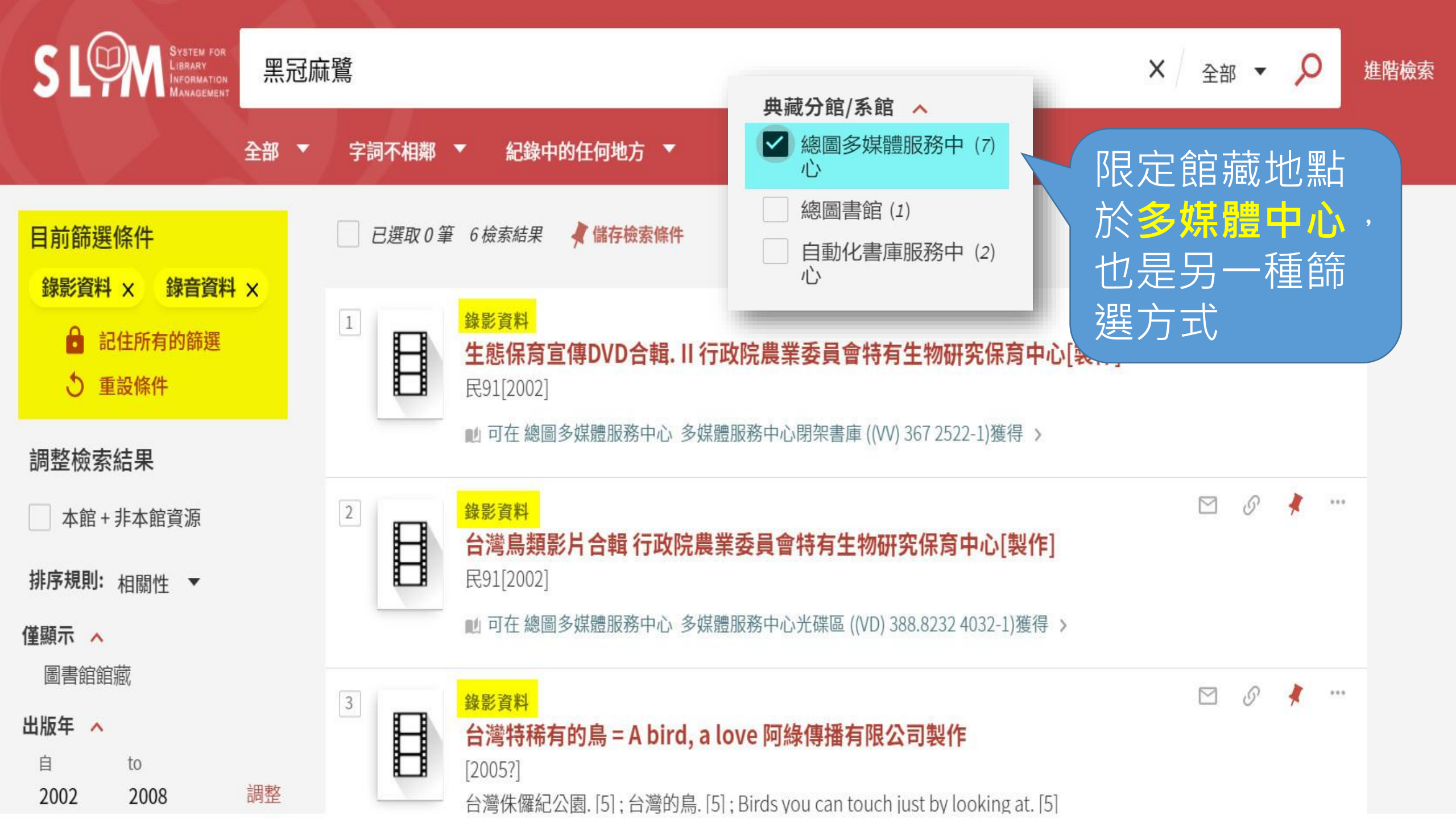

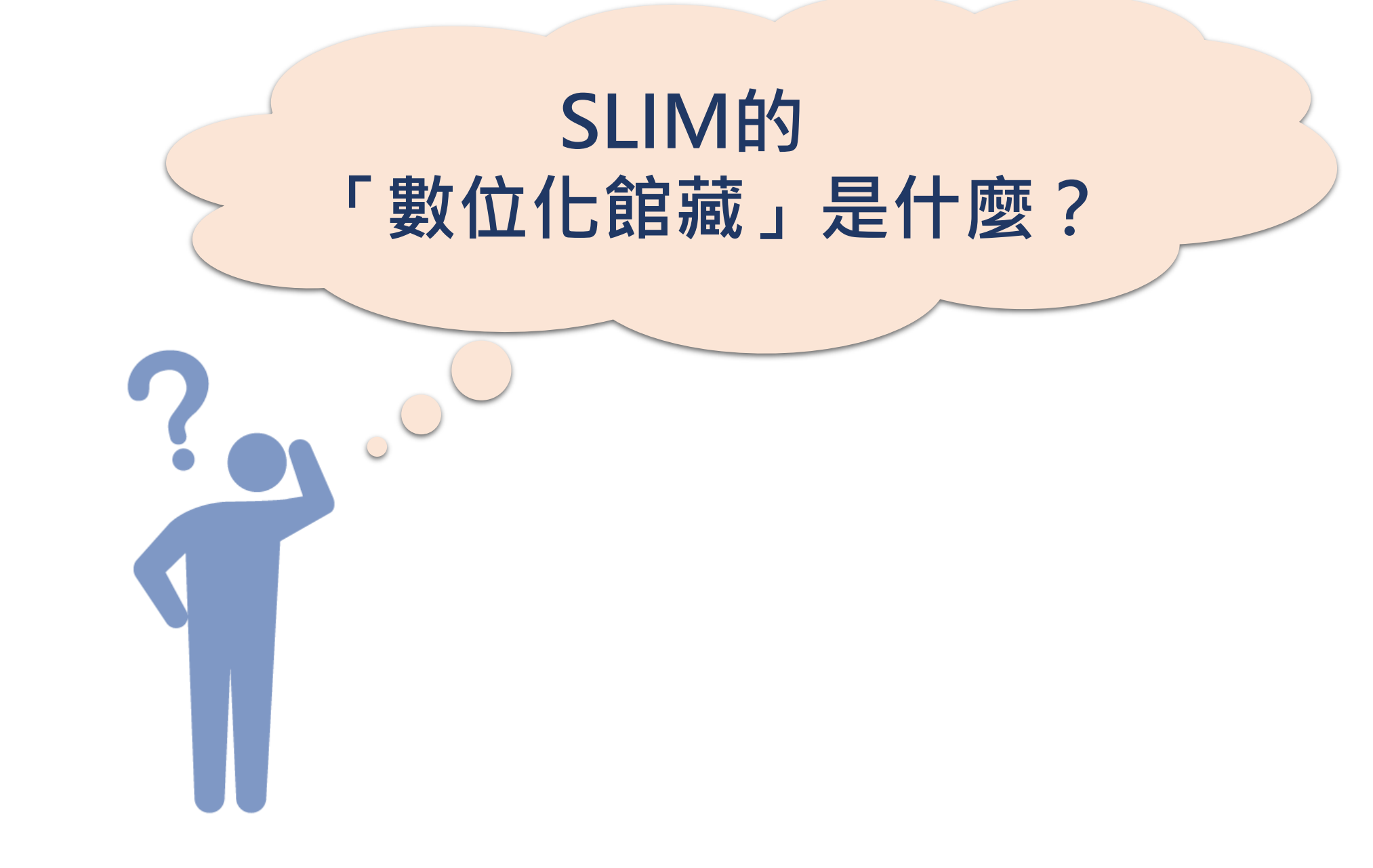

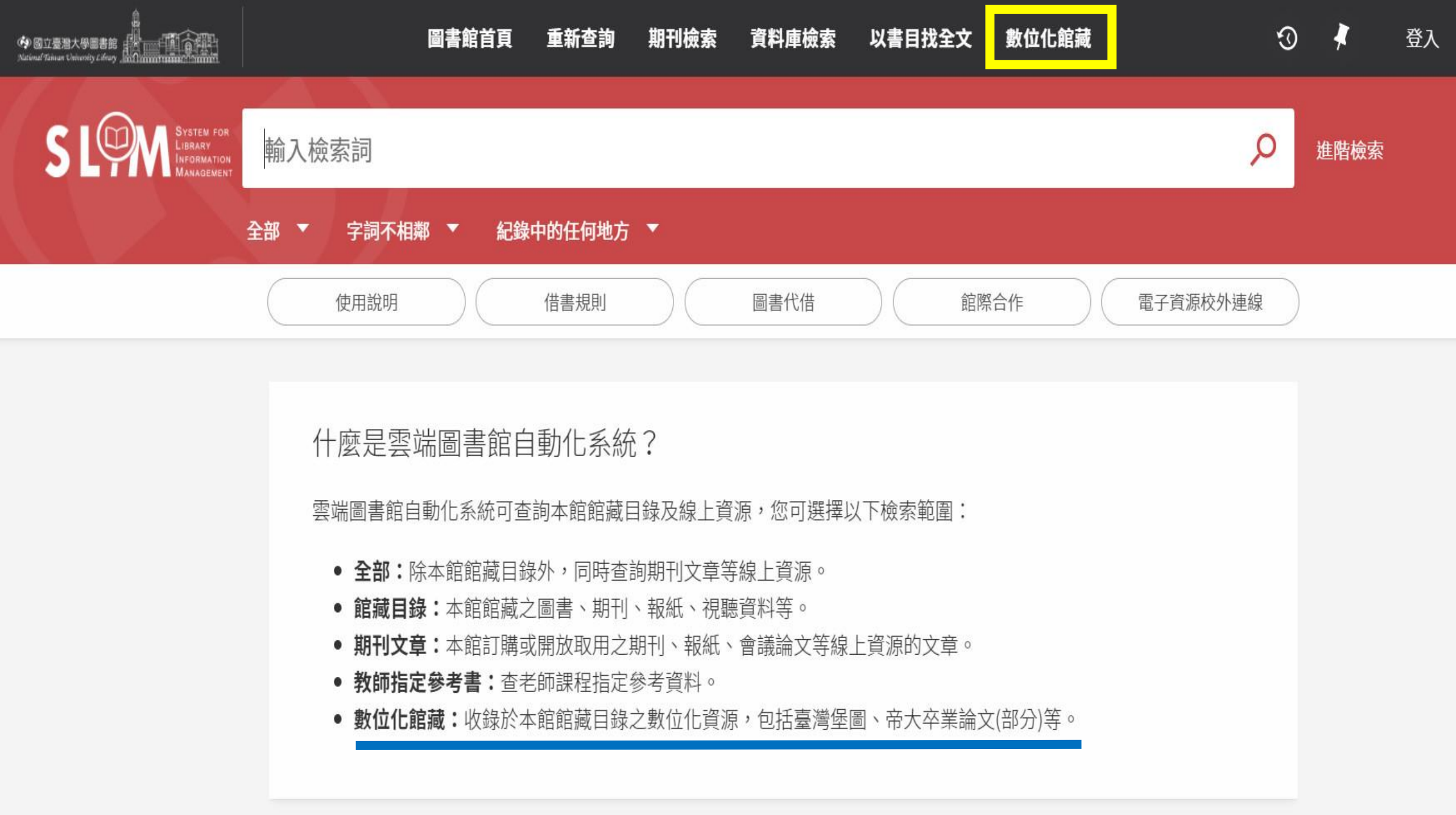

#### 數位化館藏

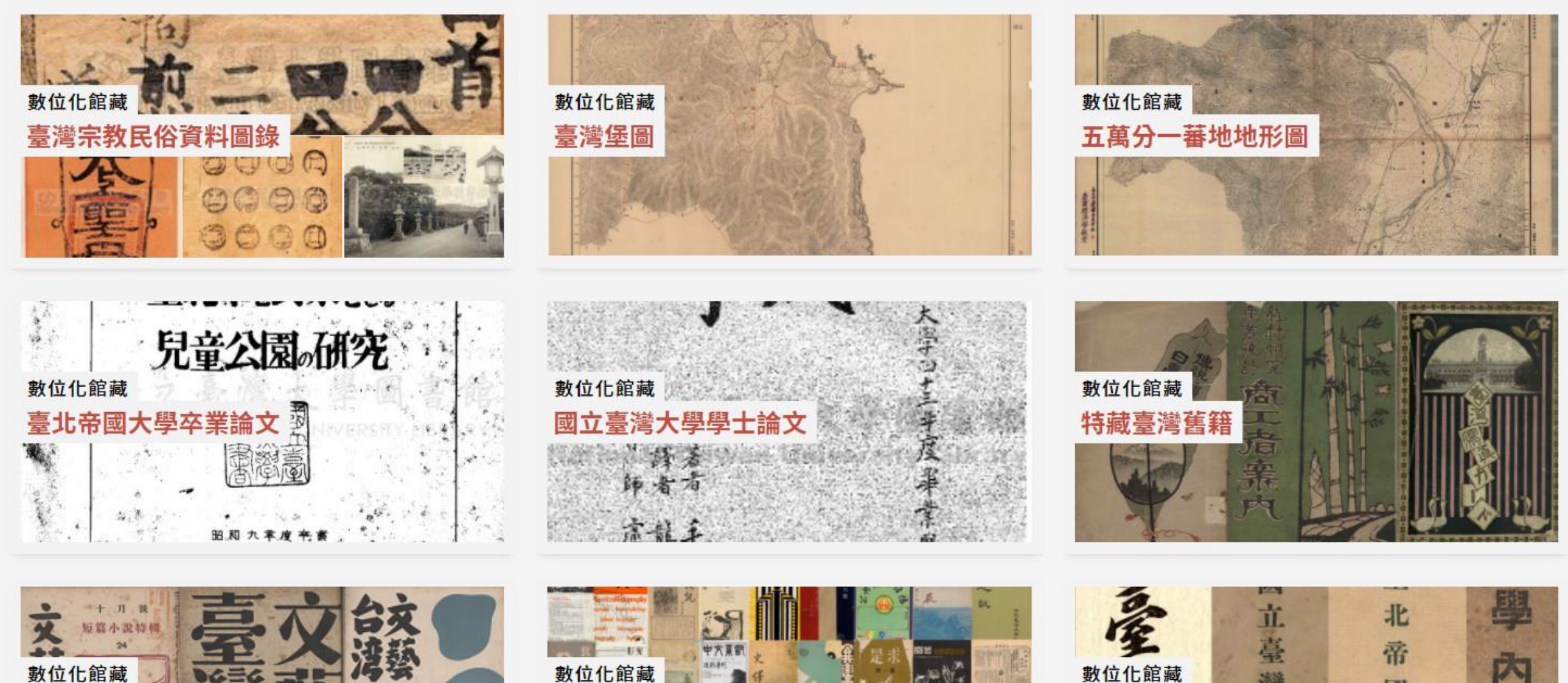

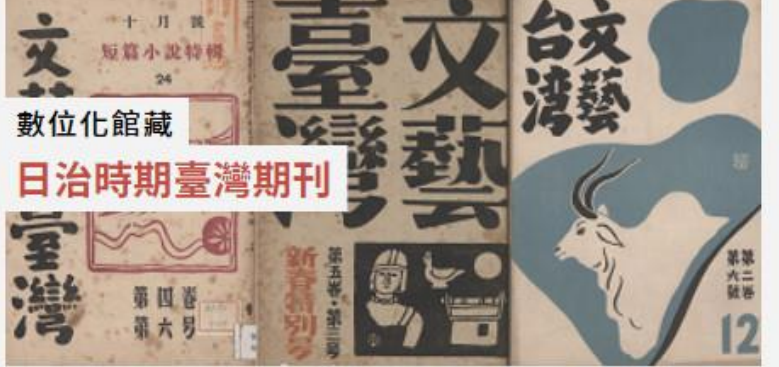

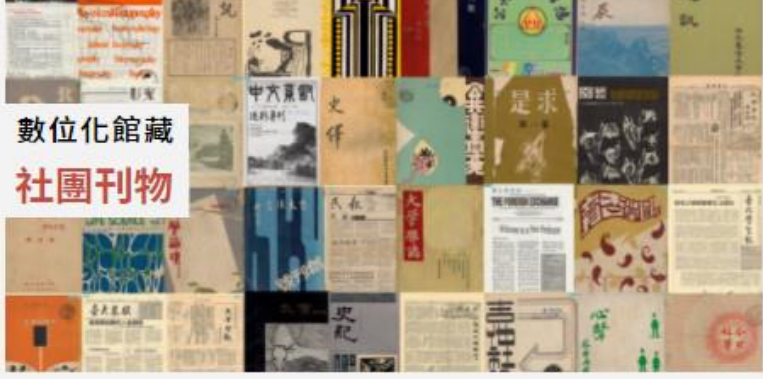

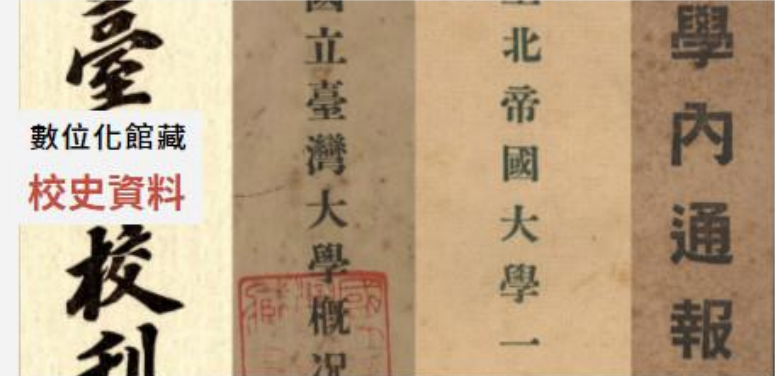

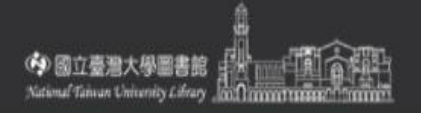

圖書館首頁 重新查詢 期刊檢索

以書目找全文 數位化館藏

資料庫檢索

3

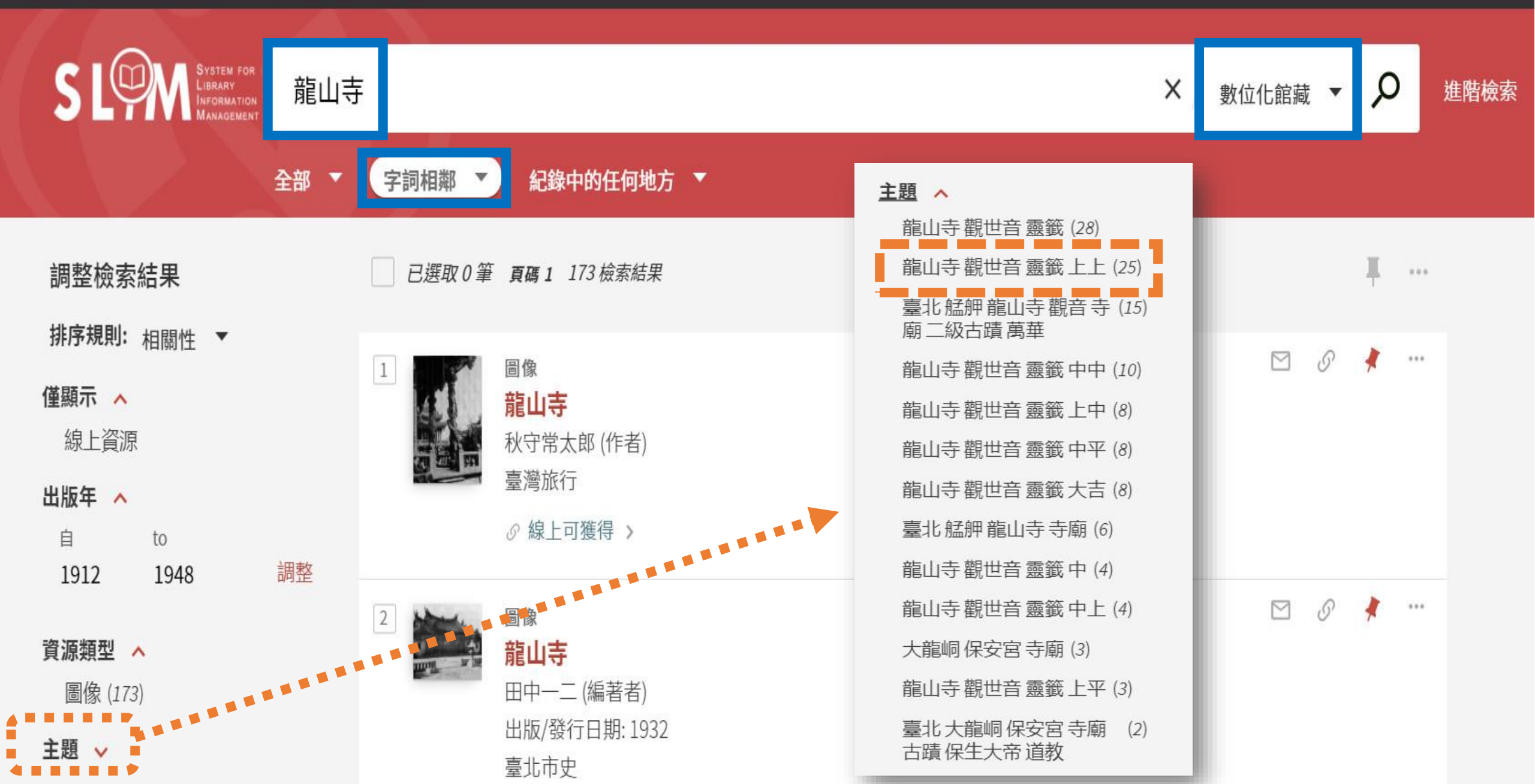

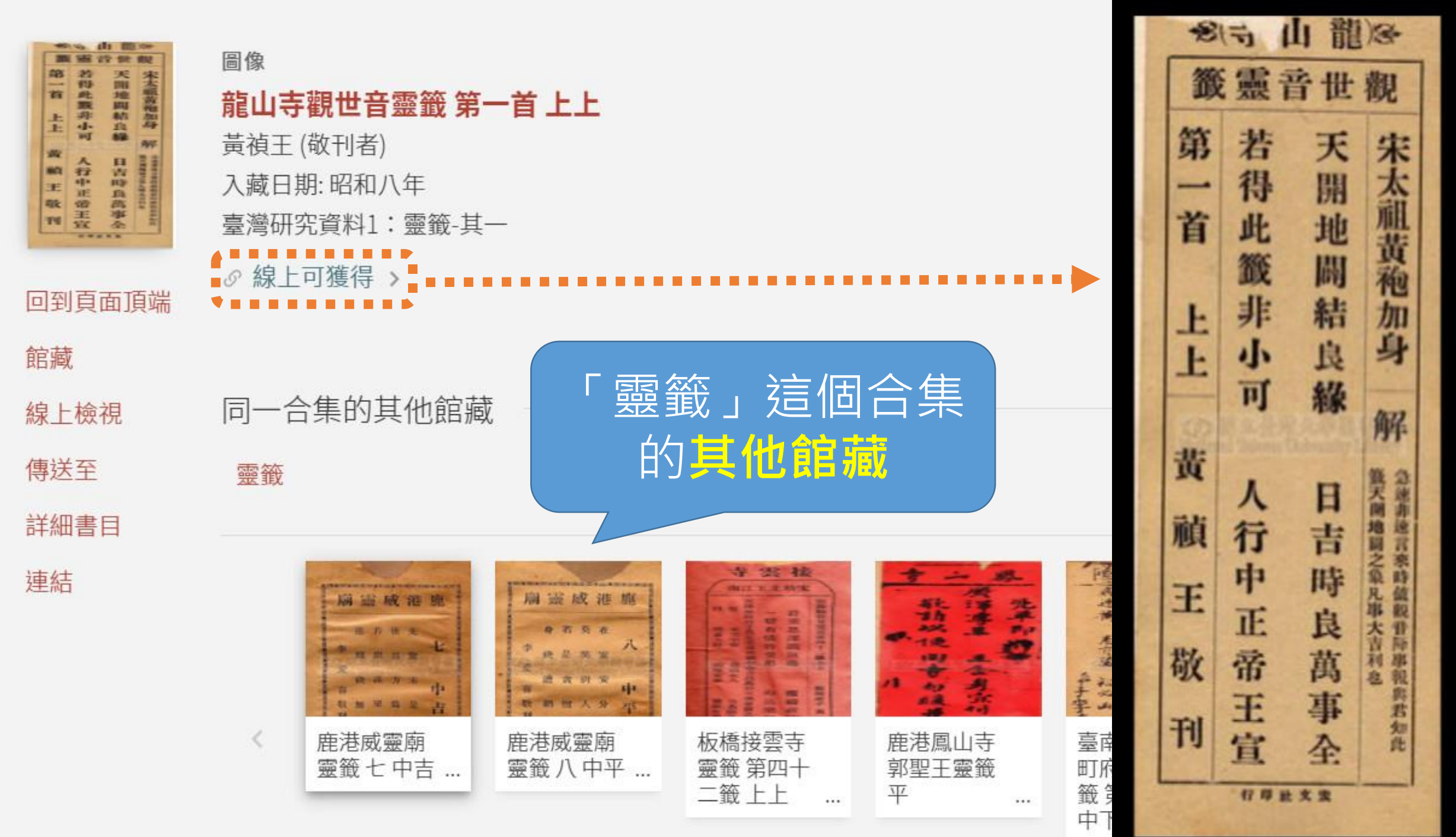

>

# 3 你的專屬SLIM

### 登入SLIM看看吧!

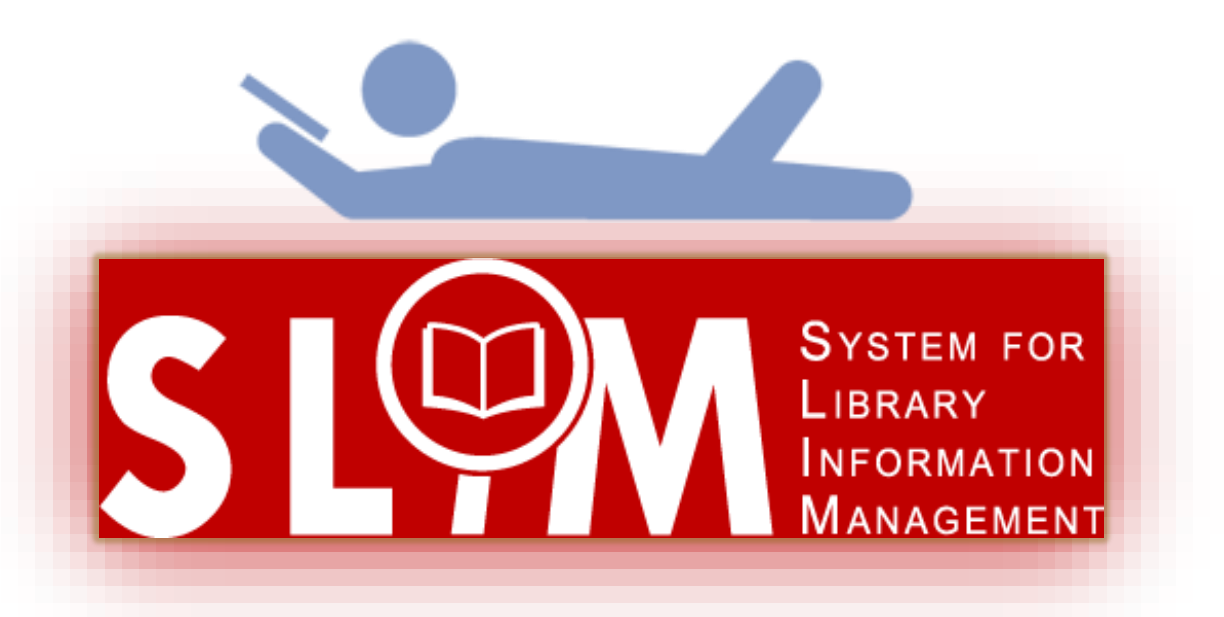

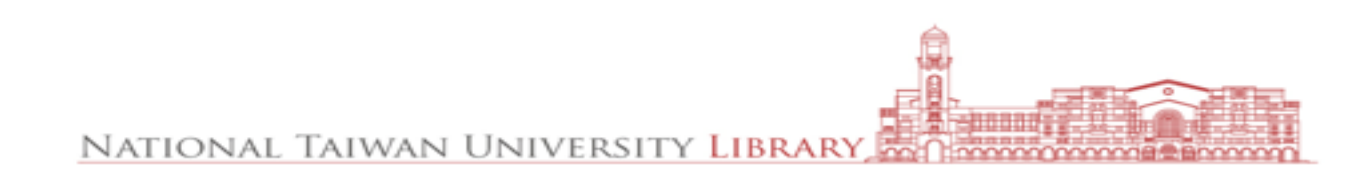

# 查詢個人借閱紀錄

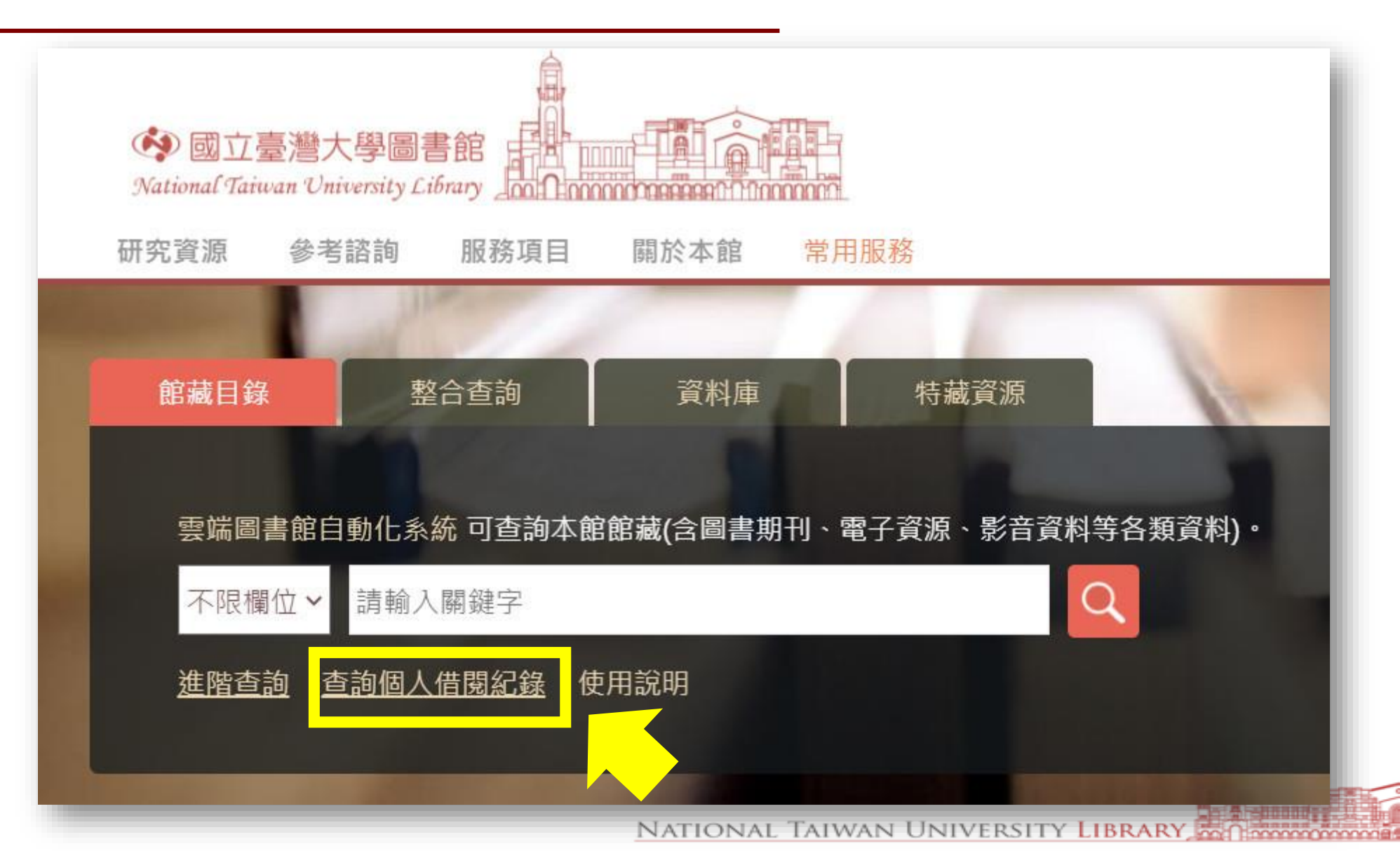

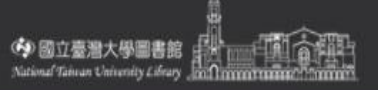

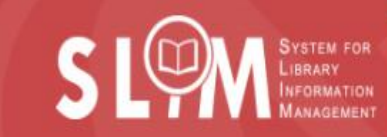

# 圖書館首頁 重新查詢 期刊檢索 資料庫檢索 以書目找全文 數位化館藏 請使用下列方式登入 (登入說明):

無本校計中帳號密碼的讀者 含醫院同仁及已辦借書服務之校友、退休人員等,請輸入讀者證號 > 及密碼登入(首次登入者請點選連結,設定密碼)
取消

臺大教職員工及學生 ☑

請使用計中帳號密碼登入

資源校外連線

>

3

進階檢索

Q

登入

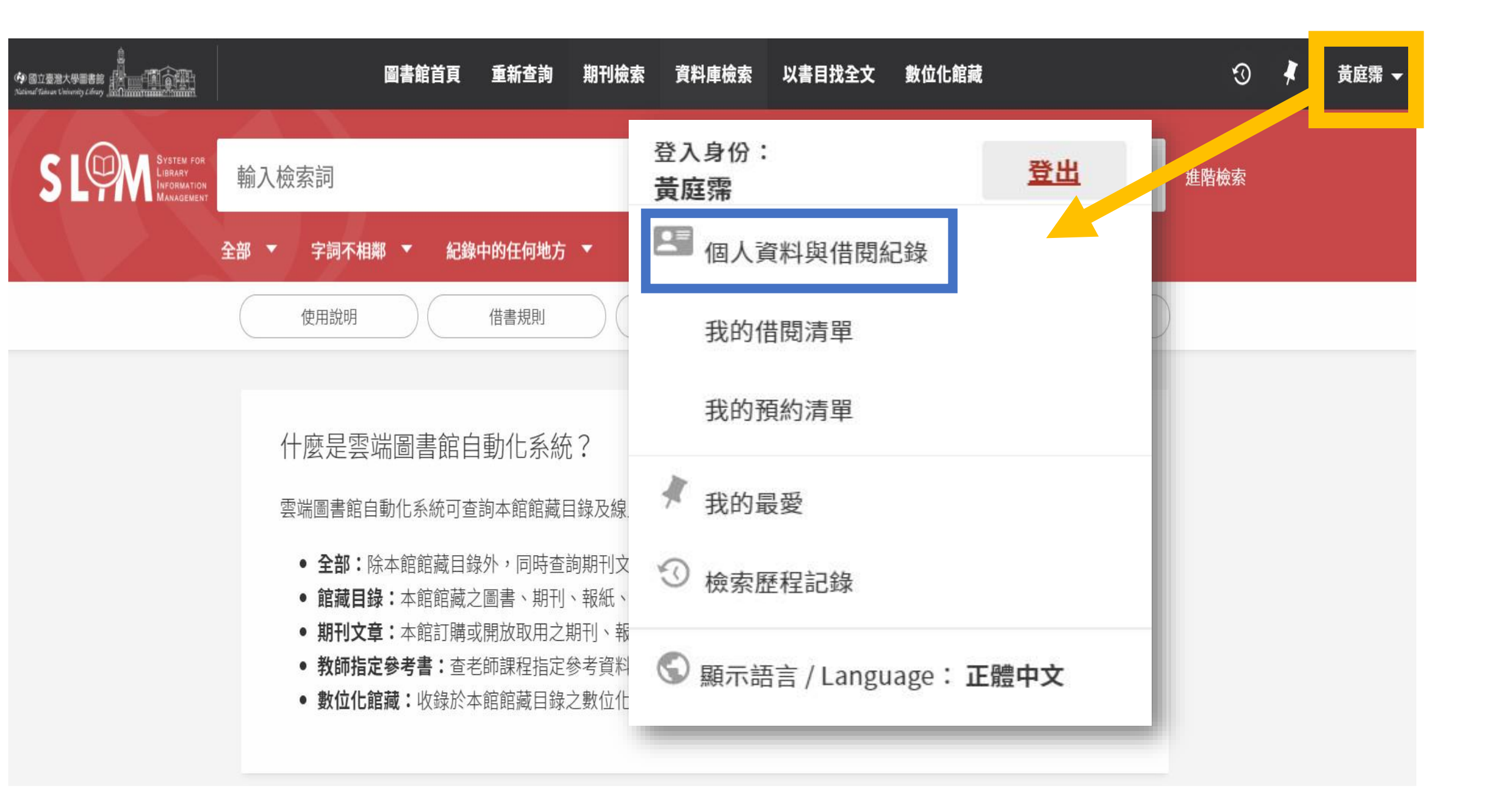

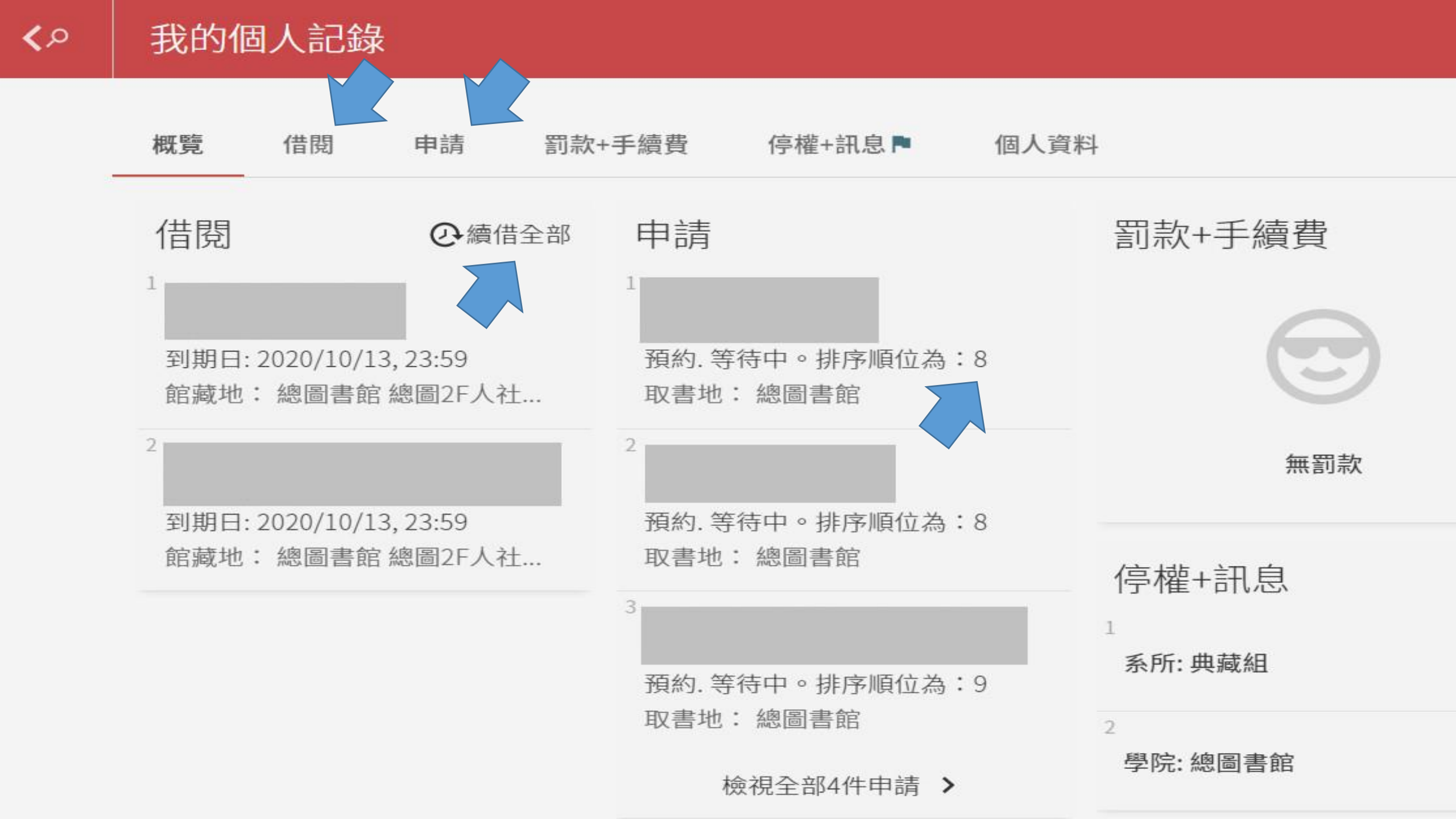

## 續借說明

- 每次續借,到期日將展延N天,但「最長借期」限制為N x 4天。N = 您一次的借期
- 如果您一次的借期為60天,點選續借,到期日會從點選日往後延60天。(如下圖紅色弧線)
- 但當您已經借用230天,再次續借只能延後10天 (60 x 4 = 240)。(如下圖藍色弧線)

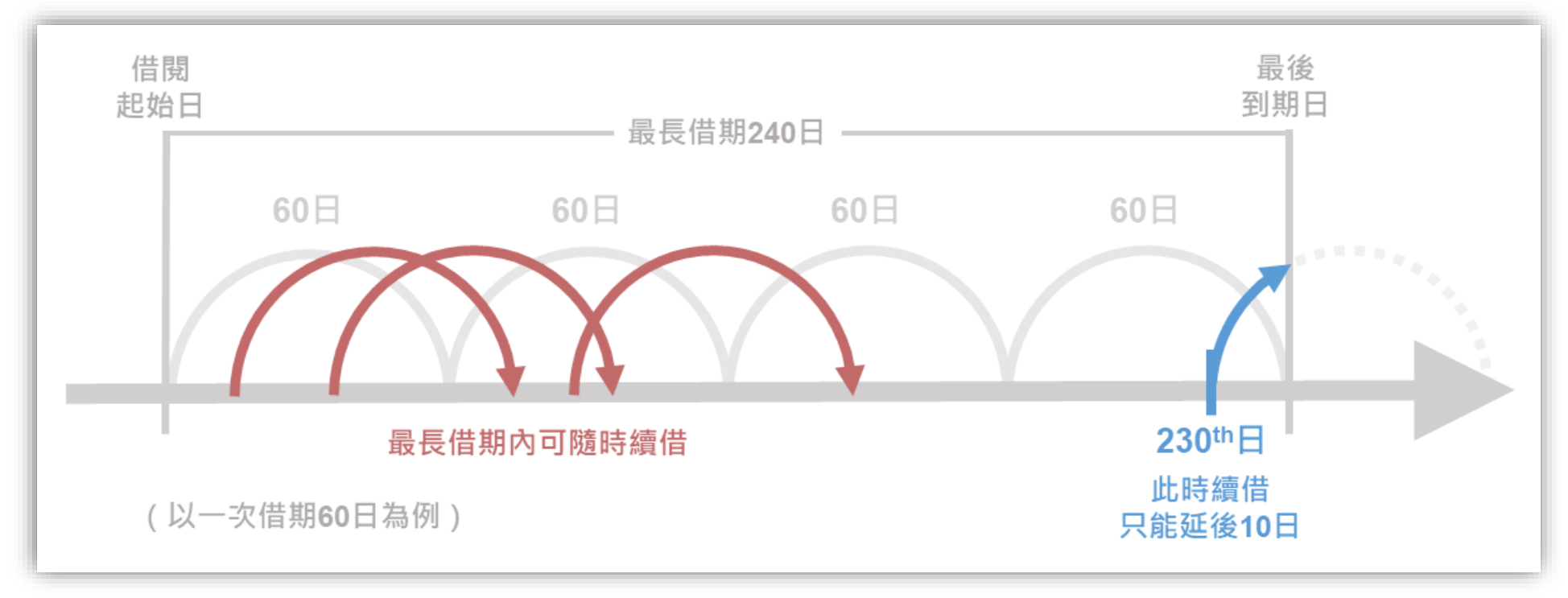

◎借出時,若此書已有人預約,則借期一律縮短為14天且無法續借◎借出後,若有人預約此書,您的借書到期日不變但無法續借

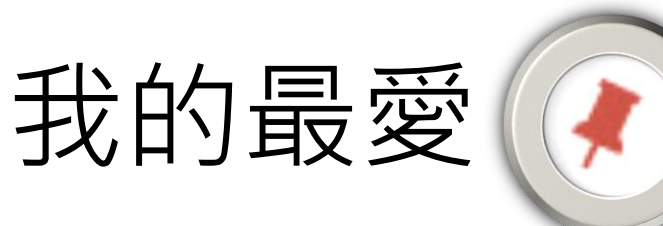

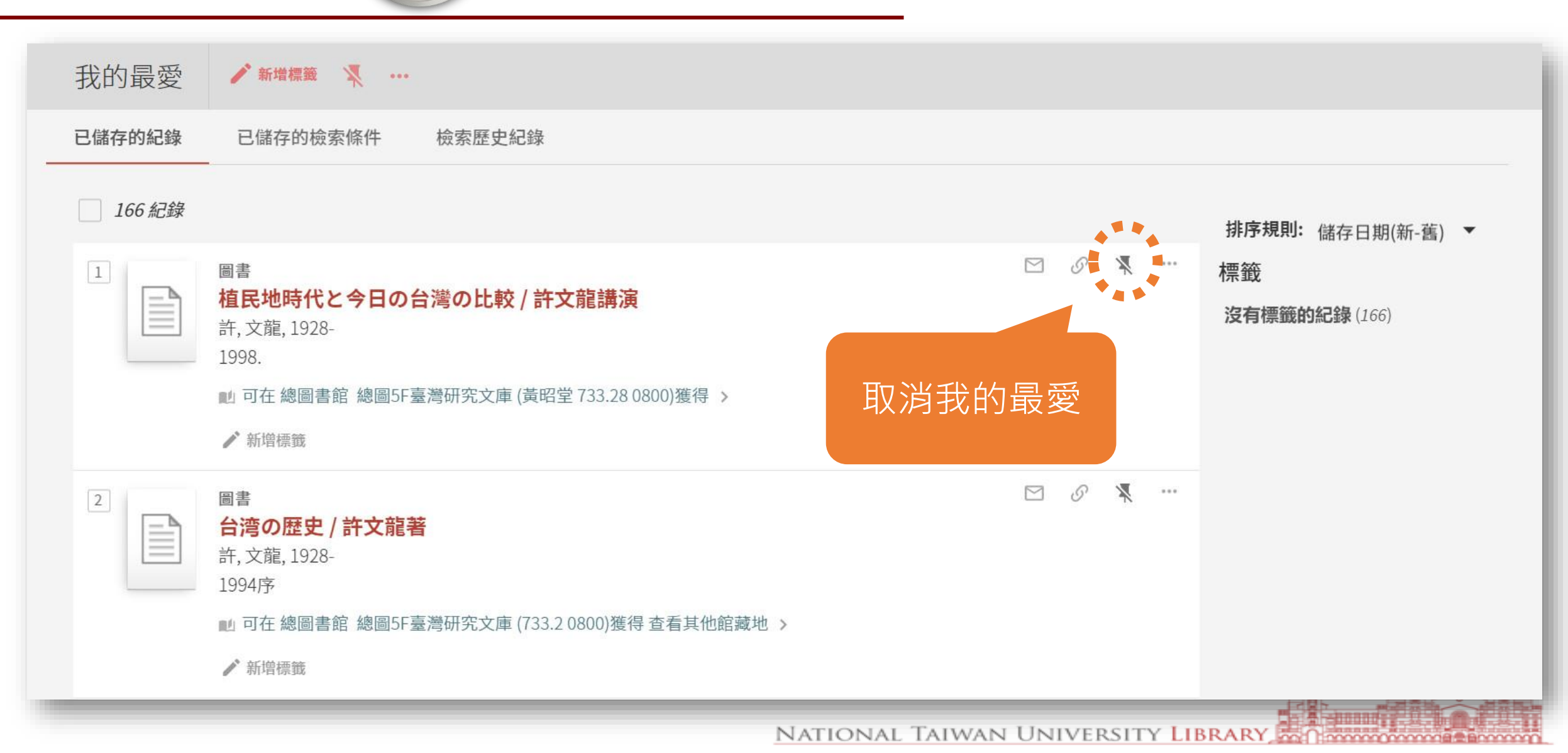

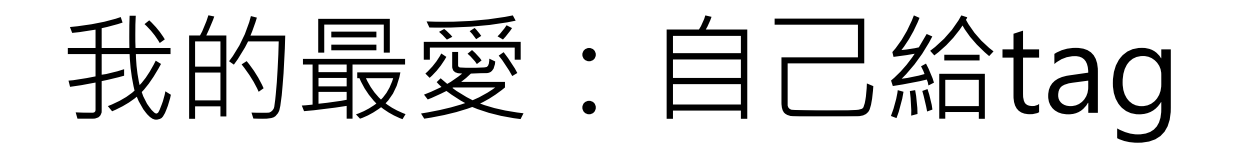

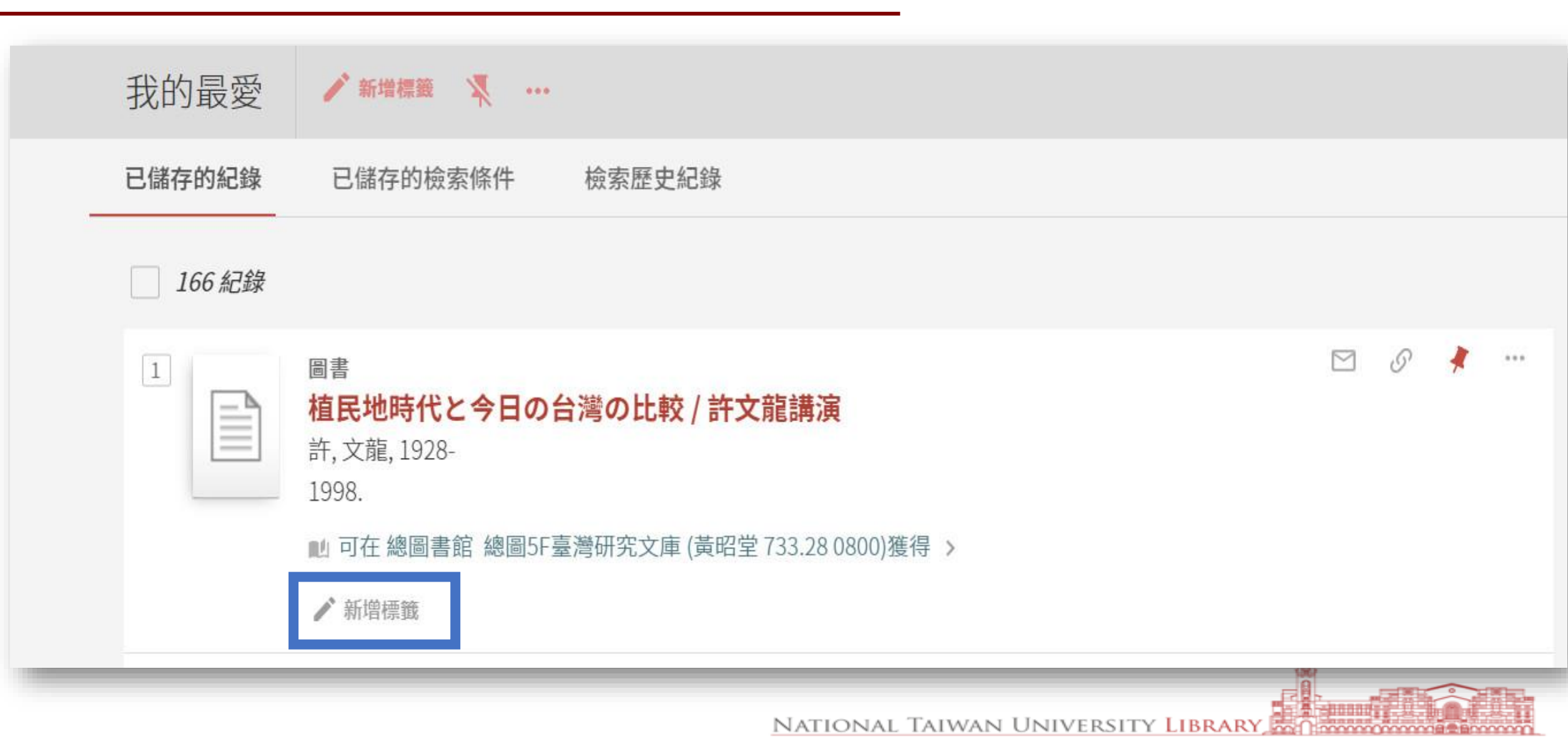

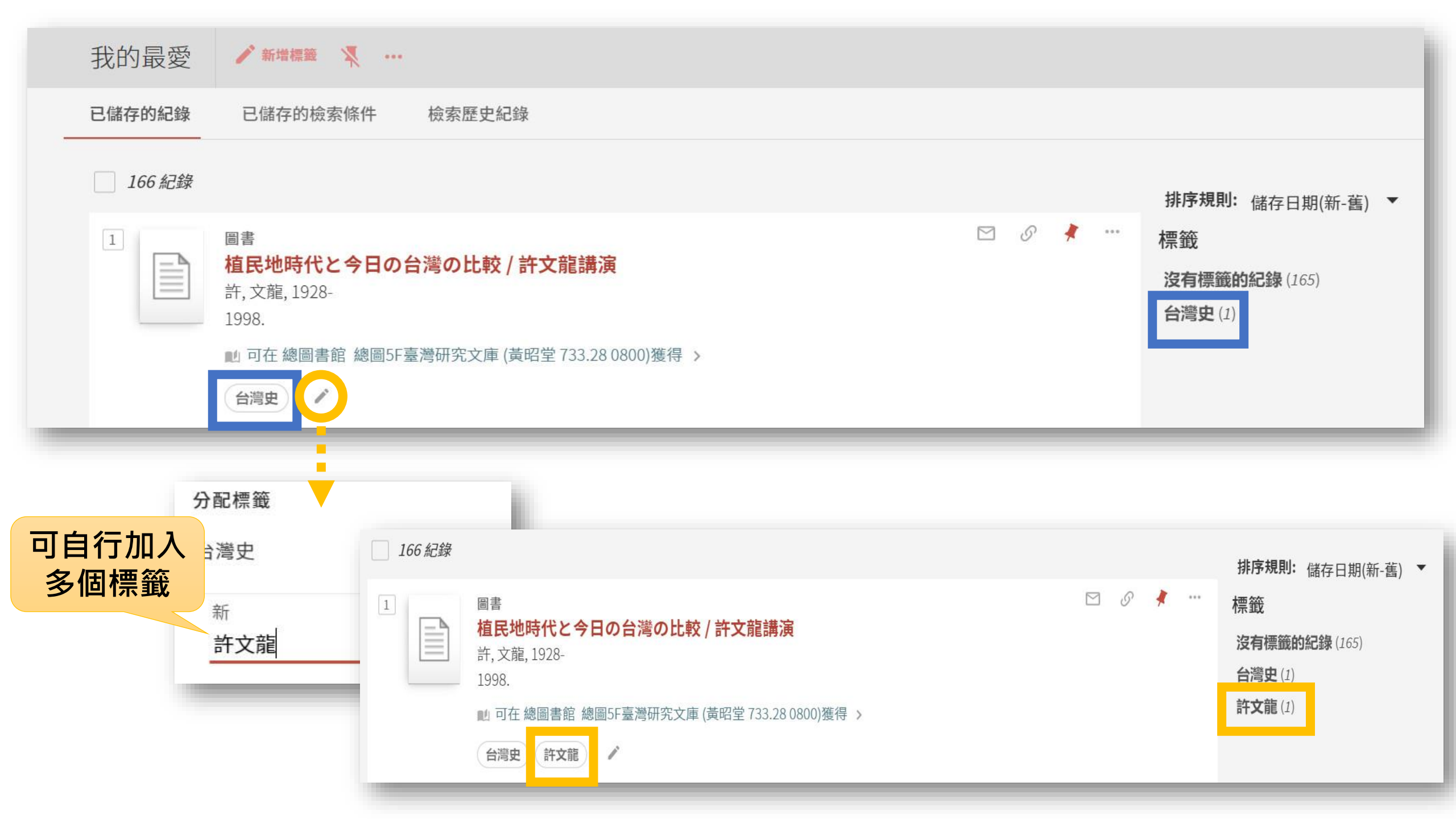

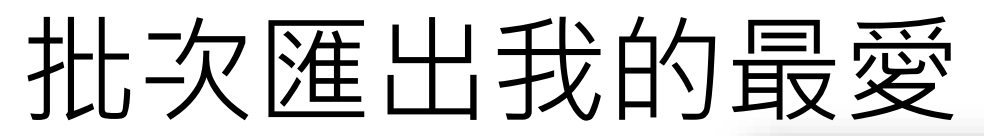

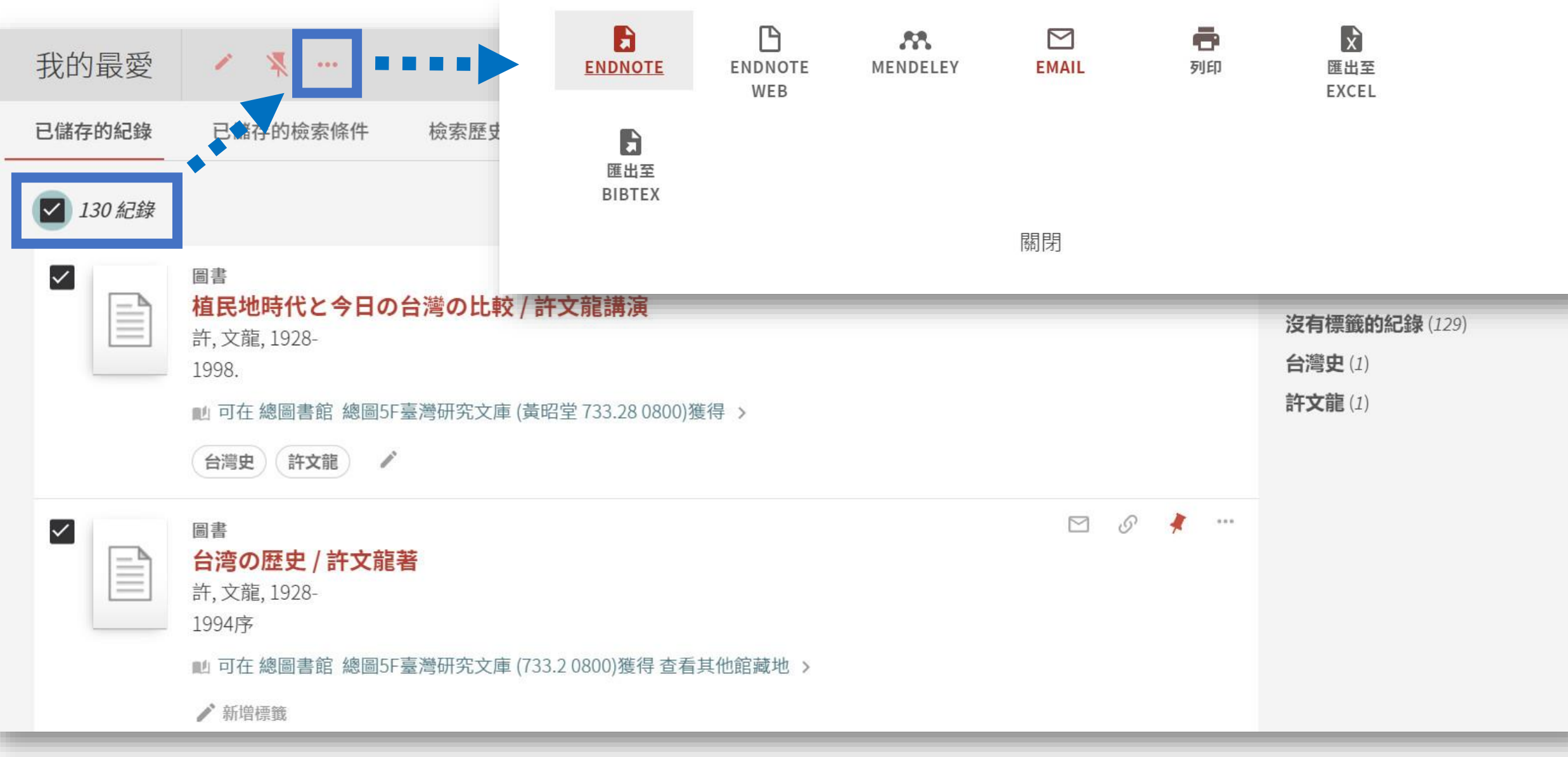

## 已加入「我的最愛」書目 在檢索畫面會以<mark>黃底</mark>呈現

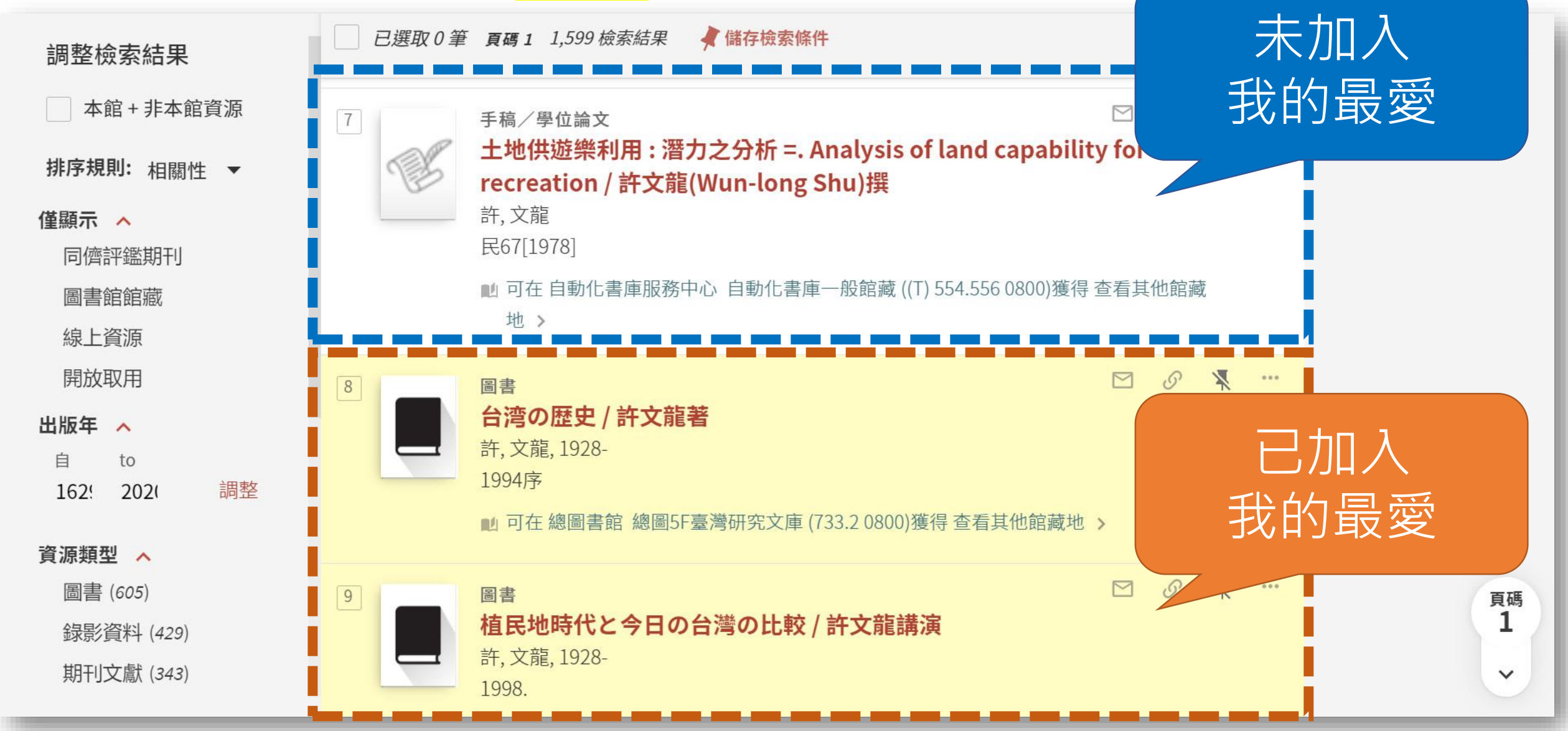

儲存檢索條件

| <b>查詢:  ③</b> 全部    〇 館藏目錄    〇 期刊文章    〇 教師指定參考書 | ○ 數位化館藏 ○ 資料庫        |
|---------------------------------------------------|----------------------|
| 搜尋篩選條件                                            | 資料類型<br>期刊文獻 ▼       |
| 进名 ▼ 字詞相舜 ▼ 蘇欄吸                                   | 語言<br>任何語言 ▼         |
| 與 ▼ 題名 ▼ 字詞相鄰 ▼ 繁殖                                | 起始日期<br>日   ▼月  ▼西元年 |
| + 新増一行 う 清除                                       | 結束日期<br>日 ▼月 ▼西元年    |
| → 題名 字詞相鄰 綠繡眼 與 題名 字詞相鄰 繁殖                        | ₽檢索                  |
| □ 已選取 0 筆 3 檢索結果                                  | Į                    |

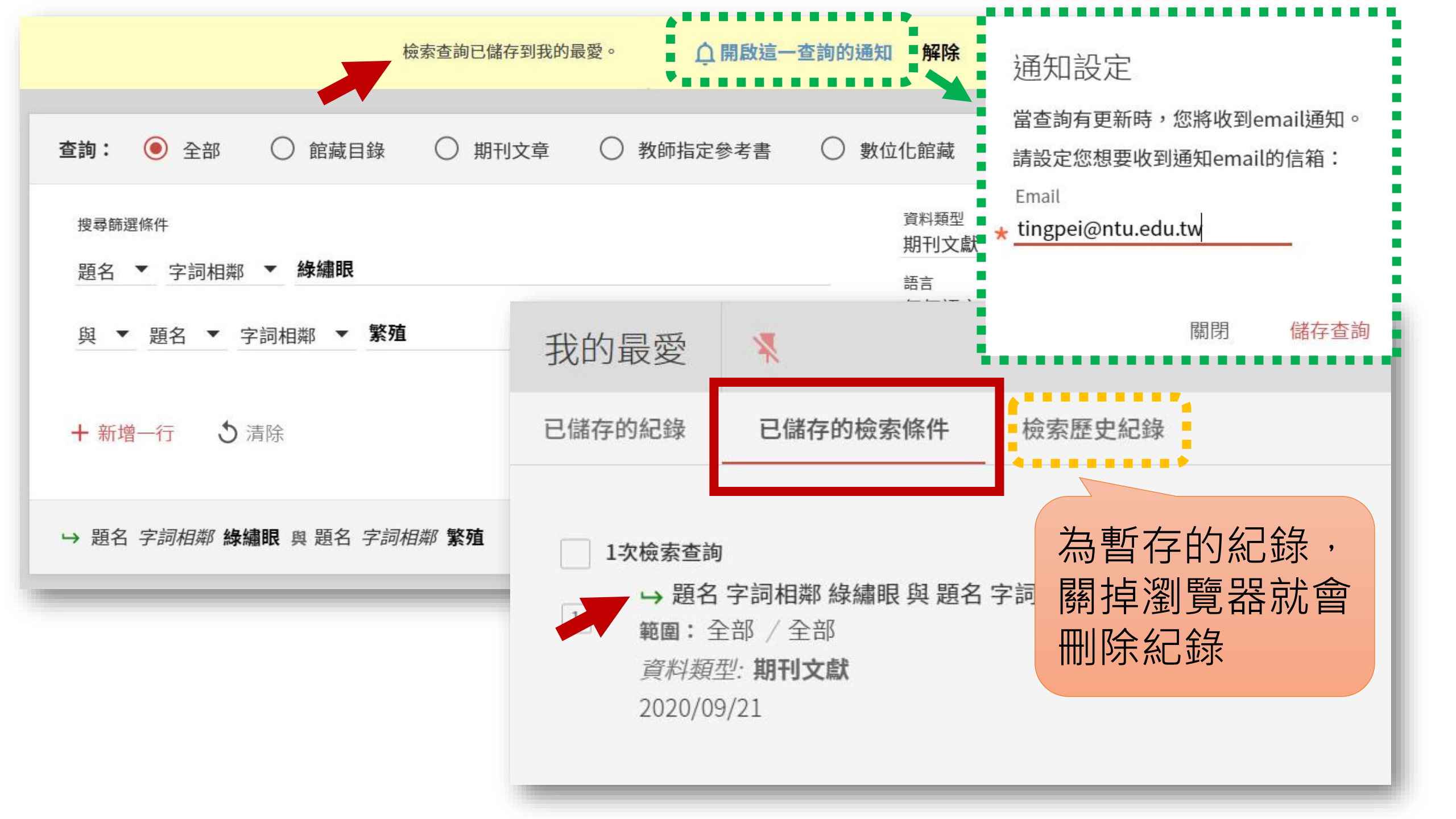

# WELCOME!

5

Deen Country of secred equal Ander Some A COST COSTOR

eral Auerica

Sea of the of the of th

Protends

Fining

in the second

er al liese fright

Coss Pauline Control of the Cost of the Cost of the Co

hundred of the second of the second of the s

Farming decision

Miller of the second second se des des contractions of the second of the second of the se

#### 書館歡迎您

## 當您遇到資源使用問題時

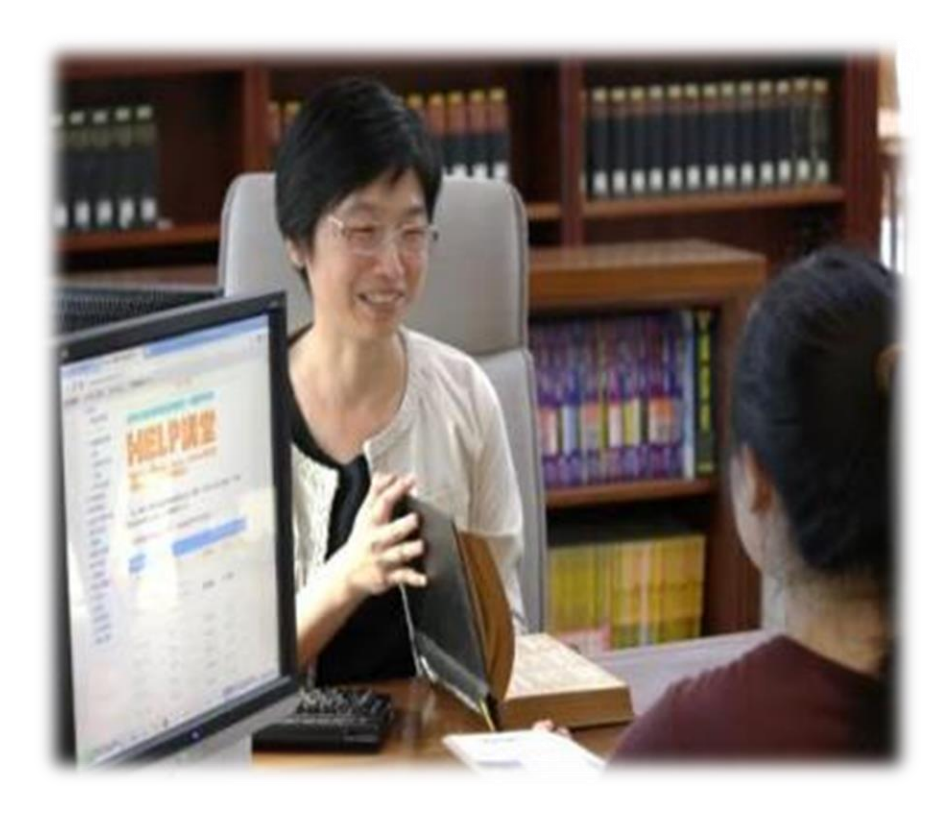

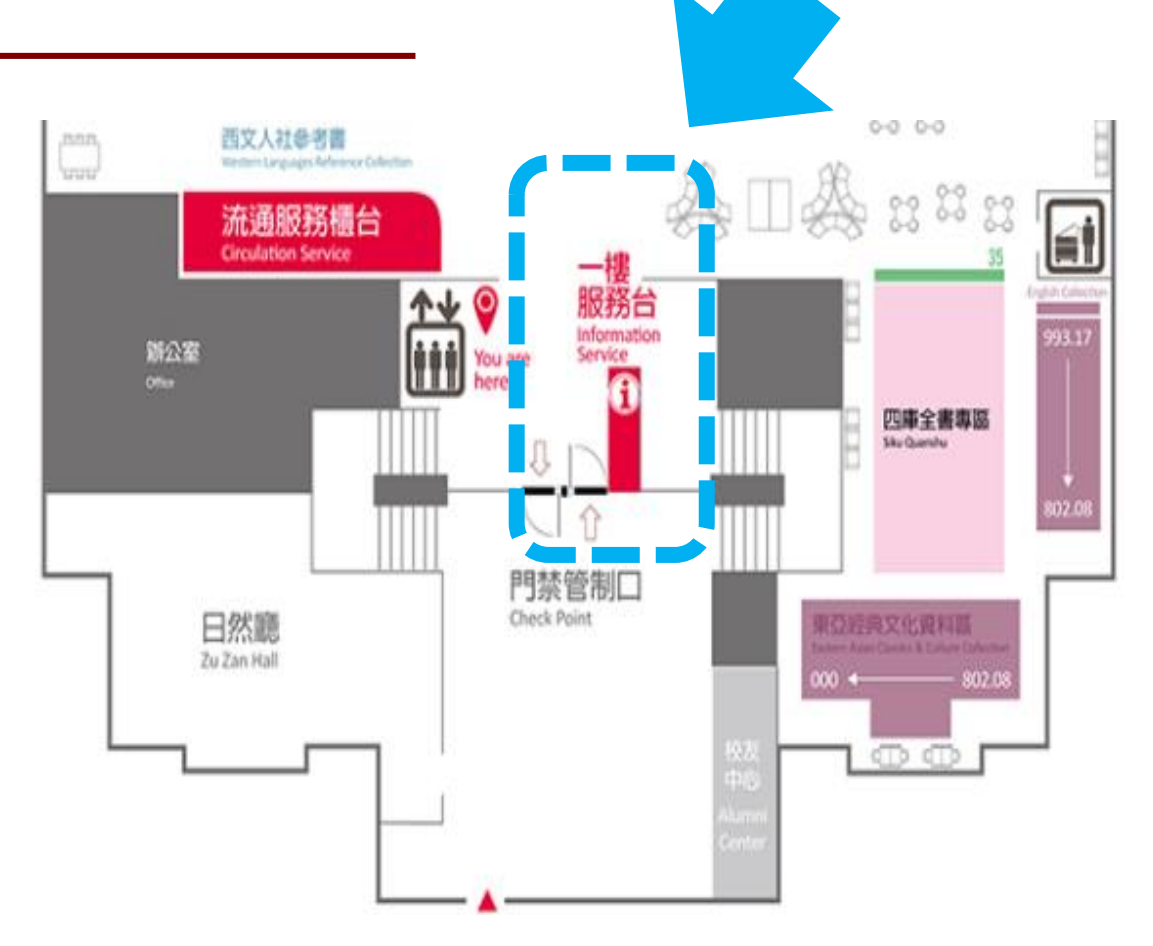

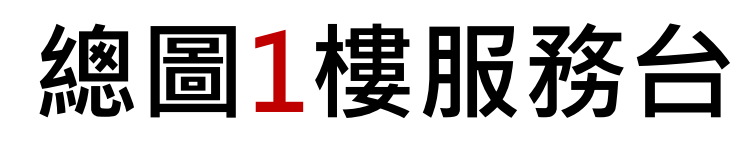

E-mail: <u>tul@ntu.edu.tw</u> Tel: 02-3366-2326

NATIONAL TAIWAN UNIVERSITY LIBRARY IN COMMITTEE

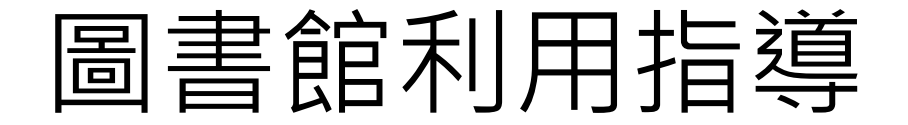

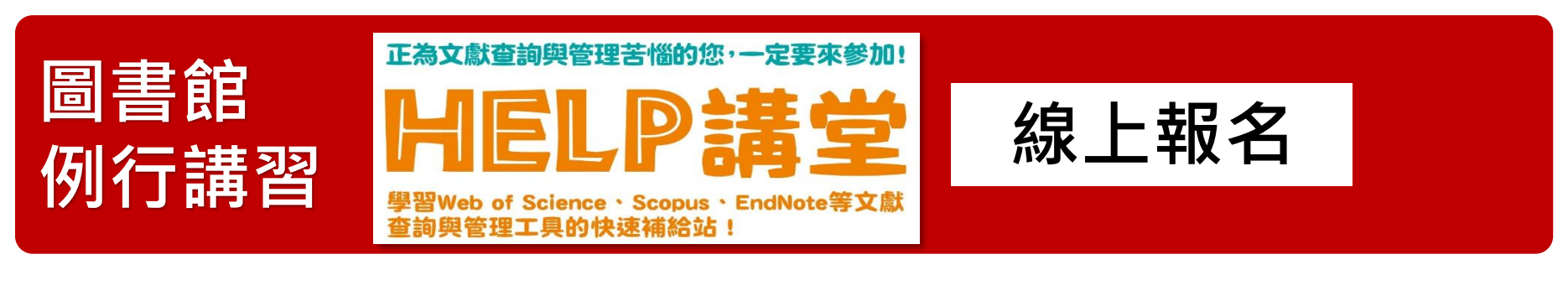

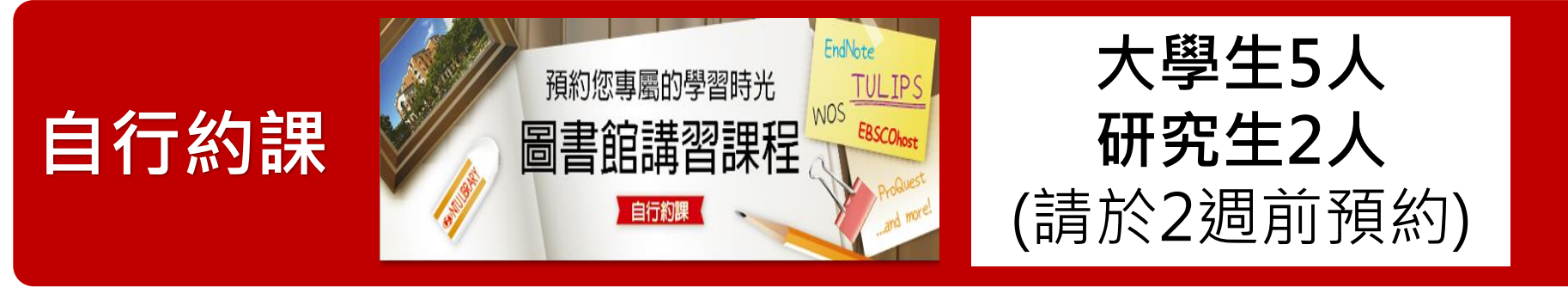

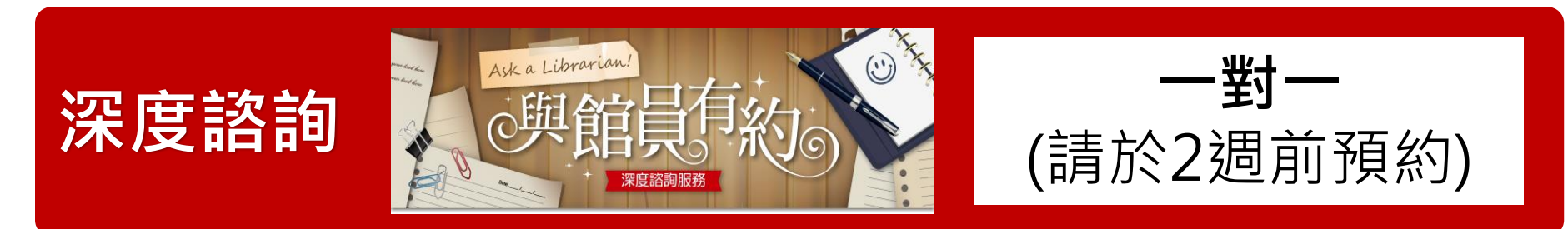

NATIONAL TAIWAN UNIVERSITY LIBRARY

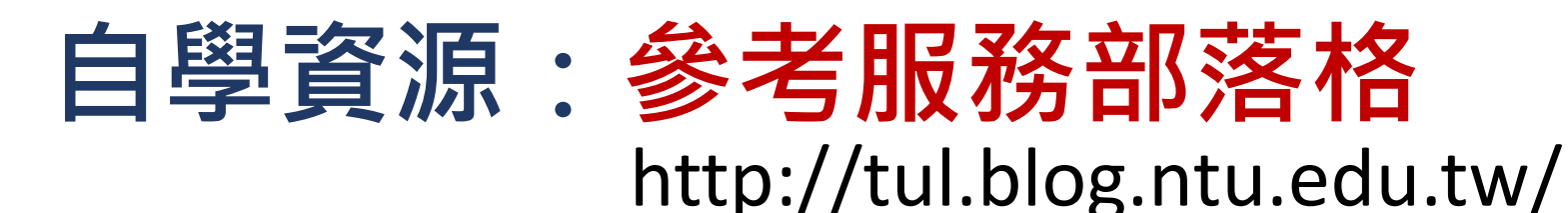

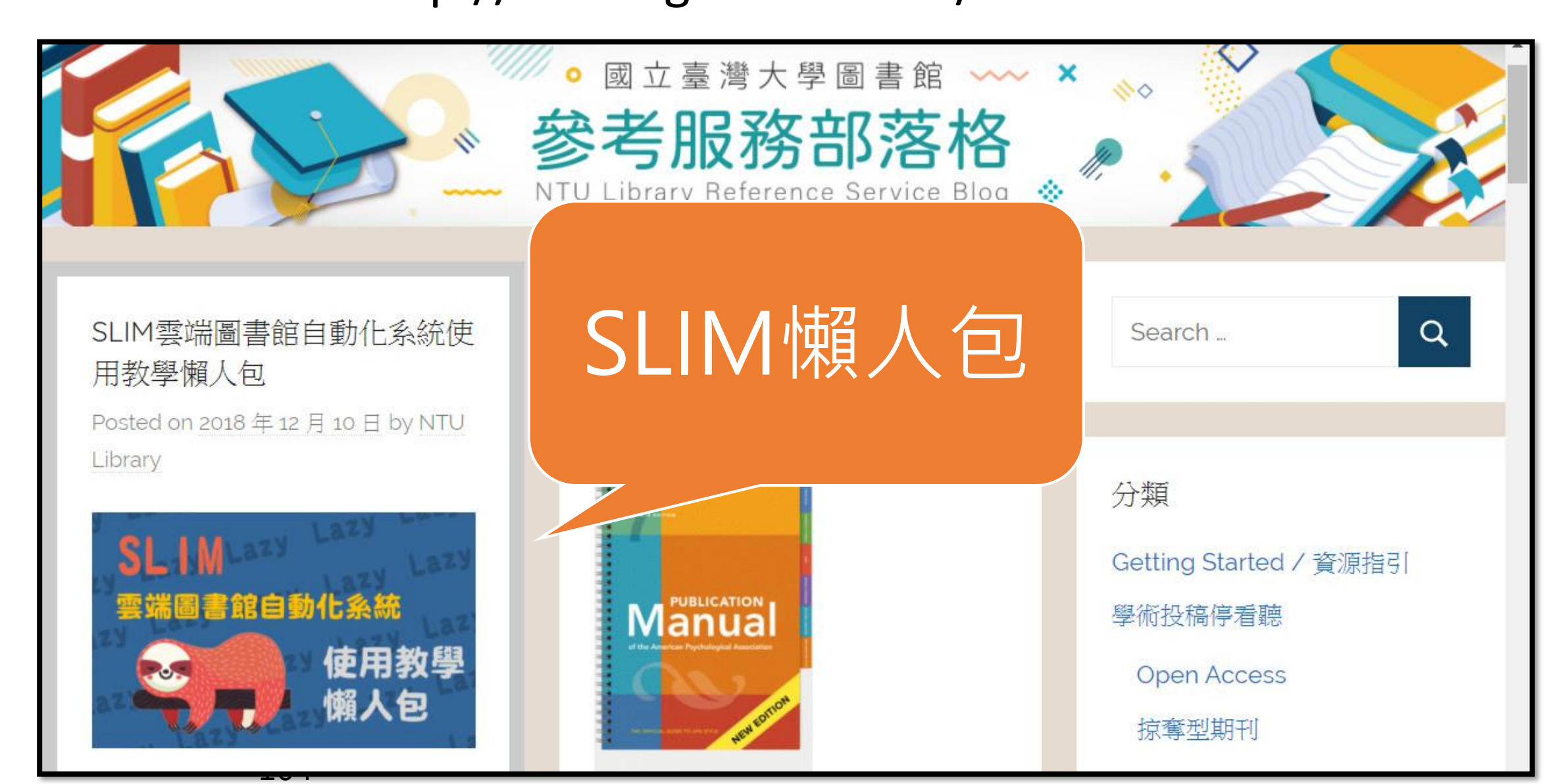

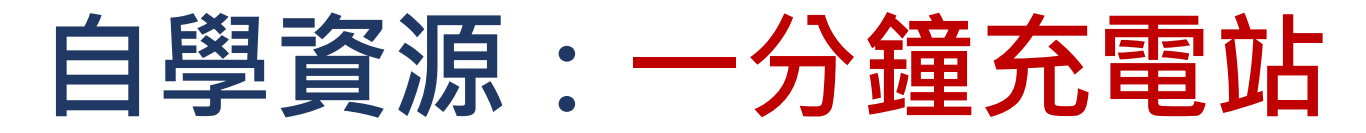

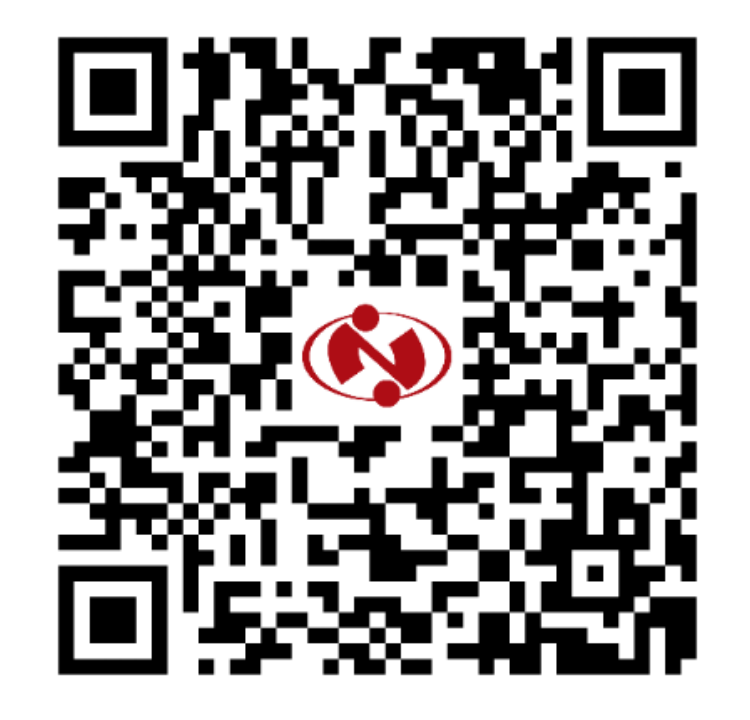

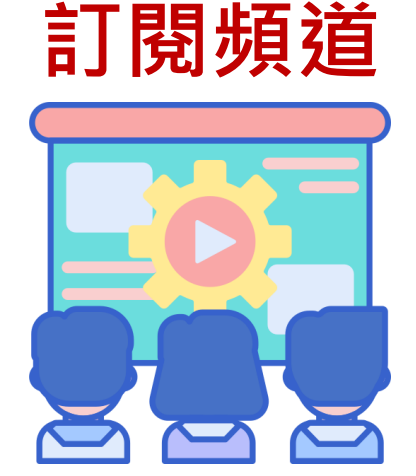

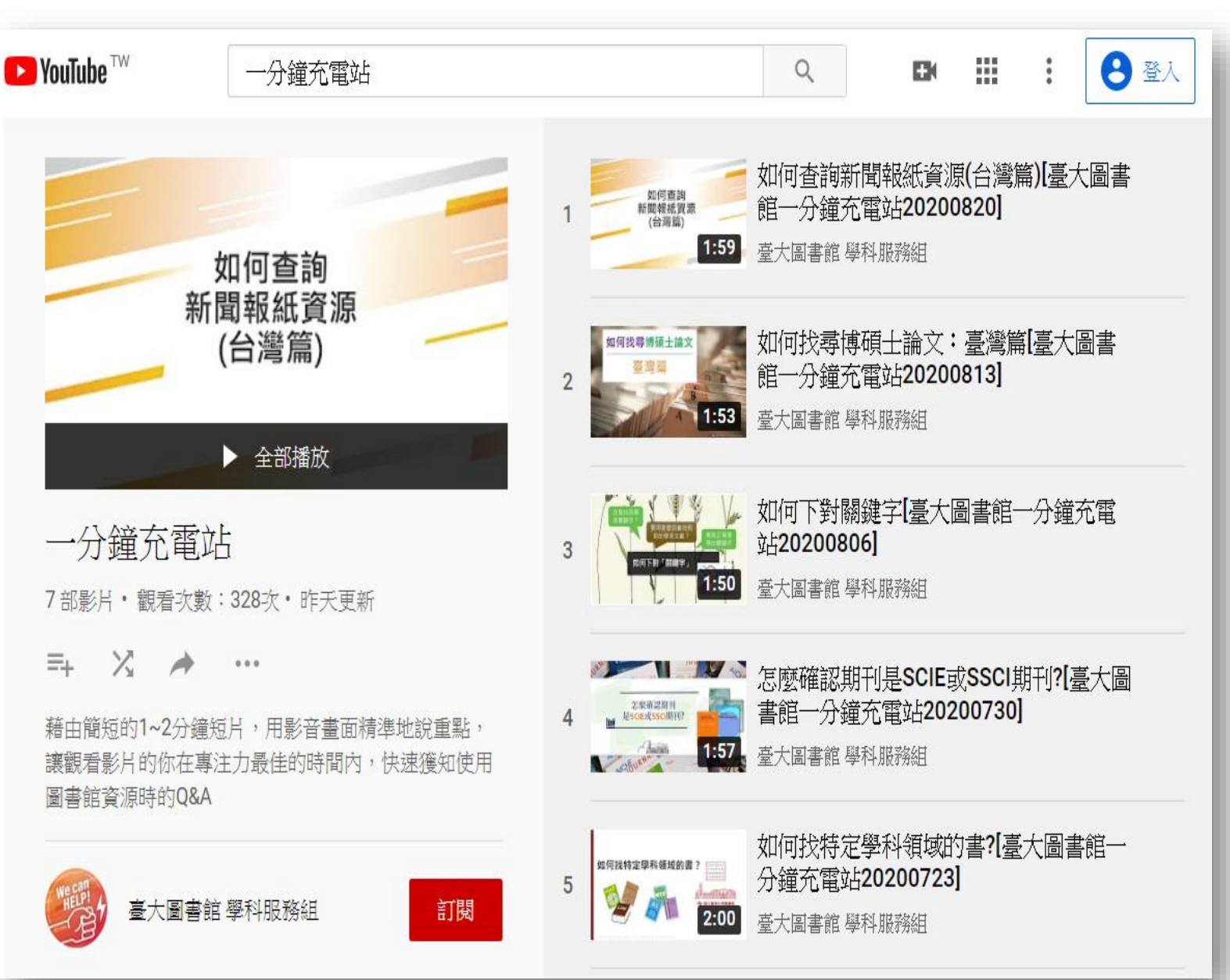

### 報告能力get, 機智人生check!

余特別標示上課地點者,地點均為總圖書館4樓多媒體服務中心418大團體寫 ◆ 歡迎自行攜帶筆雷參與課程,並預先上網報名: https://www.lib.ntu.edu.tw/node/1817#help

#### 電子資源這樣用。

9/24 🕮 14:20-16:20 EndNote X9基礎 Windows& Mac 整理書目易上手,論文寫作好工具 總圖書館B1國際會議廳

9/25 14:20-15:50 SciFinder<sup>n</sup> 化學系121教室 化學文獻一把抓!查詢專利、化學物質與反應與合成方法

**10/8** (2) 14:20-15:50 Reaxys 化學系217教室 產生關鍵報告!搜尋R&D數據、化學物質資訊及設計合成方法

**10/15** ( 14:20-16:20 EndNote X9進階 Windows & Mac 整理書目易上手,論文寫作好工具 總圖書館B1國際會議廳

**10/22** (2) 14:20-16:20 Web of Science 搜尋文獻第一步!協助發掘文獻、主題發想與趨勢研究

**10/29** (2) 14:20-15:50 **Journal Citation Reports & Essential Science Indicators** 評鑑與評比!期刊排名與剖析文獻引用大數據

**11/5** (2) 14:20-16:20 TEJ臺灣經濟新報資料庫基礎 亞洲富豪不瘋狂!證券金融市場基本分析資料

**11/19** (2) 14:20-16:20 TEJ臺灣經濟新報資料庫進階

亞洲富豪不瘋狂!證券金融市場基本分析資料

11/24 = 14:20-15:50 慧科新聞 紀錄時空穿梭的蛛絲馬跡!查詢時事,回溯報導

**11/26** (m) 14:20-16:20 Scopus 一個都不能少!運用Scopus查找質量並重期刊文獻

**12/1** = 14:20-16:20 **British Periodicals** 英式奶茶這樣泡!查詢17-20世紀英國歷史、文學與社會文化議題

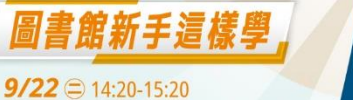

11,

學術好朋友,不只是Google **9/29** = 14:20-15:20

SLIM UP!圖書館資料查找快捷鍵

**10/20** (=) 14:20-15:20 學期報告大作戰

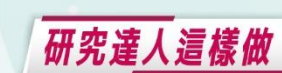

**12/3** (2) 14:20-15:20 臺灣研究特藏資源

**12/8** (=) 14:20-15:20 掌握查詢關鍵字

**12/15** (=) 14:20-15:20 全文免費!?Open Access資源與辨別真偽

**12/22** (=) 14:20-15:20 挖掘大數據!政府資源與Open Data

**12/29** (=) 14:20-15:20 善用Word與EndNote協助論文編排

#### #tag有理,分享有禮

請鎖定本館臉書專頁、電子新聞於2020年9月後發布 的任一HELP講堂訊息,轉貼或貼上連結於個人FB公 開分享,加上以下任一#hashtag即可參加抽獎:

# HELP講堂 #一分鐘充電站 # Master講堂 2020年9月至12月,每月底抽出5名幸運兒,獎品有: ①出類拔萃紙膠帶 (2名) 23 (2為你充電多功能充電線 (3名)

#### 主辦單位 | 臺大圖書館學科服務組 ☎ (02)3366-2326 ⊠ tul@ntu.edu.tw

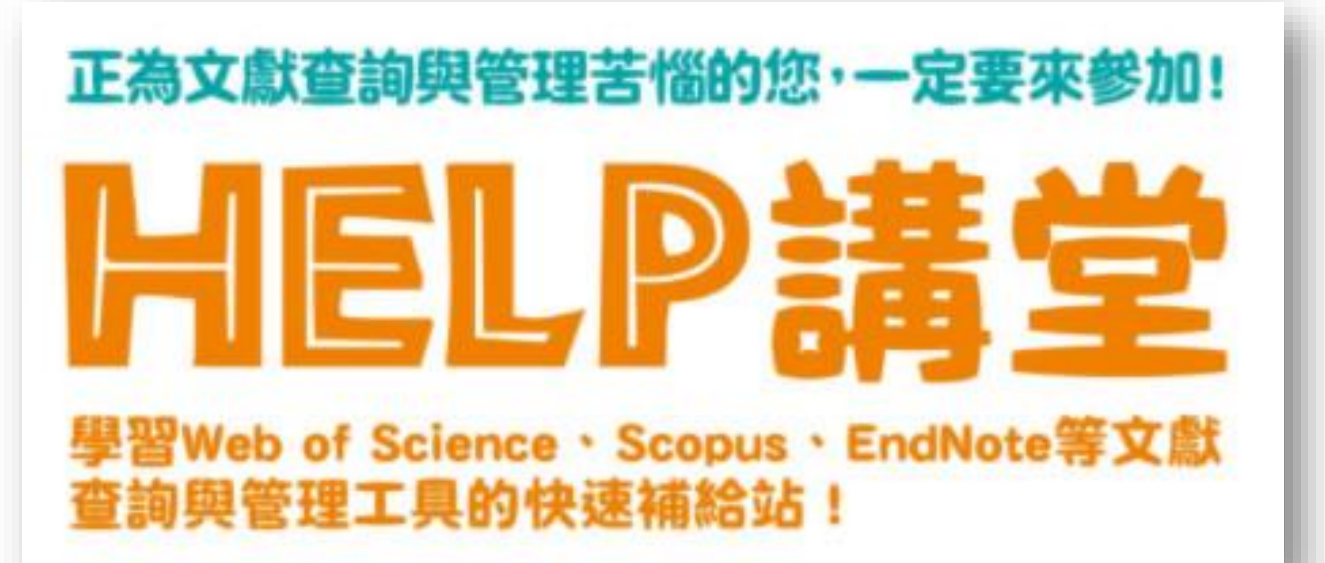

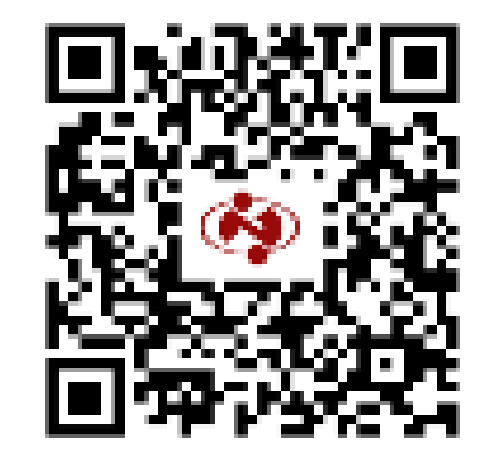

### www.lib.ntu.edu.tw/node/1817

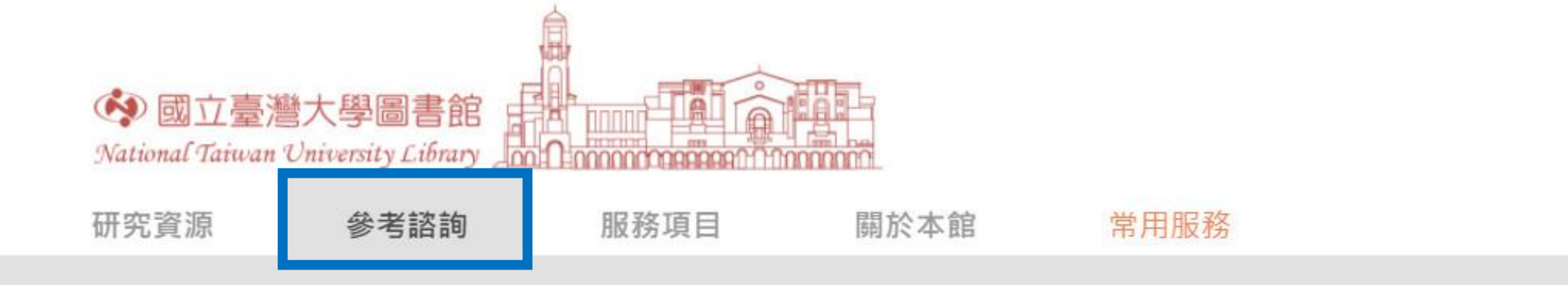

### 諮詢服務

服務說明 資料查詢指引 ★ 與館員有約 ★ 參考服務部落格 常問問題

# 圖書館利用講習

服務說明
 ★ HELP講堂/MASTER講堂
 ★ 自行約課
 ★ 數位學習網
 書目管理軟體EndNote
 ★ 一分鐘充電站

| 支援教學研究     |
|------------|
| 聯絡學科館員     |
| 館員協助課堂教學   |
| 教師指定參考資料申請 |
| 加入臺大學術典藏   |
| 研究計畫用書借閱   |
| 圖書推薦服務     |

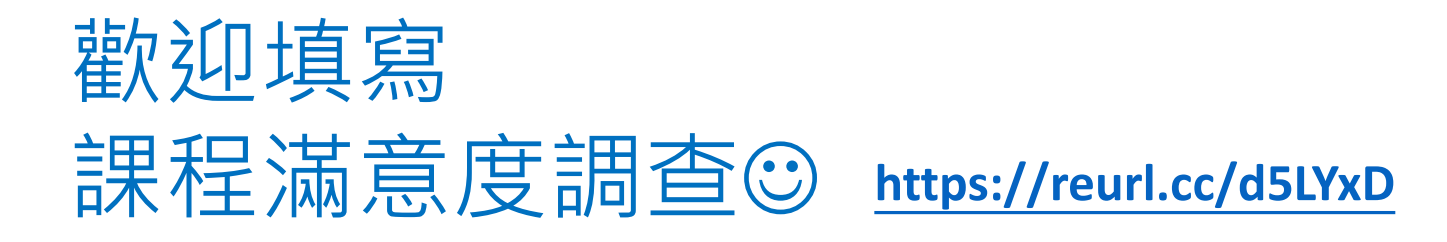

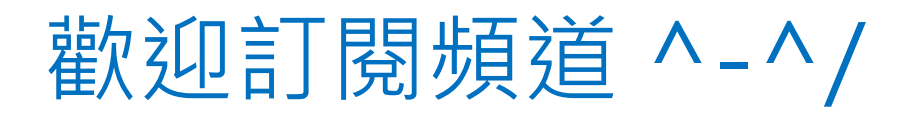

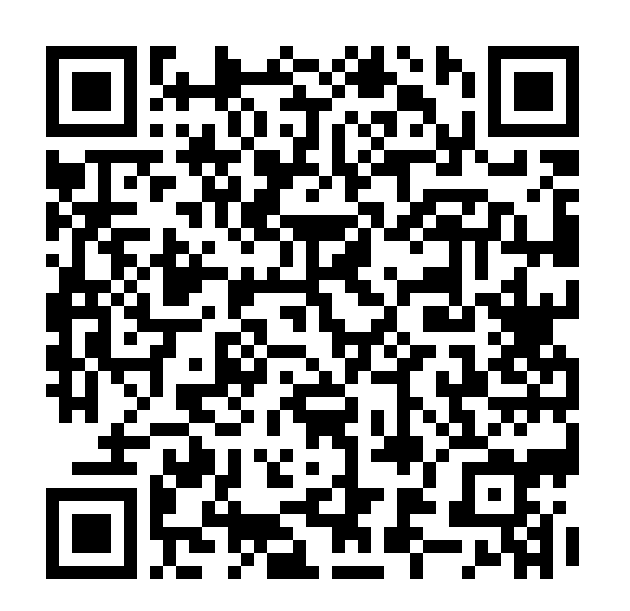

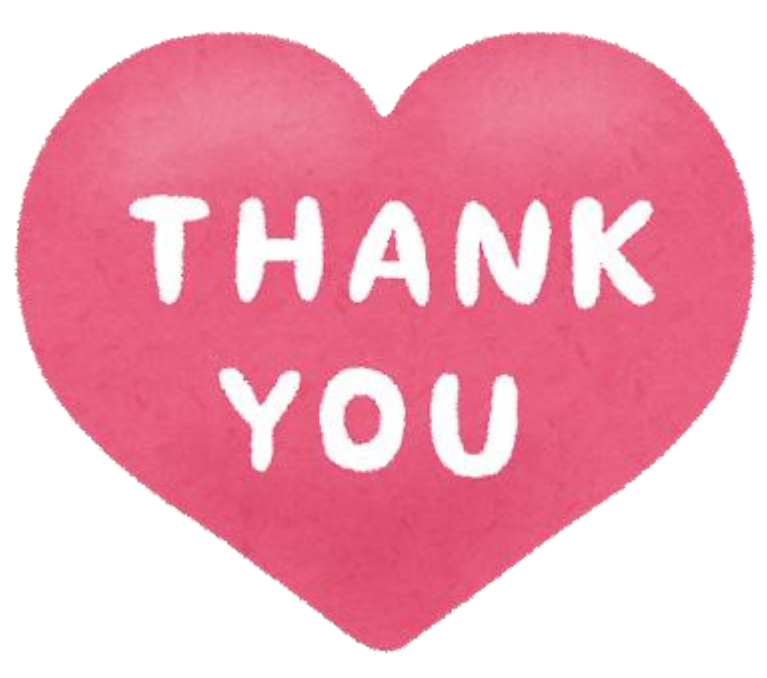

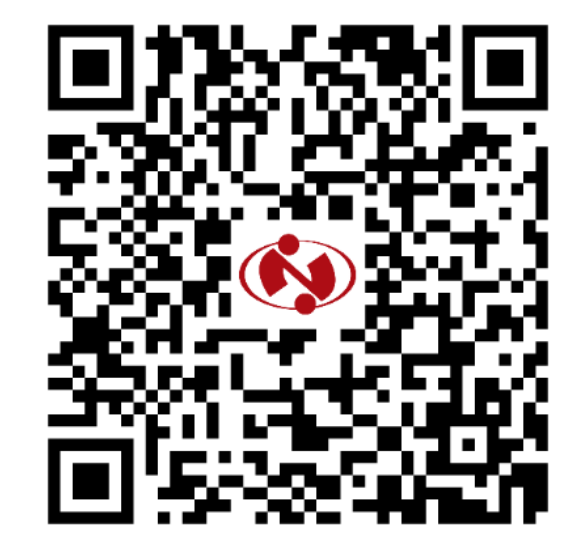

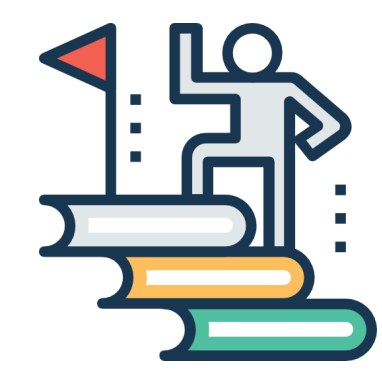

臺灣大學圖書館 學科服務組 tul@ntu.edu.tw

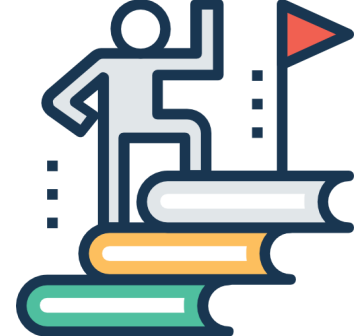